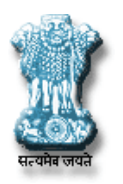

# ePAMS

# (Project Appraisal Management System)

Workflow and Web based System

for

Central Water Commission Ministry of Water Resources, River Development & Ganga Rejuvenation

> User Manual (Project Authority Module)

Water Resources Informatics Division National Informatics Centre Ministry of Electronics and Information Technology Government of India Version 1.0

# Contents

| 1.                                                                                                    | Overview                                                                                                    | 5                                                                                                    |
|----------------------------------------------------------------------------------------------------|----------------------------------------------------------------------------------------------------|----------------------------------------------------------------------------------------------------|
| 1.1.                                                                                                    | Objective                                                                                                    | 5                                                                                                    |
| 1.2.                                                                                                    | Scope                                                                                                    | 5                                                                                                    |
| 1.3.                                                                                                    | System Requirements                                                                                                    | 5                                                                                                    |
| 1.4.                                                                                                    | How to Access ePAMS                                                                                                    | 5                                                                                                    |
| 1.5.<br>(Mo                                                                                                    | Ministry of Water Resources, River Development & Ganga Rejuvenation<br>WR RD & GR)                                                                                                    | 5                                                                                                    |
| 1.6.                                                                                                    | Central Water Commission (CWC)                                                                                                    | 6                                                                                                    |
| 1.7.                                                                                                    | Ganga Flood Control Commission (GFCC)                                                                                                    | 6                                                                                                    |
| 1.8.                                                                                                    | National Informatics Centre (NIC)                                                                                                    | 7                                                                                                    |
| 1.9.                                                                                                    | Definitions, Acronyms and Abbreviations                                                                                                    | 7                                                                                                    |
| 2.                                                                                                    | Project Appraisal Process                                                                                                    | 7                                                                                                    |
| 2.1.                                                                                                    | Irrigation/ Multipurpose                                                                                                    | 7                                                                                                    |
| 2.2.                                                                                                    | Flood Control/Coastal Protection/ Drainage Projects                                                                                                    | 8                                                                                                    |
| 3.                                                                                                    | Project Appraisal Management System (ePAMS) - Project Authority Module                                                                                                    | 9                                                                                                    |
| 3.1.                                                                                                    | Features                                                                                                    | 9                                                                                                    |
| 3.2.                                                                                                    | Roles for Project Authority and their functions                                                                                                    | . 10                                                                                                  |
| 4.<br>Autł                                                                                                    | Working with Project Appraisal Management System (ePAMS)- Project<br>hority Module                                                                                                    | . 10                                                                                                  |
|                                                                                                    |                                                                                                    |                                                                                                    |
| 4.1.                                                                                                    | Accessing the system                                                                                                    | . 10                                                                                                  |
| 4.1.<br>4.2.                                                                                                    | Accessing the system<br>Login in the System                                                                                                    | .10                                                                                                   |
| 4.1.<br>4.2.<br>4.3.                                                                                                    | Accessing the system<br>Login in the System<br>System Basic                                                                                                    | .10<br>.11<br>.13                                                                                     |
| <ol> <li>4.1.</li> <li>4.2.</li> <li>4.3.</li> <li>4.4.</li> </ol>                                                                                                    | Accessing the system<br>Login in the System<br>System Basic<br>Main Menu in the System                                                                                                    | .10<br>.11<br>.13<br>.13                                                                              |
| <ol> <li>4.1.</li> <li>4.2.</li> <li>4.3.</li> <li>4.4.</li> <li>4.5.</li> </ol>                                                                                                    | Accessing the system<br>Login in the System<br>System Basic<br>Main Menu in the System<br>Update Profile                                                                                                    | .10<br>.11<br>.13<br>.13<br>.14                                                                       |
| <ol> <li>4.1.</li> <li>4.2.</li> <li>4.3.</li> <li>4.4.</li> <li>4.5.</li> <li>4.6.</li> </ol>                                                                                                    | Accessing the system<br>Login in the System<br>System Basic<br>Main Menu in the System<br>Update Profile<br>Change Password                                                                                                    | .10<br>.11<br>.13<br>.13<br>.14<br>.15                                                                |
| <ol> <li>4.1.</li> <li>4.2.</li> <li>4.3.</li> <li>4.4.</li> <li>4.5.</li> <li>4.6.</li> <li>4.7.</li> </ol>                                                                                                    | Accessing the system<br>Login in the System<br>System Basic<br>Main Menu in the System<br>Update Profile<br>Change Password<br>Logout                                                                                                    | .10<br>.11<br>.13<br>.13<br>.13<br>.14<br>.15<br>.16                                                  |
| <ol> <li>4.1.</li> <li>4.2.</li> <li>4.3.</li> <li>4.4.</li> <li>4.5.</li> <li>4.6.</li> <li>4.7.</li> <li>4.8.</li> </ol>                                                                                                    | Accessing the system<br>Login in the System<br>System Basic<br>Main Menu in the System<br>Update Profile<br>Change Password<br>Logout<br>Manage Project                                                                                                    | .10<br>.11<br>.13<br>.13<br>.14<br>.15<br>.16<br>.17                                                  |
| <ul> <li>4.1.</li> <li>4.2.</li> <li>4.3.</li> <li>4.4.</li> <li>4.5.</li> <li>4.6.</li> <li>4.7.</li> <li>4.8.</li> <li>4.8.</li> </ul>                                                                                                    | Accessing the system<br>Login in the System<br>System Basic<br>Main Menu in the System<br>Update Profile<br>Change Password<br>Logout<br>Manage Project<br>1. Create Project                                                                                                    | .10<br>.11<br>.13<br>.13<br>.14<br>.15<br>.16<br>.17<br>.18                                           |
| <ul> <li>4.1.</li> <li>4.2.</li> <li>4.3.</li> <li>4.4.</li> <li>4.5.</li> <li>4.6.</li> <li>4.7.</li> <li>4.8.</li> <li>4.8.1</li> <li>4.8.2</li> </ul>                                                                                           | Accessing the system<br>Login in the System<br>System Basic<br>Main Menu in the System<br>Update Profile<br>Change Password<br>Logout<br>Manage Project<br>1. Create Project<br>2. Update Project                                                                                                    | .10<br>.11<br>.13<br>.13<br>.13<br>.14<br>.15<br>.16<br>.17<br>.18<br>.20                             |
| <ul> <li>4.1.</li> <li>4.2.</li> <li>4.3.</li> <li>4.4.</li> <li>4.5.</li> <li>4.6.</li> <li>4.7.</li> <li>4.8.</li> <li>4.8.1</li> <li>4.8.2</li> <li>4.8.2</li> <li>4.8.3</li> </ul>                                                             | Accessing the system<br>Login in the System<br>System Basic<br>Main Menu in the System<br>Update Profile<br>Change Password<br>Logout<br>Manage Project<br>1. Create Project<br>2. Update Project<br>3. Delete Project                                                                                                    | .10<br>.11<br>.13<br>.13<br>.14<br>.15<br>.16<br>.17<br>.18<br>.20<br>.21                             |
| <ul> <li>4.1.</li> <li>4.2.</li> <li>4.3.</li> <li>4.4.</li> <li>4.5.</li> <li>4.6.</li> <li>4.7.</li> <li>4.8.</li> <li>4.8.1</li> <li>4.8.2</li> <li>4.8.2</li> <li>4.8.3</li> <li>4.8.3</li> </ul>                                              | Accessing the system<br>Login in the System<br>System Basic<br>Main Menu in the System<br>Update Profile<br>Change Password<br>Logout<br>Manage Project<br>1. Create Project<br>2. Update Project<br>3. Delete Project<br>4. View Project                                                                                                    | .10<br>.11<br>.13<br>.13<br>.14<br>.15<br>.16<br>.17<br>.18<br>.20<br>.21<br>.22                      |
| <ul> <li>4.1.</li> <li>4.2.</li> <li>4.3.</li> <li>4.4.</li> <li>4.5.</li> <li>4.6.</li> <li>4.7.</li> <li>4.8.</li> <li>4.8.1</li> <li>4.8.2</li> <li>4.8.2</li> <li>4.8.2</li> <li>4.8.2</li> <li>4.8.4</li> <li>4.8.4</li> <li>4.8.4</li> </ul> | Accessing the system<br>Login in the System<br>System Basic<br>Main Menu in the System<br>Update Profile<br>Change Password<br>Logout<br>Manage Project<br>1. Create Project<br>2. Update Project<br>3. Delete Project<br>4. View Project                                                                                                    | .10<br>.11<br>.13<br>.13<br>.14<br>.15<br>.16<br>.17<br>.18<br>.20<br>.21<br>.22<br>.23               |
| 4.1.<br>4.2.<br>4.3.<br>4.4.<br>4.5.<br>4.6.<br>4.7.<br>4.8.<br>4.8.<br>4.8.<br>4.8.<br>4.8.<br>4.8.<br>4.8                                                                                                    | Accessing the system.<br>Login in the System.<br>System Basic.<br>Main Menu in the System.<br>Update Profile.<br>Change Password.<br>Logout.<br>Manage Project.<br>1. Create Project.<br>2. Update Project.<br>3. Delete Project.<br>4. View Project.<br>Submit Proposal.                                                                    | .10<br>.11<br>.13<br>.13<br>.14<br>.15<br>.16<br>.17<br>.18<br>.20<br>.21<br>.22<br>.23<br>.23        |
| 4.1.<br>4.2.<br>4.3.<br>4.4.<br>4.5.<br>4.6.<br>4.7.<br>4.8.<br>4.8.<br>4.8.<br>4.8.<br>4.8.<br>4.8.<br>4.8                                                                                                    | Accessing the system<br>Login in the System<br>System Basic<br>Main Menu in the System<br>Update Profile<br>Change Password<br>Logout<br>Manage Project<br>1. Create Project<br>2. Update Project<br>3. Delete Project<br>4. View Project<br>5. Submit Proposal<br>1. Irrigation/ Multipurpose<br>1.1. Submission of Preliminary Report (PR) | .10<br>.11<br>.13<br>.13<br>.14<br>.15<br>.16<br>.17<br>.18<br>.20<br>.21<br>.22<br>.23<br>.23<br>.24 |

| 4.9.1.3.  | Submission of Investment Clearance (IC)                   | 44 |
|-----------|-----------------------------------------------------------|----|
| 4.10.     | Flood Control/ Coastal Protection/ Drainage               | 48 |
| 4.10.1.1. | . Submission of Detail Project Report (DPR)               | 50 |
| 4.10.1.2. | . Submission of Investment Clearance (IC)                 | 62 |
| 4.11.     | Flood Control (Ganga Basin)                               | 65 |
| 4.11.1.   | Submission of Detail Project Report (DPR)                 | 66 |
| 4.12.     | View Submitted Project Proposal, Status and Communication | 77 |
| 4.12.1.   | View Project Detail                                       | 79 |
| 4.12.2.   | View Submitted Project Proposal Detail                    | 80 |
| 4.12.3.   | View Status                                               | 81 |
| 4.12.4.   | Presentation Called                                       | 82 |
| 4.12.5.   | Communication Received and its Reply                      | 83 |
| 4.13.     | Managing Chief Engineer                                   | 84 |
| 4.13.1.   | Add Chief Engineer                                        | 85 |
| 4.13.2.   | Edit Chief Engineer                                       | 86 |
| 4.13.3.   | Delete Chief Engineer                                     | 87 |
| 4.14.     | Assign Project                                            | 88 |

## 1. Overview

Project Appraisal Management System (ePAMS) is a workflow based and web based system and facilitates Project Submission, Appraisal and Acceptance. The stakeholders of this system are Ministry of Water Resources, River Development & Ganga Rejuvenation, Central Water Commission (CWC), Ganga Flood Control Commission (GFCC) and Project Authorities.

Project Authorities submit the projects for appraisal through the system. Project Authority can be any State Government, Central PSU (Brahmaputra Board etc.) or State PSU etc.

## 1.1. Objective

This manual is intended to help the users (Project Authorities) of the application in understanding different options of the "Project Appraisal Management System (ePAMS)- Project Authority Module" which has been developed as a part of "Project Appraisal Management System (ePAMS)".

This document will help the Project Authority while using the system ePAMS- Project Authority Module.

## 1.2. Scope

The scope of this user manual is to detail down the processes to be adopted by Project Authorities to add, manage and submit the projects through ePAMS.

## **1.3.** System Requirements

ePAMS is a web based application. It can be accessed through various web browsers such as Google Chrome, Internet Explorer, Mozilla Firefox etc.. It will be best viewed in Google Chrome having screen resolution 1366 X 768.

## 1.4. How to Access ePAMS

Open any web browser and type URL <u>http://epams.cwc.gov.in</u>

## 1.5. Ministry of Water Resources, River Development & Ganga Rejuvenation (MoWR RD & GR)

The Ministry of Water Resources is responsible for laying down policy guidelines and programmes for the development and regulation of country's water resources. The Ministry has been allocated the following functions:-

- Overall planning, policy formulation, coordination and guidance in the water resources sector.
- Technical guidance, scrutiny, clearance and monitoring of the irrigation, flood control and multi-purpose projects (major/medium).
- General infrastructural, technical and research support for development.
- Providing special Central Financial Assistance for specific projects and assistance in obtaining External Finance from World Bank and other agencies.
- Overall policy formulation, planning and guidance in respect of Minor Irrigation and Command Area Development, administration and monitoring of the Centrally Sponsored Schemes and promotion of Participatory Irrigation Management.

- Overall planning for the development of Ground Water Resources, establishment of utilizable resources and formulation of policies for exploitation, overseeing of and support to State level activities in ground water development.
- Formulation of national water development perspective and the determination of the water balance of different basins/sub-basins for consideration of possibilities of inter-basin transfers.
- Coordination, mediation and facilitation in regard to the resolution of differences or disputes relating to Inter-State Rivers and in some instances overseeing of implementation of inter-state projects.
- Operation of the central network for flood forecasting and warning on inter-state rivers, provision of central assistance for some State Schemes in special cases and preparation of flood control master plans for rivers Ganga and Brahmaputra.
- Talks and negotiations with neighboring countries, with regard to river waters, water resources development projects and the operation of the Indus Water Treaty.
- Ensure effective abatement of pollution and rejuvenation of the river Ganga by adopting a river basin approach to promote inter-sectoral co-ordination for comprehensive planning and management

# **1.6.** Central Water Commission (CWC)

Central Water Commission is a premier Technical Organization of India in the field of Water Resources and is presently functioning as an attached office of the Ministry of Water Resources, River Development and Ganga Rejuvenation, Government of India. The Commission is entrusted with the general responsibilities of initiating, coordinating and furthering in consultation of the State Governments concerned, schemes for control, conservation and utilization of water resources throughout the country, for purpose of Flood Control, Irrigation, Navigation, Drinking Water Supply and Water Power Development. It also undertakes the investigations, construction and execution of any such schemes as required.

# **1.7. Ganga Flood Control Commission (GFCC)**

Ganga Flood Control Commission (GFCC), a subordinate office of Ministry of Water Resources, with its headquarter at Patna, was created in the year 1972 to deal with floods and its management in Ganga Basin States.Ganga Flood Control Commission (GFCC) carries out several activities as outlined below:

- Preparation and updating of comprehensive plan of flood management.
- Techno-Economic Appraisal of Flood Management Schemes.
- Assessment of adequacy of waterways under road and rail bridges.
- Programming of implementation of flood management works.
- Framing of guidelines for quality control and maintenance.
- Monitoring of all flood management schemes funded by Central Govt. and important flood management schemes funded by State Government.
- Documentation and Dissemination of recommendations of special studies.
- Performance evaluation of completed Flood Management Schemes.

## **1.8. National Informatics Centre (NIC)**

National Informatics Centre (NIC) is a "prime builder" of e-Government / e-Governance applications up to the grassroots level as well as a promoter of digital opportunities for sustainable development. NIC, through its ICT Network, "NICNET", has institutional linkages with all the Ministries /Departments of the Central Government, 36 State Governments/ Union Territories, and about 708 District administrations of India.

NIC has been instrumental in steering e-Government/e-Governance applications in government ministries/departments at the Centre, States, Districts and Blocks, facilitating improvement in government services, wider transparency, promoting decentralized planning and Centre, States, Districts and Blocks, facilitating improvement in government services, wider transparency, promoting decentralized planning and management, resulting in better efficiency and accountability to the people of India. Informatics-led-development" programme of the government has been spearheaded by NIC to derive competitive advantage by implementing ICT applications in social & public administration. The following major activities are being undertaken:

- Setting up of ICT Infrastructure
- Implementation of National and State Level e-Governance Projects/Products
- Consultancy to the Government departments
- Research & Development and
- Capacity Building

## **1.9.** Definitions, Acronyms and Abbreviations

| Abbreviation    | Description                                                         |
|-----------------|---------------------------------------------------------------------|
| CWC             | Central Water Commission                                            |
| MoWR RD &<br>GR | Ministry of Water Resources, River Development & Ganga Rejuvenation |
| GFCC            | Ganga Flood Control Commission                                      |
| NIC             | National Informatics Centre                                         |
| ePAMS           | Project Appraisal Management System                                 |
| ERM             | Extension, Renovation and Modernization                             |
|                 |                                                                     |

## 2. Project Appraisal Process

## 2.1. Irrigation/ Multipurpose

The process of project appraisal consists of three stages. These are

#### Acceptance of Preliminary Report (PR)

The Preliminary Report is submitted by Projects Authorities to PAO, CWC and it is examined in specialised units. These are examined with reference to CWC guidelines.

During examination there is communication between specialised unit and Project Authorities via Nodal Director of PAO, CWC. After examination by specialised units and compliance by Project authority, the Proposal is put up to screening Committee, which accepts or rejects the proposal and accord In-Principle consent for preparation of DPR.

#### Acceptance of Detailed Project Report (DPR):

The DPR is submitted by Projects Authorities to PAO, CWC (for major irrigation and multipurpose Projects) and to Director, Monitoring and Appraisal/Director, Appraisal of field units of CWC. The major irrigation and multipurpose projects are examined by in 12 to 15 specialized units in CWC, CEA, CSMRS, MoA, CGWB,etc.The medium projects are examined in field units of CWC accept for inter-state aspects. These are examined with reference to CWC guidelines. During examination there is communication between specialized unit and Project Authorities via Nodal Director of PAO, CWC. After examination by specialized units and compliance by Project authority and all the Statutory clearances having submitted by the Project Authority, the nodal Directorate in PAO prepares a appraisal note and the same is put up to Advisory Committee of Ministry of Water Resources, River Development and Ganga Rejuvenation for consideration techo-economic viability of Major, Medium Irrigation, flood control and Multipurposeproject. The advisory Committee accepts or rejects the Proposal and if found acceptable recommends the Proposal for investment clearance.

#### Acceptance of Investment clearance (IC):

The proposal for investment clearance is submitted by Projects Authorities to PAO, CWC and is examined with reference to check list and guidelines issues by Ministry of Water Resources, River Development and Ganga Rejuvenation. If it is found acceptable, it is forwarded to Ministry of Water Resources, River Development and Ganga Rejuvenation with recommendations. The Ministry then consider the same in the Committee for accord of Investment clearance. If found acceptable, investment clearance for the same is issued by Ministry. PAO, CWC furnish a fortnightly return to Ministry on the Status of Investment clearance proposals.

## 2.2. Flood Control/Coastal Protection/ Drainage Projects

The process of project appraisal consists of two stages. These are

## Acceptance of Detailed Project Report (DPR):

The DPR is submitted by Projects Authorities to Chief Engineers of field units of CWC. Chief Engineers of field units of CWC forward the DPR to Chief Engineer, FMO, CWC for detailed examination after carrying out the preliminary investigation by concerned Monitoring & Appraisal Directorate (for major flood control projects). The medium and minor projects are examined and recommended by the field units of CWC.

However, if the project is externally assisted then the DPR is submitted by Projects Authorities to Deputy Secretary, EA, MoWR, RD & GR. Deputy Secretary, EA, MoWR, RD & GR forwards the DPR to Chief Engineer, PPO, CWC which is finally forwarded to Chief Engineer, FMO, CWC for detailed examination.

The major flood control projects are examined by nodal and specialized units in CWC. These are examined with reference to CWC guidelines on Flood Management Works (2018). During examination there is communication between specialized unit and Project Authorities via Nodal Director of FMO, CWC. After examination by nodal and specialized units and compliance by Project authority and all the Statutory clearances having submitted by the Project Authority, the nodal Directorate in FMO prepares a appraisal note and send the same to PAO, CWC to put up to Advisory Committee of Ministry of Water Resources, River Development and Ganga Rejuvenation for consideration techno-economic viability of Major, Medium Irrigation, flood control and Multipurpose project. The advisory Committee accepts or rejects the Proposal and if found acceptable recommends the Proposal for investment clearance.

#### Acceptance of Investment clearance (IC):

The proposal for investment clearance is submitted by Projects Authorities to PAO, CWC and is examined with reference to check list and guidelines issues by Ministry of Water Resources, River Development and Ganga Rejuvenation. If it is found acceptable, it is forwarded to Ministry of Water Resources, River Development and Ganga Rejuvenation with recommendations. The Ministry then considers the same in the Committee for accord of Investment clearance. If found acceptable, investment clearance for the same is issued by Ministry

## 3. Project Appraisal Management System (ePAMS) - Project Authority Module

Project Appraisal Management System- Project Authority Module will facilitate the Project Authority to submit and manage projects and proposals.

#### 3.1. Features

Various features have been provided in the system. These are

**Save As Draft-** This facility is provided in the system while submitting proposal. If one does not complete work in one attempt, the work will be saved in system. User can complete it in another attempt.

**Checklist**- System generate the checklist based on input provided in the system. This will guide the project authority.

**Attachments**- Multiple attachment can be done against one attachment, to avoid the large file attachment.

**Chapter-wise attachment**- Chapter wise attachment is taken in the system. Multiple attachment can be done against one chapter.

**Email Alerts**- An email alert is send to chief engineer, who is submitting proposal. One alert will also send to his principal secretary. There are so may alert that will be send while proposal goes in workflow for appraisal.

**Easy Interface**-Big form and big attachment are taken care in the system. So the form has been divided into multiple forms.

**Status-** Project authority can see the status of their proposal.

**Call for Presentation**- This information will also be visible to project authority if any type of presentation is needed by project appraising officer.

**Communication Received and its Reply**- Online communication can be done between project authority and project appraising officer and files can also be attached, if required.

## 3.2. Roles for Project Authority and their functions

Two roles have been provided to the Project Authorities in the system. These are

- 1. Chief Engineer: This role can
  - Create the project
  - Submit the proposals
  - View status, Called Presentation and full detail.
  - Communicate with Project Authorities.
  - Receive Email Alerts
- 2. Principal Secretaries: This role can
  - Manage Chief Engineers (Create/ Update/ Delete)
  - Project Assign/ Change
  - View status, Called Presentation and full detail.
  - Receive Email Alerts

For a project authority there can be only one role of "Principal Secretary" and multiple roles of "Chief Engineer".

## 4. Working with Project Appraisal Management System (ePAMS)-Project Authority Module

## 4.1. Accessing the system

Open any web browser and type URL <a href="http://epams.cwc.gov.in">http://epams.cwc.gov.in</a>

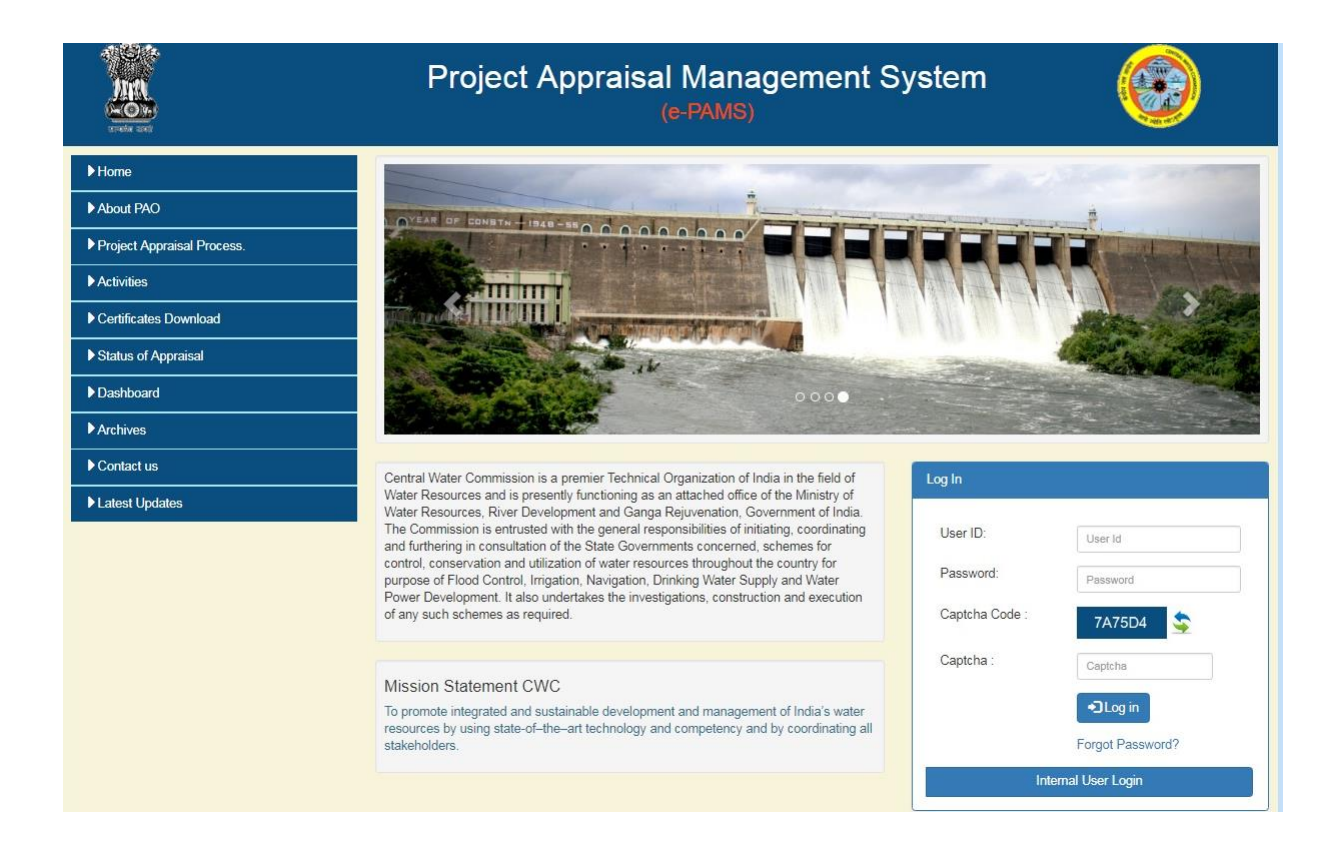

This is the home page without login, where various information related to project appraisal is provide.

For accessing system one has to login in the system.

#### 4.2. Login in the System

In the right side of page there is a section "Log In" shown below

| User ID:       | User Id           |
|----------------|-------------------|
| Password:      | Password          |
| Captcha Code : | 7A75D4 🥸          |
| Captcha :      | Captcha           |
|                | ◆ <b>〕</b> Log in |
|                | Forgot Password?  |

Type "User ID", "Password" and "Captcha". Click on "Log in" button.

If the provided information matches, then it show the following screen

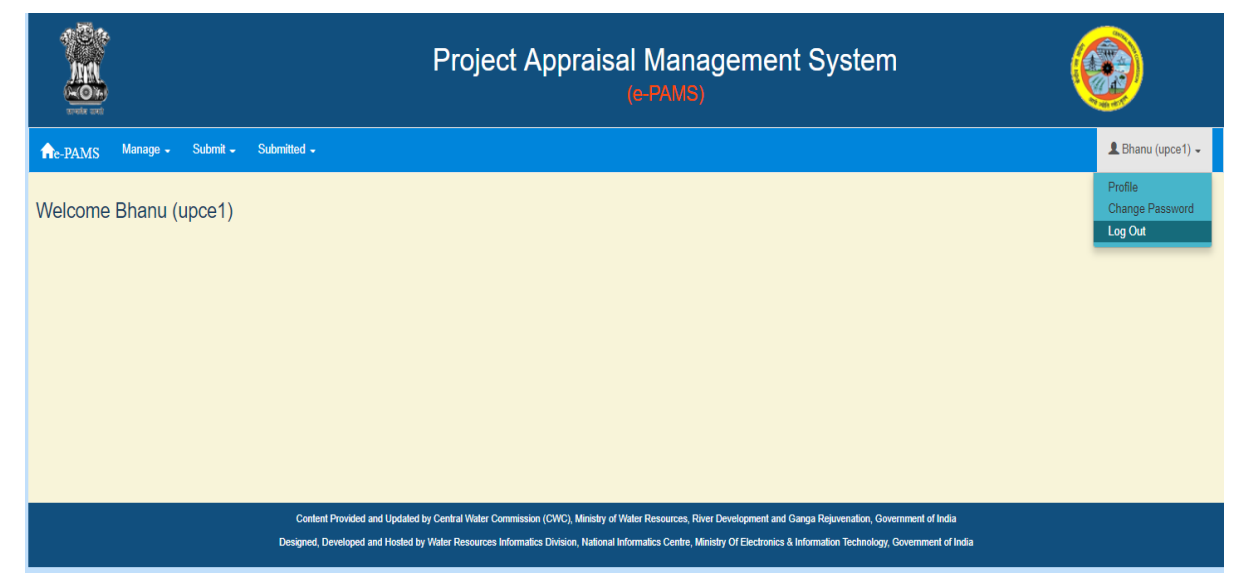

This is the home page for project authority.

If anyone of these three (User ID, Password and Captcha) does not match, system gives the message for wrong user name/ password.

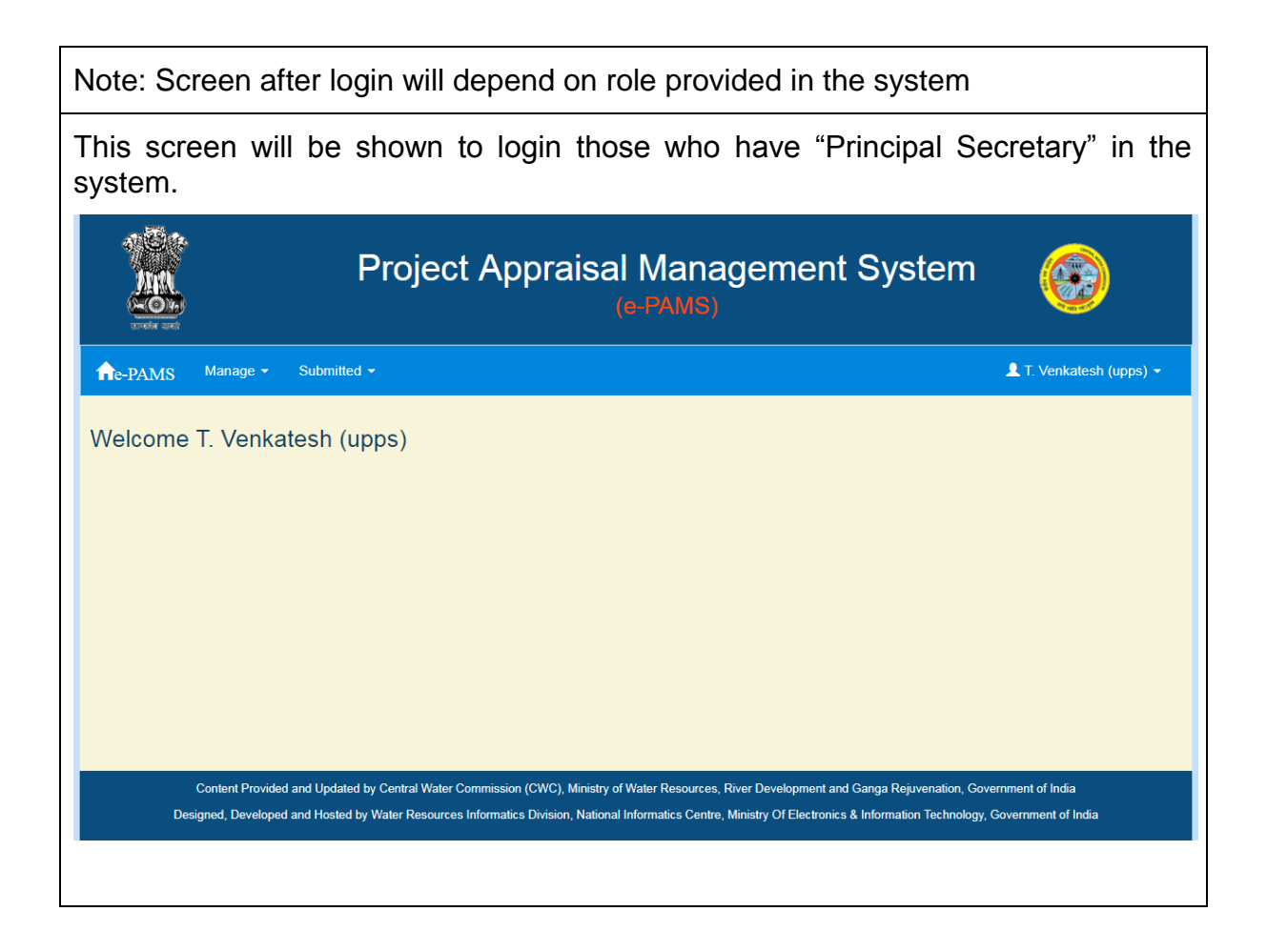

## 4.3. System Basic

**Browser**- A browser (commonly referred to as a web browser) is a software application for accessing information on the World Wide Web. E.g. Chrome, Firefox and Internet Explorer.

**Webpage**- A webpage is a document that is suitable for the World Wide Web and web browsers. A web browser displays a web page on a monitor.

Screen- Which appear on monitor during working on computer.

**Button**- Element on webpage, refers to any graphical control element that provides the user a simple way to trigger an event.

**Link Button**- Element on webpage, refers to any element that provides the user a simple way to trigger an event. On webpages, it is usually colored purple or blue and are underlined.

**Hyperlink**- Element on webpage, refers to any element that links to either another portion of the document or to another document altogether. On webpages, hyperlinks are usually colored purple or blue and are sometimes underlined.

**Menu-** Element on webpage, refers to any control element that is used to navigate from one webpage to another.

## 4.4. Main Menu in the System

After login in the system main menu appears on the screen

|                           | Project Appraisal Management System<br>(e-PAMS)                                                                                                    |                                       |
|---------------------------|----------------------------------------------------------------------------------------------------|---------------------------------------|
| ne-pAMS Manage - Submit - | Submitted +                                                                                                    | 💄 Bhanu (upce1) 🗸                     |
| Welcome Bhanu (upce1)     |                                                                                                    | Profile<br>Change Password<br>Log Oxt |
|                           | Content Provided and Updated by Central Water Commission (CWC), Ministry of Water Resources, River Development and Ganga Rejavenation, Government of India<br>Darimad: Davidovad and Moded by Water Bacources Informative Division Lational Informative Castra Ministry of Electronices & Informative Castraneous Informative Castraneous Informative Castraneous Informative Castraneous Informative Castraneous Informative Castraneous Informative Castraneous Informative Castra |                                       |
|                           | Designed, Developed and Hosted by Water Resources Informatics Division, National Informatics Centre, Ministry Of Electronics & Information Technology, Government of India                                                                                                    |                                       |

There are various option available in main menu

"Manage" menu can be used for managing the projects. Through this menu project can be create, modify and delete.

"Submit" can be used to submit the proposal. It also can be used to see the proposal that is in "Save as Draft" and submit it.

"Submitted" option will list out all the project which has been submitted by project authority. After listing, it will also show the latest status, print, presentation detail (if required) and communication required with project authority.

In the right corner of menu "Profile", "Change Password" and "Logout" option are given

## 4.5. Update Profile

"Profile" option (right corner in home page) can be used to see and change the profile.

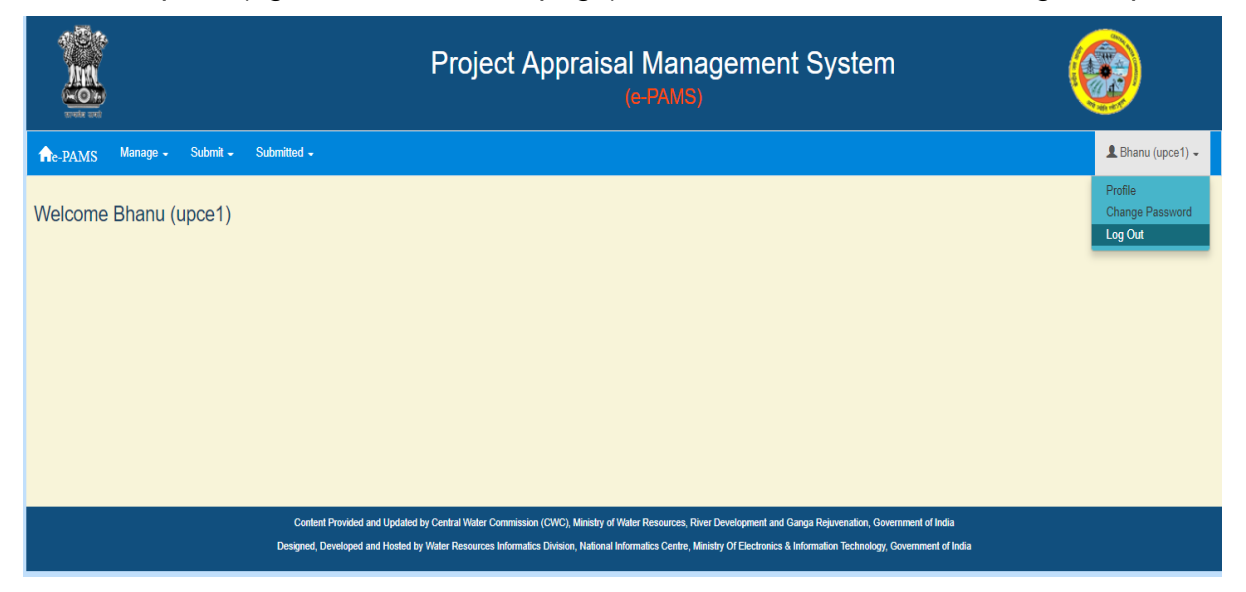

Click on "Profile", a screen will appear as

| and the second second |                     |  |
|----------------------------------------------------------------------------------------------------|---------------------|--|
|                                                                                                    | Personal Details    |  |
| Title :                                                                                                    | Mi ×                |  |
| * First Name :                                                                                                    | Ehanu               |  |
| Last Name :                                                                                                    |                     |  |
| " Designation:                                                                                                    | Clief Engineer      |  |
|                                                                                                    |                     |  |
|                                                                                                    | Contact Details     |  |
| <sup>4</sup> Emaild:                                                                                                    | cheoren a Queix, in |  |
| Phone No:                                                                                                    |                     |  |
| * Mobile No:                                                                                                    | +91 9908101108      |  |
| * Address Line 1:                                                                                                    | address112345       |  |
| Address Line 2:                                                                                                    | a612                |  |
| Address Line 3:                                                                                                    | 2603                |  |
| State:                                                                                                    | UTTAR PRADESH *     |  |
| District:                                                                                                    | VARANASI            |  |
|                                                                                                    |                     |  |
|                                                                                                    | User Credential     |  |
| * Project Proponent:                                                                                                    | State Govt          |  |
| * Project Authority:                                                                                                    | UTTAR PRADESH       |  |
| * Role:                                                                                                    | Chief Englineer     |  |
| * Status:                                                                                                    | Yes                 |  |
| * User Name:                                                                                                    | uport               |  |
|                                                                                                    | 1027027             |  |
|                                                                                                    | Update Cancel       |  |

Update the required field and click on "Save" button.

## 4.6. Change Password

"Change Password" option (right corner in home page) can be used to change the password.

| A Contraction of the second second se |          |          | Project Appraisal Management System<br>(e-PAMS)                                                                                                    |                                       |
|----------------------------------------------------------------------------------------------------|----------|----------|----------------------------------------------------------------------------------------------------|---------------------------------------|
| ne-PAMS                                                                                                    | Manage 🖌 | Submit 🚽 | Submitted +                                                                                                    | 💄 Bhanu (upce1) 🚽                     |
| Welcome                                                                                                    | Bhanu (u | pce1)    |                                                                                                    | Profile<br>Change Password<br>Log Out |
|                                                                                                    |          |          | Content Provided and Updated by Central Water Commission (CWC), Minishy of Water Resources, River Development and Ganga Rejuvenation, Government of India<br>Designed, Developed and Hosted by Water Resources Informatics Division, National Informatics Centre, Ministry Of Electronics & Information Technology, Government of India |                                       |

Click on "Change Password", a screen will appear as

|                                                                  | Project Apprais                                                                                 | al Management System<br>(e-PAMS)                                                                                                    |            |
|------------------------------------------------------------------|-------------------------------------------------------------------------------------------------|----------------------------------------------------------------------------------------------------|------------|
|                                                                  | Change Password<br>Current Password:<br>New Password:<br>Re-Enter New Password:                 | Current Password New Password Re-Enter New Password                                                                                                    |            |
| Content Provided and Updatec<br>Designed, Developed and Hosted I | by Central Water Commission (CWC), Ministry<br>by Water Resources Informatics Division, Nationa | of Water Resources, River Development and Ganga Rejuvenation, Government of India<br>I Informatics Centre, Ministry Of Electronics & Information Technology, Government of | ı<br>India |

Type your old password and new password and click on "Change Password". On success message will appear on screen.

## 4.7. Logout

"Logout" option (right corner in home page) can be used for logout from the system. It is advisable to logout after using the system.

|           |          |          |                                                               | Project Appraisal Management System<br>(e-PAMS)                                                                                                    |                                       |
|-----------|----------|----------|---------------------------------------------------------------|----------------------------------------------------------------------------------------------------|---------------------------------------|
| ne-PAMS   | Manage 🖌 | Submit 🚽 | Submitted -                                                   |                                                                                                    | 👤 Bhanu (upce1) 🗸                     |
| Welcome I | Bhanu (u | pce1)    |                                                               |                                                                                                    | Profile<br>Change Password<br>Log Out |
|           |          |          | Content Provided and Update<br>Designed, Developed and Hosted | d by Central Water Commission (CWC), Ministry of Water Resources, River Development and Ganga Rejavenation, Government of India<br>by Water Resources Informatics Division, National Informatics Centre, Ministry Of Electronics & Information Technology, Government of India |                                       |

Click on "Logout".

## 4.8. Manage Project

Before submitting the proposal one will have to create project in the system, against that project proposal can be submitted in the system.

Click on Manage  $\rightarrow$  Project.

|         |                                                                                                    |          | F           | Project Appraisal Management System<br>(e-PAMS) |                   |  |  |
|---------|----------------------------------------------------------------------------------------------------|----------|-------------|-------------------------------------------------|-------------------|--|--|
| ne-PAMS | Manage 👻                                                                                                    | Submit 👻 | Submitted - |                                                 | 💄 Bhanu (upce1) 👻 |  |  |
| Welcome | Project<br>Bhanu (                                                                                                    | upce1)   |             |                                                 |                   |  |  |
|         | Content Provided and Updated by Central Water Commission (CWC), Govt. of India<br>Designed, Developed and Hosted by Water Resources Informatics Division, National Informatics Centre |          |             |                                                 |                   |  |  |

It will list out all the projects that has been created in the system. It is shown in following screen.

| fe-PAMS   | Manage - Submit - Su                  | ubmitted 🗸 |               |                    |                           |              | 💄 Bhanu (upce1) 🗸 |  |  |
|-----------|---------------------------------------|------------|---------------|--------------------|---------------------------|--------------|-------------------|--|--|
| Manage-   | Manage-Project   Rectangular Snip     |            |               |                    |                           |              |                   |  |  |
| • Add New |                                       |            |               |                    |                           | Search       | Q                 |  |  |
| SNo.      | Project Name                          | Project ID | State Name    | States Region Name | Project Type              | Agglomerated | Action            |  |  |
| 1         | Bhitaura Pump Canal on River<br>Ganga |            | UTTAR PRADESH | UTTAR PRADESH      | Irrigation / Multipurpose | No           | <u>●View</u>      |  |  |
| 2         | Umarhut Pump Canal Project            |            | UTTAR PRADESH | UTTAR PRADESH      | Irrigation / Multipurpose | No           | CEdit Delete View |  |  |

User can create, modify, view and delete the project from this screen

Only "View" option in Action column will be available for those project, for which any type of proposal has been submitted

## 4.8.1. Create Project

Click on Manage  $\rightarrow$  Project.

| ne-PAMS | Manage – Submit – S                   | Submitted 🗸 |               |                    |                           |              | 👤 Bhanu (upce1) 🗸 |
|---------|---------------------------------------|-------------|---------------|--------------------|---------------------------|--------------|-------------------|
| Manage- | Project                               |             |               |                    |                           | Search       | ٩                 |
| SNo.    | Project Name                          | Project ID  | State Name    | States Region Name | Project Type              | Agglomerated | Action            |
| 1       | Bhitaura Pump Canal on River<br>Ganga |             | UTTAR PRADESH | UTTAR PRADESH      | Irrigation / Multipurpose | No           | <u>●View</u>      |
| 2       | Umarhut Pump Canal Project            |             | UTTAR PRADESH | UTTAR PRADESH      | Irrigation / Multipurpose | No           | CEdit Delete View |
|         |                                       |             |               |                    |                           |              |                   |

Click on "Add New" button. A screen will appear as

|                                                                                                    |                                                                                                    | Create Project Detail                                                                                                    |                                                                                                    |
|----------------------------------------------------------------------------------------------------|----------------------------------------------------------------------------------------------------|----------------------------------------------------------------------------------------------------|----------------------------------------------------------------------------------------------------|
| Project Name :                                                                                                    |                                                                                                    | Enter First Name                                                                                                    |                                                                                                    |
| State Name:                                                                                                    |                                                                                                    | Select : V                                                                                                    |                                                                                                    |
| State's Region Name:                                                                                                    |                                                                                                    | Select V                                                                                                    |                                                                                                    |
| Project Type:                                                                                                    |                                                                                                    | Select : V                                                                                                    |                                                                                                    |
| Project Objective:                                                                                                    |                                                                                                    | Select V                                                                                                    |                                                                                                    |
| Project Category:                                                                                                    |                                                                                                    | Select                                                                                                    |                                                                                                    |
| • External Assistance Project :                                                                                                    |                                                                                                    | © Yes ◎ No                                                                                                    |                                                                                                    |
| * Name of the Agency :                                                                                                    |                                                                                                    | Enter Name of the Agency                                                                                                    |                                                                                                    |
| * Loan from funding Agency (%) :                                                                                                   |                                                                                                    | Enter Loan from funding Agency                                                                                                    |                                                                                                    |
| National Project:                                                                                                    |                                                                                                    | ◎ Yes ◎ No                                                                                                    |                                                                                                    |
| Latitude :                                                                                                    |                                                                                                    | Latitude                                                                                                    | View Distance                                                                                                    |
| Longitude :                                                                                                    |                                                                                                    | Longitude                                                                                                    |                                                                                                    |
| Project Description :                                                                                                    |                                                                                                    | Enter Project Description                                                                                                    |                                                                                                    |
| Other Assosiated State :                                                                                                    |                                                                                                    |                                                                                                    |                                                                                                    |
| ANDAMAN AND NICOBAR ISLANDS<br>BIHAR<br>DAMAN AND DIU<br>HARYANA<br>KARNATAKA<br>MAHARA SHTRA<br>NAGALAND<br>RAJA STHAN<br>TRIPURA | ANDHRA PRADESH<br>CHANDIGARH<br>DELHI<br>HIMACHAL PRADESH<br>KERALA<br>MANIPUR<br>ODISHA<br>SIKKIM<br>UTTAR PRADESH | ARUNACHAL PRADE SH<br>CHHATTISGARH<br>GGA<br>JAMMU AND KA SHMIR<br>LAK SHADWEEP<br>MEGHALAYA<br>PUDUCHERRY<br>TAMIL NADU<br>UTTARAKHAND | <ul> <li>A S SAM</li> <li>DADRA AND NAGAR HAVELI</li> <li>GUJARAT</li> <li>JHARKHAND</li> <li>MADHYA PRADE SH</li> <li>MIZORAM</li> <li>PUNJAB</li> <li>TELANGANA</li> <li>WE ST BENGAL</li> </ul> |

Fill all the required relevant information and click "Next" / "Save" button as required. Following screen will appear. This will give the option whether the project is ERM or not.

|                                   | Project Appraisal Mana<br>(e-PAMS                          | agement System                                                     |
|-----------------------------------|------------------------------------------------------------|--------------------------------------------------------------------|
| ne-PAMS Manage - Submit -         | Submitted -                                                | 👤 Bhanu (upce1) 👻                                                  |
|                                   |                                                            | (*)-Mandatory fields, (\$)-Upload attachment in Attachment Section |
|                                   | Project Details                                            |                                                                    |
| Project Name: U                   | marhut Pump Canal Project                                  |                                                                    |
| * ERM Project :                   | ● Yes ○ No                                                 |                                                                    |
| * Select ERM Associated Project : | Ajay Proj Test123 ^<br>Anil Proj<br>DICe1 Proj<br>WF1 Proj |                                                                    |
| ERM Associated Description:       | S                                                          |                                                                    |
|                                   | Add                                                        |                                                                    |
| SNo.                              | ERM Associated Project Name                                | Action                                                             |
| 1 WF1 Pro                         | J                                                          | <b>Delete</b>                                                      |

| AMS Manage - Sub | omit - Submitted -                          |                              |                                         |                                                                                   | 👤 Bhanu (upc                                   |
|------------------|---------------------------------------------|------------------------------|-----------------------------------------|-----------------------------------------------------------------------------------|------------------------------------------------|
| ( <b>*)</b> -M   | landatory fields, <b>(\$)</b> -Upload attac | hment in Attachment Section, | Maximum number of attachment allow Allo | red is (5), Maximum size of each attac<br>wed file type for attachment-(.txt,.doc | hment allowed-(5 MB),<br>;,docx,.jpg,.jpegpdf) |
| Project Nar      | me: Umarhut Pu                              | mp Canal Project             |                                         |                                                                                   |                                                |
| Externally       | Assisted Attachment Nat                     | ional Project Attachment     |                                         |                                                                                   |                                                |
| * Attach         | ment Name :                                 |                              | Enter Attachment Name                   |                                                                                   |                                                |
| * Select         | Attachment File :                           |                              | Choose File No file chosen              | Upload                                                                            |                                                |
|                  | Sr. N                                       | o. Attachment Name           | Attachment Description                  | View Delete                                                                       |                                                |
|                  | 1                                           | PROJECT_EA.pdf               | EA                                      | View Delete                                                                       |                                                |
|                  |                                             |                              |                                         |                                                                                   |                                                |
|                  |                                             |                              | Previous View Project List              |                                                                                   |                                                |

On this screen one can do attachment.

# 4.8.2. Update Project

Click on Manage  $\rightarrow$  Project.

| fe-PAMS | Manage + Submit + Su                  | ubmitted 🗸 |               |                    |                           |              | 💄 Bhanu (upce1) 🗸 |
|---------|---------------------------------------|------------|---------------|--------------------|---------------------------|--------------|-------------------|
| Manage- | Project                               |            |               |                    |                           |              |                   |
| Add New |                                       |            |               |                    |                           | Search       | Q                 |
| SNo.    | Project Name                          | Project ID | State Name    | States Region Name | Project Type              | Agglomerated | Action            |
| 1       | Bhitaura Pump Canal on River<br>Ganga |            | UTTAR PRADESH | UTTAR PRADESH      | Irrigation / Multipurpose | No           | <u>●View</u>      |
| 2       | Umarhut Pump Canal Project            |            | UTTAR PRADESH | UTTAR PRADESH      | Irrigation / Multipurpose | No           | Edit Delete View  |

Click on "Edit" button in Action column shown in figure (Manage Project). A screen will appear as

|                                 |                                  | Update Project Detail                                     |                        |
|---------------------------------|----------------------------------|-----------------------------------------------------------|------------------------|
| * Project Name :                |                                  | Umarhut Pump Canal Project                                |                        |
| * State Name:                   |                                  | UTTAR PRADESH                                             |                        |
| * State's Region Name:          |                                  | UTTAR PRADESH                                             |                        |
| * Project Type:                 |                                  | Irrigation / Multipurpose                                 |                        |
| * Project Objective:            |                                  | Single Purpose 🔻                                          |                        |
| * Project Category:             |                                  | Major 🔻                                                   |                        |
| * External Assistance Project : |                                  | ○ Yes <sup>®</sup> No                                     |                        |
| * National Project:             |                                  | © Yes ® No                                                |                        |
| Latitude :                      |                                  | Latitude                                                  | View Distance          |
| Longitude :                     |                                  | Longitude                                                 |                        |
| Project Description :           |                                  | sad                                                       |                        |
|                                 |                                  |                                                           |                        |
|                                 |                                  | /                                                         |                        |
| Other Assosiated State :        |                                  |                                                           |                        |
| ANDAMAN AND NICOBAR ISLANDS     | ANDHRA PRADESH                   | ARUNACHAL PRADESH                                         | assam                  |
| BIHAR                           | CHANDIGARH                       | CHHATTISGARH                                              | DADRA AND NAGAR HAVELI |
| DAMAN AND DIU                   |                                  | GOA                                                       |                        |
|                                 |                                  |                                                           |                        |
|                                 | MANIPUR                          | MEGHALAYA                                                 |                        |
| NAGALAND                        | ODISHA                           | PUDUCHERRY                                                | PUNJAB                 |
| RAJA STHAN                      |                                  | TAMIL NADU                                                | TELANGANA              |
| TRIPURA                         | UTTAR PRADESH                    | UTTARAKHAND                                               | WEST BENGAL            |
|                                 |                                  |                                                           |                        |
|                                 |                                  |                                                           |                        |
|                                 |                                  | Previous Save Next Cancel                                 |                        |
|                                 |                                  |                                                           |                        |
|                                 | Content Provided and Up          | dated by Central Water Commission (CWC), Govt. of Indi    | 1                      |
|                                 | Designed, Developed and Hosted I | by Water Resources Informatics Division, National Informa | tics Centre            |

Modify as per requirement.

## 4.8.3. Delete Project

Click on Manage  $\rightarrow$  Project.

| ne-PAMS | Manage 🖌 Submit 🗸 🗧                   | Submitted 🗸 |               |                    |                           |              | 👤 Bhanu (upce1) 🗸 |
|---------|---------------------------------------|-------------|---------------|--------------------|---------------------------|--------------|-------------------|
| Manage- | Project                               |             |               |                    |                           | Search       | ٩                 |
| SNo.    | Project Name                          | Project ID  | State Name    | States Region Name | Project Type              | Agglomerated | Action            |
| 1       | Bhitaura Pump Canal on River<br>Ganga |             | UTTAR PRADESH | UTTAR PRADESH      | Irrigation / Multipurpose | No           | <u>●View</u>      |
| 2       | Umarhut Pump Canal Project            |             | UTTAR PRADESH | UTTAR PRADESH      | Irrigation / Multipurpose | No           | CEdit Delete View |

Click on "Delete" button in Action column shown in figure (Manage Project). A screen will appear as

| €-PAMS                 | Manage - Submit - Submitted                                                                                                    |                    | localhost:1670 s<br>Are you sure you w | ays<br>ant to delete?<br>OK Ca | stem                      |              | Bhanu Gahalot (upce1) - |
|------------------------|----------------------------------------------------------------------------------------------------|--------------------|----------------------------------------|--------------------------------|---------------------------|--------------|-------------------------|
| Manage-Pi<br>• Add New | roject                                                                                                    |                    |                                        |                                |                           | Search       | ٩                       |
| SNo.                   | Project Name                                                                                                    | Project ID         | State Name                             | States Region Name             | Project Type              | Aggiomerated | Action                  |
| 1                      | Ajay Proj Test123                                                                                                    | EPAMS/PROJ/2018/40 | ANDAMAN AND NICOBAR<br>ISLANDS         | ANDAMAN AND NICOBAR ISLANDS    | Irrigation / Multipurpose | No           | <u>●View</u>            |
| 2                      | Anil Proj                                                                                                    | EPAMS/PROJ/2018/24 | UTTAR PRADESH                          | UTTAR PRADESH                  | Irrigation / Multipurpose | No           | <u>●View</u>            |
| 3                      | DICe1 Proj                                                                                                    | EPAMS/PROJ/2018/38 | DELHI                                  | DELHI                          | Irrigation / Multipurpose | No           | <u>●View</u>            |
| 4                      | Umarhut Pump Canal Project                                                                                                    |                    | UTTAR PRADESH                          | UTTAR PRADESH                  | Irrigation / Multipurpose | No           | CEdit Delete OView      |
| 5                      | WF1 Proj                                                                                                    | EPAMS/PROJ/2018/29 | UTTAR PRADESH                          | UTTAR PRADESH                  | Irrigation / Multipurpose | No           | <u>●View</u>            |
|                        | ·                                                                                                    |                    |                                        |                                |                           |              |                         |
|                        | Content Provided and Updated by Central Water Commission (CMC), Govt. of India<br>Designed, Developed and Hosted by Water Resources Informatics Division, National Informatics Centre |                    |                                        |                                |                           |              |                         |

It will ask for confirmation. If "OK" is selected, it will delete the project from the system.

## 4.8.4. View Project

Click on Manage  $\rightarrow$  Project.

| fe-PAMS   | Manage 🗸 Submit 🗸                     | Submitted - |               |                    |                           |              | 👤 Bhanu (upce1) 🗸 |
|-----------|---------------------------------------|-------------|---------------|--------------------|---------------------------|--------------|-------------------|
| Manage-   | Project                               |             |               |                    |                           |              |                   |
| • Add New |                                       |             |               |                    |                           | Search       | ٩                 |
| SNo.      | Project Name                          | Project ID  | State Name    | States Region Name | Project Type              | Agglomerated | Action            |
| 1         | Bhitaura Pump Canal on River<br>Ganga |             | UTTAR PRADESH | UTTAR PRADESH      | Irrigation / Multipurpose | No           | <u>●View</u>      |
| 2         | Umarhut Pump Canal Project            |             | UTTAR PRADESH | UTTAR PRADESH      | Irrigation / Multipurpose | No           | CEdit Delete View |

Click on "View" button in Action column shown in figure (Manage Project). A screen will appear as

|                                | Project Orbail                                                                                                    |
|--------------------------------|----------------------------------------------------------------------------------------------------|
| Project Name                   | Umarhut Pump Canal Project                                                                                                    |
| Project ID                     |                                                                                                    |
| Project Type                   | Irrigation / Multipurpose                                                                                                    |
| Project Objective              | Single Purpose                                                                                                    |
| Project Category               | Major                                                                                                    |
| Agglomerate                    | No                                                                                                    |
| External Assisted Project      | Yes                                                                                                    |
| Name of the Agency             | Nabard                                                                                                    |
| Loan from funding Agency (%)   | 11.00                                                                                                    |
| National Project               | Yes   Rectangular Snip                                                                                                    |
| Project State Name             | UTTAR PRADESH                                                                                                    |
| Project States Region Name     | UTTAR PRADESH                                                                                                    |
| Lattude                        | 11                                                                                                    |
| Longitude                      | 11                                                                                                    |
| Project Description            | Unutura R-mp Garai Regat<br>Schere in sproade d Bernquer<br>Magne Behau have de<br>Farance dere in the Problem<br>men derage, behau have |
| ERM                            | No                                                                                                    |
| Other Associated State :       | SNo. Associate State Name 1 UTTAR PRADESH                                                                                                |
| Externally Assisted Attachment | Sr. No. Attachment Name Attachment Description View                                                                                      |
| National Project Attachment    | Sr. No. Attachment Name Attachment Description View                                                                                      |
|                                | 1 Project_NA.pdf NA                                                                                                    |
|                                |                                                                                                    |

## 4.9. Submit Proposal

User can submit the proposal (Preliminary Report (PR)/ Detail Project Report(DPR)/ Investment Clearance (IC)) for any project related to Irrigation and Flood.

If the proposal is not submitted in one attempt, it will be appear in "Save as Draft". It can be modify again and submit the proposal.

## 4.9.1. Irrigation/ Multipurpose

For submitting the proposal related to Irrigation, click on Submit $\rightarrow$  Irrigation/Multipurpose.

|              |                                                   | Project Appr                                                                             | aisal Managemer<br>(e-PAMS)                                                                                  | nt System                                                                            |                   |
|--------------|---------------------------------------------------|------------------------------------------------------------------------------------------|----------------------------------------------------------------------------------------------------|--------------------------------------------------------------------------------------|-------------------|
| fe-PAMS Mana | ge 👻 Submit 👻                                     | Submitted -                                                                              |                                                                                                    |                                                                                      | 💄 Bhanu (upce1) 👻 |
| Welcome Bha  | Irrigation /<br>NU (I Flood Con                   | Multipurpose<br>trol / Coastal Protection / Drainage                                     |                                                                                                    |                                                                                      |                   |
| De           | Content Provided and U<br>signed, Developed and H | Jpdated by Central Water Commission (CWC<br>losted by Water Resources Informatics Divisi | ), Ministry of Water Resources, River Development a<br>on, National Informatics Centre, Ministry Of Electron | and Ganga Rejuvenation, Government of In<br>ics & Information Technology, Government | dia<br>of India   |

#### A screen will appear as

| ne-PAMS Manage - Sub                | mit • Submitted •                                                                                 |                 |            | 💄 Bhanu (upce1) 👻 |  |  |  |  |
|-------------------------------------|---------------------------------------------------------------------------------------------------|-----------------|------------|-------------------|--|--|--|--|
| Preliminary Report(PR) - New        | Irrigation / Multipurpose Project- Save As Draft<br>*reliminary Report(PR) - New / ERM<br>Øratime |                 |            |                   |  |  |  |  |
| SNo.                                | Project Name                                                                                      | SubProject Name | Created On | Action            |  |  |  |  |
| 1                                   | Proj DRP123                                                                                       |                 | 28/08/2018 | GEdit             |  |  |  |  |
| 2                                   | TILA                                                                                              |                 | 29/08/2018 | GEdit             |  |  |  |  |
| Detailed Project Report(DPR)        | - New / ERM                                                                                       |                 |            |                   |  |  |  |  |
| SNo.                                | Project Name                                                                                      | SubProject Name | Created On | Action            |  |  |  |  |
| 1                                   | AnilAnil                                                                                          |                 | 29/08/2018 | <u>D'Edit</u>     |  |  |  |  |
| nvestment Clearance(IC) - New / ERM |                                                                                                   |                 |            |                   |  |  |  |  |
| SNo.                                | Project Name                                                                                      | SubProject Name | Created On | Action            |  |  |  |  |

Note: Above screen, also display the list of proposal, which has not submitted by user and it is in "Save As Draft". User can edit by using "Edit" option in the last column.

# 4.9.1.1. Submission of Preliminary Report (PR)

| ne-PAMS Manage        | - Submit - Submitted - |                        |                            |            | L Bhanu (upce1) ◄ |
|-----------------------|------------------------|------------------------|----------------------------|------------|-------------------|
|                       |                        | Irrigation / Multipurg | ose Project- Save As Draft |            |                   |
| Preliminary Report(PR | R) - New / ERM         |                        |                            |            |                   |
| Add New               |                        |                        |                            |            |                   |
| SNo.                  |                        | Project Name           | SubProject Name            | Created On | Action            |
| 1                     | Proj DRP123            |                        |                            | 28/08/2018 | @Edit             |
| 2                     | AJIT                   |                        |                            | 29/08/2018 | <u>@Edit</u>      |
|                       |                        |                        |                            |            |                   |
|                       |                        |                        |                            |            |                   |
| Detailed Project Repo | rt(DPR) - New / ERM    |                        |                            |            |                   |
| Add New               |                        |                        |                            |            |                   |
| SNo.                  |                        | Project Name           | SubProject Name            | Created On | Action            |
| 1                     | AnilAnil               |                        |                            | 29/08/2018 | <b>GEdit</b>      |
|                       |                        |                        |                            |            |                   |
|                       |                        |                        |                            |            |                   |
| Investment Clearance  | (IC) - New / ERM       |                        |                            |            |                   |
| Add New               |                        |                        |                            |            |                   |
| SNo.                  |                        | Project Name           | SubProject Name            | Created On | Action            |
|                       |                        |                        |                            | ·          |                   |

Click on "Add New" button under section "Preliminary Report (PR) - New / ERM". A screen will appear as

| PR Details >>                              | Irrigation-Preliminary Report(PR)-New - Details                                                                                                    |
|--------------------------------------------|----------------------------------------------------------------------------------------------------|
| Salient Feature<br>- Details >>            | Project Name:     Rectangular S Project                                                                                                    |
| Salient Feature                            | * Preliminary Report Type : Preliminary Project Report (PPR)                                                                                                    |
| Diversion Structure >>                     | <ul> <li>If the project was sent back earlier, whether the deficiencies</li> <li>Yes          Yes</li></ul>                                                      |
| Salient Feature -<br>District Benifited >> | Yes, upload the point wise compliances \$) :                                                                                                    |
| Check List Details >>                      | * Whether the project is proposed for external assistance? If yes, name of 👘 Yes 🔘 No the agency from which funding is sought) :                                 |
| Chapter/Sub<br>Chapter Attachment >>       | * Whether the project has been declared as National Project? (a) if yes,<br>whether the letter vide which the project has been declared as National Project\$.): |
| Attachment Section >>                      |                                                                                                    |
| Final Submit >>                            |                                                                                                    |
|                                            |                                                                                                    |

Previous Save as Draft Next

#### Fill in the required fields.

| Note:                                                                                                    |
|----------------------------------------------------------------------------------------------------|
| It is clear from the screen that PR proposal have been divide in multiple forms (pages). User has to traverse all form and fill in all required field before submit the proposal. |
| In the left side of page indicator has been provide for tracking during form filling.                                                                                             |
| Blue means current                                                                                                    |
| Green means form traversed.                                                                                                    |
| Grey means it is yet to come.                                                                                                    |
|                                                                                                    |

#### Note:

"Save As Draft" button will save the data on form and stays on same form.

"Next" button will save the data and moves to next form.

After filling the data on click on "Next" button. A screen will appear as

| PR Details >>                             | Irrigation-Preliminary Report(PR) - New - Salient Feature Details                 |  |
|-------------------------------------------|-----------------------------------------------------------------------------------|--|
| Salient Feature                           | Project Name: Umarhut Pump Canal Project                                          |  |
| - Details >>                              | * Estimated Cost of the Project (Rs, in Cr) : 117.72                              |  |
| Salient Feature<br>Diversion Structure >> | * Price Level : 2017-2018                                                         |  |
| Salient Feature -                         | * Culturable Command Area(CCA) (Ha.): 12000.00                                    |  |
| District Benifited >>                     | * Annual Irrigation (Ha.) : 24000.00                                              |  |
| Check List Details >>                     | Other Benefits >>                                                                 |  |
| Chapter/Sub<br>Chapter Attachment >>      | * Drinking Water (MCM) : 22.00                                                    |  |
| Attachment Section >>                     | * Power (MW) : 12.00                                                              |  |
| Final Submit >>                           | * Fishing (Tonnes) : 15.00                                                        |  |
|                                           | * Industrial Water (MCM) : 15.00                                                  |  |
|                                           | * Others : receives water from <u>Narora</u> barrage through Kanpur Branch Canat. |  |
|                                           | Previous Save As Draft Next                                                       |  |

Click on "Next" button. Following screen will appear.

| PR Det                                                         | etails >>                                                         |                 |                           | Irrigation-Preliminary Repo                                                                                                    | ort(PR) - New - Salien                                                                                   | t Feature - Diversion Structur                                                      | e                                 |                   |
|----------------------------------------------------------------|-------------------------------------------------------------------|-----------------|---------------------------|----------------------------------------------------------------------------------------------------|----------------------------------------------------------------------------------------------------|-------------------------------------------------------------------------------------|-----------------------------------|-------------------|
| Salient F                                                      | Feature                                                           | Pi              | roject Name:              | Umarhut Pump Canal Project                                                                                                    |                                                                                                    |                                                                                     |                                   |                   |
| - Deta                                                         | ails >>                                                           |                 |                           |                                                                                                    |                                                                                                    | ** To add                                                                           | nore River, please select River I | Basin one by one. |
| Salient F<br>Diversion S                                       | Feature<br>Structure >>                                           | *               | Name of River Basin:      |                                                                                                    | Barak and Others                                                                                         | Ŧ                                                                                   |                                   |                   |
| Salient F                                                      | Feature -                                                         | *               | Name of River:            |                                                                                                    | Ganga or Padma                                                                                           | ¥                                                                                   |                                   |                   |
| District Be                                                    | enifited >>                                                       | •               | Type of Diversion Structu | Ire:                                                                                                    | Dam                                                                                                    | ¥                                                                                   |                                   |                   |
| Check List<br>Chapter<br>Chapter Att<br>Attachment<br>Final Su | t Details >><br>er/Sub<br>tachment >><br>t Section >><br>ubmit >> | D               | iversion Structure Descri | ption :<br>Ad                                                                                                    | Current price level inco<br>compliances of all obse<br>specialised organisatio<br>been asked from projec | rporating the<br>ervations from various<br>n/units/directorates has<br>ct authority |                                   |                   |
|                                                                |                                                                   |                 |                           | Diversion Structure                                                                                                    | Detail                                                                                                   |                                                                                     |                                   |                   |
| SNo.                                                           | Ту                                                                | pe of Diversior | n Structure               | Description of the Diversion St                                                                                                    | tructure                                                                                                 | River Basin Name                                                                    | River Name                        | Action            |
| 1                                                              | Dam                                                               |                 |                           | Current price level incorporating the compliance<br>from various specialised organisation/units/dire-<br>asked from project authority | es of all observations<br>ctorates has been                                                              | Ganga Basin                                                                         | Ganga                             | Delete            |
|                                                                |                                                                   |                 |                           |                                                                                                    |                                                                                                    |                                                                                     |                                   |                   |
|                                                                |                                                                   |                 |                           | Previous Save As Draft Next                                                                                                    |                                                                                                    |                                                                                     |                                   |                   |

| Projet Kam:       Under Regist         Int Fedure<br>Details >>       ** Lander Regist         Int Fedure<br>Details >>       ** Lander Regist         Int Fedure<br>Details >>       ** Lander Regist         Int Fedure<br>Details >>       ** Lander Regist         Int Details >>       ** Lander Regist         Int Details >>       ** Lander Regist         Int Details >>       ** Lander Regist         Int Details >>       ** Lander Regist         Int Details >>       ** Lander Regist         Int Details >>       ** Lander Regist         Int Details >>       ** Lander Regist         Int Details >>       ** Lander Regist         Int Details >>       ** Lander Regist         Int Details >>       ** Lander Regist         Int Details >>       ** Lander Regist         Int Details >>       ** Lander Regist         Int Details >>       ** Lander Regist         Int Details ** Lander Regist       ** Lander Regist         Int Details ** Lander Regist       ** Lander Regist         Int Details ** Lander Regist       ** Lander Regist         Int Details ** Lander Regist       ** Lander Regist         Int Details ** Lander Regist       ** Lander Regist         Int Details ** Lander Regist       * Lander Regist </th <th>R Details &gt;&gt;</th> <th></th> <th>Irrigation-Preliminary R</th> <th>eport(PR) - New - Salient Feature - District Benefitted</th> <th></th>                                                                                                    | R Details >>     |                     | Irrigation-Preliminary R  | eport(PR) - New - Salient Feature - District Benefitted |                                                          |
|----------------------------------------------------------------------------------------------------|------------------|---------------------|---------------------------|---------------------------------------------------------|----------------------------------------------------------|
| Table >>       -*Land Distance       -*Land Distance       -*Land                                                                                                    | t Feature        | Project Name: U     | marhut Pump Canal Project |                                                         |                                                          |
| ning bins<br>when the bins<br>when the b | \$ >>            |                     |                           |                                                         | ** To add more Districts, please select state one by one |
| Image: Section of Section of Sectio                                                                                                    | ture<br>:ture >> | * Name of State:    | Rectangular Si            | UTTAR PRADESH                                           |                                                          |
| Marge       Addra       Audorati       Audorati       Audorati         Marge       Addra       Audorati       Audorati       Audorati       Audorati         Marge       Barde       Audorati       Audorati       Barderit       Barderit         Stati       Barderit       Barderit       Barderit       Barderit       Barderit       Barderit         Stati       Barderit       Barderit       Barderit       Barderit       Barderit       Barderit         Stati       Barderit       Barderit       Barderit       Barderit       Barderit       Barderit         Stati       Barderit       Barderit       Barderit       Barderit       Barderit       Barderit       Barderit         Stati       PEBUROR       Barderit       Barderit       Barderit       Barderit       Barderit       Barderit         Stati       Farderit       Barderit       Barderit       Barderit       Barderit       Barderit       Barderit         Stati       Barderit       Barderit       Barderit       Barderit       Barderit       Barderit       Barderit       Barderit       Barderit       Barderit       Barderit       Barderit       Barderit       Barderit       Barderit       Barderit <td></td> <td>Check All</td> <td></td> <td></td> <td></td>                                                                                                    |                  | Check All           |                           |                                                         |                                                          |
| Image: Image:                                                                                                    |                  | agra                | ALIGARH                   | allahabad                                               | AMBEDKAR NAGAR                                           |
| BAGMPAT       GARABANKI       BARLIY       BASTI         BANDA       BUADOSHAR       GARABANKI       BARELIY       BASTI         BENOR       GUDAIN       BLADOSHAR       GANDAULI         CINTARXODT       GODAIN       BLADOSHAR       GANDAULI         CINTARXOT       GODAIN       BLADOSHAR       GANDAULI         CINTARXOT       GODAIN       BLADOSHAR       GANDAULI         CINTARXOT       GODA       GANTAN       GODA         GANTAN BUDCHA NAGAR       GARTINURADO       GANTAN       GODA         GOGARHUR       GANTAN BUDCHA NAGAR       GANDAU       GANDAU         GANTAN BUDCHA NAGAR       GANTAN       GANDAU       GANDAU         GOGARHUR       GANTAN BUDCHA NAGAR       GANTAN       GANDAU         GANTAN BUDCHA NAGAR       GANTAN       GANDAU       GANDAU         GANTAN BUDCHA NAGAR       GANTAN       GANDAU       GANDAU         GANTAN BUDCHA NAGAR       GANTAN       GANDAU       GANDAU         GANTAN BUDCHA NAGAR       GANTAN       GANDAU       GANDAU         GANTAN BUDCHA NAGAR       GALAUN       GANDAU       GANDAU         KANSANAU       GANTANAU       GANDAU       GANDAU         KANSANAU </td <td></td> <td>Amethi</td> <td>AMROHA</td> <td>auraiya</td> <td>ZAMGARH</td>                                                                                                    |                  | Amethi              | AMROHA                    | auraiya                                                 | ZAMGARH                                                  |
| BANDA       BARBANNA       BARBANNA       BA                                                                                                    |                  | BAGHPAT             | BAHRAICH                  | BALLIA                                                  | BALRAMPUR                                                |
| KBUNOR       UUDNIN       BULANDSHARR       (HADAULL)         CHITARXODT       DECRIA       ETAM       ETAM         CALZABAD       BERLIKABADA       ETAM       ETAMA         CALZABAD       BERLIKABADA       GHAZPUR       ERAMUKABADA         CALGATMA BUDDHA NAGAR       BERLIKABADA       GHAZPUR       ERAMUKABADA         CALGATMA BUDDHA NAGAR       BARDURABADA       GHAZPUR       ERAMONA         CALGATMA BUDDHA NAGAR       BAHARPUR       HARDOL       HARDOL         CALGATMA BUDHA NAGAR       BALANN       GALIPUR       HARDOL         CALGATMANU       CALANN       GALIPUR       GALIPUR         HATHRAS       LALAN       GALIPUR       GALIPUR         KANNAU       CALANN       GALIPUR       GALIPUR         LICKOW       MARAAJGAN       MAHOA       MAHOA         ULCKOW       MARAAJGAN       MAHOA       MAHOA         MARINA       MAUULIAFARANARAR       MILIENT       ERAMAFAGAH         MARAAJAN       MANUR       SAMAAAA       SAMAHAL         MARAAJAN       MAHOA       SAMAHAL       SAMAHAL         SAMA FAR       MARUKASAAA       SAMAHAL       SAMAHAL         SAMAAA       GALIAFARANARAR <t< td=""><td></td><td>BANDA</td><td>BARABANKI</td><td>BAREILLY</td><td>BASTI</td></t<>                                                                                                    |                  | BANDA               | BARABANKI                 | BAREILLY                                                | BASTI                                                    |
| International     International     International     International       International     International     International     International       Intenal     Internatinternational     Inter                                                                                                    |                  | BUNOR               | BUDAUN                    | BULANDSHAHR                                             | CHANDAULI                                                |
| FARLBAD       FARLBKABD       FARLBKABD       FARLBKABD       FARLBKABD         GALTITAB BUDHA NAGAR       GHAZIBAD       GHAZPUR       GONDA         GALTITAB BUDHA NAGAR       GHAZIBAD       GHAZPUR       GONDA         HARTBRAS       JALAUN       GALAPUR       GONDA         MANNALJ       KABPUR CHAT       GANAPUR       HAN SI         MANNALJ       KABPUR CHAT       KUSH NAGAR       GALIFUR         LUCKNOW       MAHRAJGAN J       MAHOBA       GALIFUR         LUCKNOW       MAHRAJGAN J       MAHOBA       GALIFUR         MATHURA       MAU       MEENT       MAHAPAR         MATHURA       MAUATANA       MAHAPAR       GAMAHAL         MATHURA       MAUATANAR       FALENT       MAHAPAR         MATHURA       MAUATANAR       GAMAHAL       MAHAPAR         MATHURA       MAUATANAR       GAMAHA       GAMAHAL         BANT KABEEN NAGAR       MAUATANAR       SHAHANAPUR       GAMAHAL         BANT KABEEN NAGAR       SANT KNIDAS NAGAR       SHAHANAPUR       SHAHAL         BANT KABEEN NAGAR       SIDOMARTN MAGAR       SHAHANAPUR       SIMAHAL         SUDHARTN MAGAR       SIMAHANAPUR       SIMAHAL       SIMAHAL                                                                                                    |                  | CHITRAKOOT          | DEORIA                    | ETAH                                                    | ETAWAH                                                   |
| Induitan Buddha NagaR       GraziaBaD       GraziaBaD       GrazipuR       GraziaBaD         Indoraka Puru       Haureu       Haureu       Haureu       Haureu         GraziaBaD       GraziaBaD       Jauneu       Haureu       Haureu         GraziaBaD       GraziaBaD       Jauneu       Haureu       Haureu         GraziaBaD       GraziaBaD       GraziaBaD       GraziaBaD       Haureu         GraziaBaD       GraziaBaD       GraziaBaD       GraziaBaD       GraziaBaD         GraziaBaD       GraziaBaD       Haureu       Kauseu NadaR       GraziaBaD       GraziaBaD         GraziaBaD       GraziaBaD       Mateu       Mateuru       Mateuru       GraziaBaD       GraziaBaD         GraziaBaD       GraziaBaD       Mateuru       Mateuru       GraziaBaD       GraziaBaD                                                                                                    |                  | FAIZABAD            | FARRUKHABAD               | FATEHPUR                                                | FIROZABAD                                                |
| GORAKIPUR     HABIRPUR     HAPUR     HARDOI       HATIRAS     JALAUN     JAUNUR     HABUR       HATIRAS     JALAUN     JAUNUR     HABUR       HATIRAS     JALAUN     JAUNUR     HABUR       HATIRAS     JALAUN     KANEVIR KAGAR     HABUR       HAUSHAMBI     KKISH NAGAR     LALIFUR       HAUSHAMBI     KKISH NAGAR     LALIFUR       LUCKNOW     MARARJASANJ     MADOA       MORADABAD     MUZAFARNAGAR     PILISHT       MORADABAD     MUZAFARNAGAR     SANARANPUR       HAREN     SANARANPUR     SANARANPUR       HARARAR     STAPUR     SONBHADRA       SINTARPUR     SUDMATTI MAAR     STAPUR                                                                                                    |                  | GAUTAM BUDDHA NAGAR | GHAZIABAD                 | GHAZIPUR                                                | GONDA                                                    |
| HATHRAS     JALAUN     JAUNPUR     JAUNPUR       HATHRAS     KAUPUR DEHAT     KAUPUR AGAR     Kussin<br>Kussin NaGAR     JAUNPUR       LUCKNOW     MAHARAJGANJ     MAHOBA     MAINPUR       HATHRAA     MAU     MEENT     MIRAPARA       HATHRAA     MAU     MEENT     MIRAPARA       HATHRAA     MAU     MEENT     MAHARAJURI       HATHRAA     MAU     MEENT     MIRAPARA       HAATHRAA     MAU     MEENT     MIRAPARA       HAATHRAA     MAU     MEENT     MIRAPARA       HAATHRAA     MAU     MEENT     MIRAPARA       HAATHRAA     MAUAARANDAR     PULBIT     MIRAPARA       HAATHRAA     BAUHANANDIR     SAMAHANAPUR     SAMAHAL       HAATHRAA     BAUHANANDIR AGAR     SHAALANAPUR     SHAALI       HAATHRAA     BAUHANANDIR AGAR     SHAALANAPUR     SHAALI       HAATHRAA     BAUHANANDIR AGAR     SHAALANAPUR     SHAALI       HAATHRAA     BAUHANANDIR     SHAALANAPUR     SHAALI       HAATHRAA     BAUHANANDIR     SHAALANAPUR     SHAALI       HAATHRAA     BAUHANANDIR     SHAALI     SHAALI       HAATHRAA     BAUHANANDIR     SHAALANDIR     SHAALI       HAATHRAA     UNHAO     WARAANDIR                                                                                                    |                  | GORAKHPUR           | HAMIRPUR                  | HAPUR                                                   | HARDOI                                                   |
| KANNAUJ     KANPUR DEHAT     KANPUR NAGAR     Kasganj       KANSHANDI     KHERI     KUSIN NAGAR     LILPUR       KANSHANDI     KANDARAD     KANPUR NAGAR     LILPUR       KANSHANDI     KANDARADANJ     KANPUR NAGAR     KANPUR NAGAR       MANDADABAD     MAU     KERUT     KRAPAR       MORADABAD     MAU     KERUT     KANPAR       MARDABAD     MAU     KERUT     KANPAR       MARDABAD     MAU     KERUT     KANPAR       MARDABAD     MAUZAFARINGAR     SAHARAPUR     MAMENA       SANT KARDAS INGAR     SAHANANAPUR     SAMULI       SANT KARDAS IN GAR     SAHANANAPUR     SAMALI       SANT KARDAS IN GAR     SAHANANAPUR     SAMALI       SANT KARDAS IN GAR     SAHANANAPUR     SAMALI       SANT KARDAS IN GAR     SAHANANAPUR     SAMALI       SANT KARDAS IN GAR     SAHANANAPUR     SAMALI       SANT KARDAS IN GAR     SAHANANAPUR     SAMALI       SANT KARDAS IN GAR     SAHANANAPUR     SAMALI       SANT KARDAS IN GAR     SAHANANAPUR     SAMALI       SANT KARDAS IN GAR     SAHANANAPUR     SAMALI       SANT KARDAS IN GAR     SAHANANAPUR     SAMALI       SANT KARDAS IN GAR     SAHANANAPUR     SANAPUR                                                                                                    |                  | HATHRAS             | JALAUN                    | JAUNPUR                                                 | JHANSI                                                   |
| KAUSHAMBI     KKERI     KUSHI NAGAR     LALTPUR       LUCKNOW     MAHARAJGANJ     MAKOBA     MAHORI       LUCKNOW     MARARJGANJ     MEGUT     MRAPURI       MORADABAD     MUZAFFARNAGAR     PILIBHIT     PRATAPOARH       MARABARU     MAKANAYUR     SAMBANAU     SAMBANU       RARE BARELI     RAMTUR     SHAMAANPUR     SAMBANL       SHARAASTI     SUDHARTI NAGAR     SHAMAANPUR     SONBHADRA       SHALANAPUR     UNNAO     VARANASI     SONBHADRA                                                                                                    |                  | ■KANNAUJ            | KANPUR DEHAT              | KANPUR NAGAR                                            | Kasganj                                                  |
| LUCKNOW MAAHARAJGANJ MAHOBA MAINPURI<br>MATHURA MAU MEENT MEENT<br>MATHURA MAU MAU<br>MADADABAD<br>MAU<br>RAB BARELI MAGAR MAU<br>MAHARAJGAR SANT ANDA SANGAR SANAJANANYUR SANBHAL<br>MATHABER NAGAR SANT ANDA SANGAR SANAJANANYUR SANBHAL<br>MATHABER NAGAR SANT ANDA SANGAR SANAJANANYUR<br>SANJANA SI<br>MATHABER NAGAR SANT ANDA SANGAR SINT ANDA SANGAR SINT ANDA SANBHADRA<br>SANJANA SINT ANDA SANGAR SINT ANDA SANGAR SINT ANDA SANBHADRA<br>SANJANA SINT ANDA SANGAR SINT ANDA SANGAR SINT ANDA SANBHADRA<br>MATHABER NAGAR SINT ANDA SANGAR SINT ANDA SANGAR SINT                                                                                                    |                  | KAU SHAMBI          | KHERI                     | KU SHI NAGAR                                            | LALITPUR                                                 |
| Imathura       Imada       Imacapura         Imacapura       Imacapura       Imacapura         Imacapura       Imacapura                                                                                                    |                  |                     | MAHARAJGANJ               | МАНОВА                                                  | MAINPURI                                                 |
| IMORADABAD       IMUZAFFARNAGAR       IPILIBHIT       IPRATAPOARH         IBAR EBARELI       RAMPUR       SUMARANAPUR       MAMPAL         IBAR EBARELI       IBAMPUR       SUMARANAPUR       IBANAL         IBAR EBARELI       IBADHAR TARUDES NAGAR       SUMARANAPUR       IBANAL         IBAR ITA KABEER NAGAR       IBADHARTI NAGAR       IBANAL       IBANAL         IBANA ITA KABEER NAGAR       IBADHARTI NAGAR       IBANAL       IBANAL         IBANA ITA KABEER NAGAR       IBANAL       IBANAL       IBANAL         IBANAL       IBADHARTI NAGAR       IBANAL       IBANAL         IBANAL       IBANAL       IBANAL       IBANAL       IBANAL         IBANAL       IBANAL       IBANAL       IBANAL       IBANAL         IBANAL       IBANAL       IBANAL       IBANAL       IBANAL         IBANALINANA       IBANALINANAL       IBANALINANALINAN                                                                                                    |                  | MATHURA             | MAU                       | MEERUT                                                  | MIRZAPUR                                                 |
| RAE EARELI     RAMPUR     SAMARAAPUR     SAMARAAL       SAMT KABEER NAGAR     SAMARAA     SMARAAL       SAMA SER     SAMARAA     SMARAAL       SAMARAS TA CORSTANT NAGAR     SAMARAA     SAMARAA       SULTANPUR     SONBHADAT     SONBHADAR                                                                                                    |                  | MORADABAD           | MUZAFFARNAGAR             | PILIBHIT                                                | PRATAPGARH                                               |
| SANT KABEER NAGAR SANT KAVIDAS NAGAR SHAALIAHAMPUR SHAALI<br>SHARAA STI DODHARTH NAGAR STAPUR SONBHADRA<br>SULTAMPUR UNNAO VARAMA SI<br>Add In List                                                                                                    |                  | RAE BARELI          | RAMPUR                    | SAHARANPUR                                              | SAMBHAL                                                  |
| SINRAWASTI SUDHAATIH NAGAR SITAPUR SONBHADRA<br>SULTANPUR UNNAO VARANASI<br>Add In List                                                                                                    |                  | SANT KABEER NAGAR   | SANT RAVIDAS NAGAR        | SHAHJAHANPUR                                            | SHAMLI                                                   |
| add in List                                                                                                    |                  | SHRAVA STI          | SIDDHARTH NAGAR           | SITAPUR                                                 | SONBHADRA                                                |
| Add In List                                                                                                    |                  | SULTANPUR           | UNNAO                     | VARANASI                                                |                                                          |
| Add In List                                                                                                    |                  |                     |                           |                                                         |                                                          |
|                                                                                                    |                  |                     | Add In List               |                                                         |                                                          |
|                                                                                                    |                  |                     |                           |                                                         |                                                          |

Previous Save As Draft Next

| PR Details >>                               |                      | Trigation-Preliminary Report(PR) CHECK L151                                                                                                    |                                |
|---------------------------------------------|----------------------|----------------------------------------------------------------------------------------------------|--------------------------------|
| Salient Feature<br>- Details >>             | Project Nar          | ne: Umartiul Pump Canal Project                                                                                                    |                                |
| Salient Feature                             | REQUIRE              | Documents to be attached in the Attachment Section                                                                                                    | Format /<br>Instructions       |
| Salient Feature -<br>District Benifited >>  | *                    | Contraction of the contraction of the contract |                                |
| Check List Details >>                       | 1                    | GIS Map showing details.                                                                                                    |                                |
| Chapter Attachment >> Attachment Section >> | ×                    | (International Project) Upload the letter vide which the project has been declared as National Project                                                                                                    |                                |
| Final Submit >>                             | ×                    | Estimutarial range) Upload the letter vide which the project has been declared as External Assistance Project.                                                                                                    |                                |
|                                             | -                    | Construct or proceeding Construction of the Control of Project Proposal posed for External Assistance.                                                                                                    | <b>≜</b> Certificate<br>Format |
|                                             | -                    | Constant we report the Provided in the PR/CN/PPR/PFR has been prepared as per the Guideline for submission appraisal and acceptance of Irrigation and Multipurpose projects, 2017 and Chapter wise Directives as provided in ePAMS.                                                                                                    | <b>⊥</b> Certificate<br>Format |
|                                             | 0                    | Counter Chapter vise Guideline Provisions and Directive                                                                                                    | <b>±</b> Download              |
|                                             | <li>Instruction</li> | to read                                                                                                    |                                |
|                                             |                      | Previous Next                                                                                                    |                                |

#### Note:

This is the checklist screen. From this screen user can find the information is compulsory to upload or not. From this screen one can also download the various format provide for use.

|                                                                     | e-PAMS)                                                                                     |                                                                    |
|---------------------------------------------------------------------|---------------------------------------------------------------------------------------------|--------------------------------------------------------------------|
| e-PAMS Manage -                                                     | ubmit + Submitted +                                                                         | 💄 Bhanu (upce1)                                                    |
|                                                                     |                                                                                             | (*)-Mandatory fields, (\$)-Upload attachment in Attachment Section |
| DD Dataile >>                                                       | Irrigation-Preliminary Report(PR)-Chapter                                                   | /Sub Chapter Attachment                                            |
| Salient Feature                                                     |                                                                                             | 🛓 Guideline for Chapter uploadin                                   |
| - Details >>                                                        | Project Name: Umarhut Pump Canal Project                                                    |                                                                    |
| Salient Feature<br>Diversion Structure >>                           | * 1) Upload Executive Summary,                                                              | Upload File                                                        |
| Salient Feature -<br>District Benifited >><br>Check List Details >> | * 2) Upload a clear and coloured index map                                                  | Upload File                                                        |
| Chapter/Sub<br>Chapter Attachment >>                                | * 3) Upload General Data Chapter                                                            | Upload File                                                        |
| Final Submit >>                                                     | * 4) Upload General Planning chapter                                                        | Upload File                                                        |
|                                                                     | * 5) Upload Hydrology chapter                                                               | Upload File                                                        |
|                                                                     | * 6) Upload Irrigation Planning chapter                                                     | Upload File                                                        |
|                                                                     | <ul> <li>7) Upload Power potential studies chapter(only if multipurpose project)</li> </ul> | Upload File                                                        |

User can upload the attachment related to chapter. For uploading click on "Upload file" corresponding to the chapter. A screen will appear as

| PR Details >>                        |                      | inigation-P                    | remninary Report(PR)-Ch                                | apter/sub Cha       | ipter Attachmei |               |                     |
|--------------------------------------|----------------------|--------------------------------|--------------------------------------------------------|---------------------|-----------------|---------------|---------------------|
| Salient Feature                      |                      |                                |                                                        |                     |                 | 🛓 Guideline f | or Chapter uploadin |
| - Details >>                         | Project              |                                | and                                                    |                     | *               |               |                     |
| Salient Feature                      | * 1) Upic            | Sub Chapter File Opi           | oad                                                    |                     | ~               |               |                     |
| Collect Footure                      | * 1) Uplo            | ad Executive Summary.          |                                                        |                     |                 |               | Upload File         |
| District Benifited >>                | * 2) Uple            | * Please uplo<br>* Upload file | ad doc,docx,pdf files onl<br>size must be less than or | y.<br>equal to 2 MB | B only.         |               |                     |
| Check List Details >>                | * Attachm            | ent Description:               |                                                        |                     |                 |               | Upload File         |
| Chapter/Sub<br>Chapter Attachment >> | * 3) Uple * Select A | ttachment File:                | * Choose File No file chose                            | sen                 |                 |               | Lipland File        |
| Attachment Section >>                |                      |                                | Upload                                                 |                     |                 |               | Opidad File         |
| Final Submit >>                      | * 4) Uple No.        | Attachment Description         | Attachment Name                                        | Action              | Action          |               | Upload File         |
|                                      | = C) Hole            |                                |                                                        |                     | Close           |               |                     |
|                                      | 5) Opr               |                                | _                                                      | _                   |                 |               | Upload File         |
|                                      |                      |                                |                                                        |                     |                 |               |                     |

Fill in the information and attach the file. Click on "Upload" button. A screen will appear as

| PR Details >>                             |           | irrigation-Preliminary Report(PR)-Gnapter/Sub Gnapter Attachm                                        | ent                            |
|-------------------------------------------|-----------|----------------------------------------------------------------------------------------------------|--------------------------------|
| Salient Feature                           |           |                                                                                                    | Guideline for Chapter uploadin |
| - Details >>                              | Project   | Chapter/Sub Chapter File Upload                                                                      |                                |
| Salient Feature<br>Diversion Structure >> | * 1) Uple | and here enough an alternative states of the second                                                  | Links of File                  |
| Collect Fasture                           |           | * 1) Upload Executive Summary.                                                                       | Upidad File                    |
| District Benifited >>                     | * 2) Uplo | * Please upload doc,docx,pdf files only. * Upload file size must be less than or equal to 2 MB only. |                                |
| Check List Details >>                     |           |                                                                                                    | Upload File                    |
| Chapter/Sub                               | -         | Attachment Description:                                                                              |                                |
| Chapter Attachment >>                     | * 3) Upk  | * Select Attachment File: * Choose File No file chosen                                               | Upload File                    |
| Attachment Section >>                     |           | Upload                                                                                               |                                |
| Final Submit >>                           | * 4) Upk  | No. Attachment Description Attachment Name Action Action                                             | Unlead File                    |
|                                           |           | 1 Chapter to CS Engineering1.pdf Delete OView                                                        | Opidad Hile                    |
|                                           | * 5) Uplo |                                                                                                    |                                |
|                                           |           | Close                                                                                                | Upload File                    |
|                                           |           |                                                                                                    |                                |

| Note:                                     |           |                                   |                                                            |                         |                                 |
|-------------------------------------------|-----------|-----------------------------------|------------------------------------------------------------|-------------------------|---------------------------------|
| User can uploa                            | ad mult   | tiple attachment.                 |                                                            |                         |                                 |
|                                           |           |                                   |                                                            |                         |                                 |
| PR Details >>                             |           | Irrigation-Pre                    | eliminary Report(PR)-Chapte                                | er/Sub Chapter Attachme | ent                             |
| Salient Feature                           |           |                                   |                                                            |                         | Cuideline for Chapter uploading |
| - Details >>                              | Project   | Chapter/Sub Chapter File Uplo     | ad                                                         | ×                       |                                 |
| Salient Feature<br>Diversion Structure >> | * 1) Uplo |                                   |                                                            |                         | Lipload File                    |
| Salient Feature -                         |           | * 1) Upload Executive Summary.    |                                                            |                         | opioad Tric                     |
| District Benifited >>                     | * 2) Uplo | * Please uploa<br>* Upload file s | a aoc,aocx,par files only.<br>ize must be less than or equ | ual to 2 MB only.       |                                 |
| Check List Details >>                     |           | * Attachment Description:         |                                                            |                         | Upload File                     |
| Chapter/Sub                               | * 3) Uplo | * Select Attachment File:         | * Choose File Vo file chosen                               |                         |                                 |
| Attachment Danking up                     |           |                                   | Uslaad                                                     |                         | Upload File                     |
| Attachment Section >>                     | * 4) Uple |                                   | Opioad                                                     |                         |                                 |
| Final Submit >>                           | 47 0 0 0  | No. Attachment Description        | Attachment Name                                            | Action Action           | Upload File                     |
|                                           |           | 1 Chapter to                      | CS Engineering1.pdf                                        | Delete OView            |                                 |
|                                           | * 5) Uplo | 2 Chapter 11                      | etail.pdf                                                  | Delete OView            | Upload File                     |
|                                           |           |                                   |                                                            | Close                   |                                 |
|                                           | * 6) Uple |                                   |                                                            | Close                   |                                 |

After uploading the attachment, click on "Close" button. A screen will appear as

| 1 IN DOLUND VV                                 |                                        |                    |                           |                                         |        | 🛓 Guide      | line for | Chapter   | uploadir |
|------------------------------------------------|----------------------------------------|--------------------|---------------------------|-----------------------------------------|--------|--------------|----------|-----------|----------|
| Salient Feature<br>- Details >>                | Project Name: Umarhut                  | Pump Canal Project |                           |                                         |        |              |          |           |          |
| Salient Feature                                | * 1) Upload Executive Summary.         |                    |                           |                                         |        |              |          |           |          |
| Salient Feature -                              |                                        | No.                | Attachment<br>Description | Attachment<br>Name                      | Action | Action       |          | Upload Fi | le       |
| District Benifited >><br>Check List Details >> |                                        | 1                  | Chapter to                | CS<br>Engineering1.<br>pdf              | Delete | <u>●View</u> |          |           |          |
| Chapter/Sub<br>Chapter Attachment >>           |                                        | 2                  | Chapter 11                | IrrigationPRSu<br>bmittedDetail.<br>pdf | Delete | <u>OView</u> |          |           |          |
| Attachment Section >>                          |                                        |                    |                           |                                         |        |              |          |           |          |
| Final Submit >>                                | * 2) Upload a clear and coloured index | map                |                           |                                         |        |              |          | Upload Fi | le       |
|                                                | * 3) Upload General Data Chapter       |                    |                           |                                         |        |              | 1        | Upload Fi | le       |

Click on "Next" button in the bottom of the page. Following screen will appear.

| PR Details >>                              |                                | Irrigation                                                                              | Preliminary Report(PR) - New - Attachment Section   |        |               |  |  |  |
|--------------------------------------------|--------------------------------|-----------------------------------------------------------------------------------------|-----------------------------------------------------|--------|---------------|--|--|--|
| Salient Feature<br>- Details >>            | Project Name:                  | Umarhut Pump Canal Project                                                              | uidelines (1) * SOP Certificate for EA Projects (1) |        |               |  |  |  |
| Salient Feature<br>version Structure >>    | * Salient Feature-Index Map in | * Salient Feature-Index Map in colour showing command area and canal network (Refer:) : |                                                     |        |               |  |  |  |
| Salient Feature -<br>District Benifited >> | * Attachment Description:      |                                                                                         |                                                     |        |               |  |  |  |
| Chantor/Sub                                | * Select Attachment File :     |                                                                                         | Choose File No file chosen Upload                   |        |               |  |  |  |
| napter Attachment >>                       | Sr. No.                        | Attachment Name                                                                         | Attachment Description                              | Action | Action        |  |  |  |
| tachment Section >>                        | 1 Ind                          | exMap.pdf                                                                               | INDEX                                               | Delete | <b>O</b> View |  |  |  |
| Final Submit >>                            |                                |                                                                                         |                                                     |        |               |  |  |  |

#### Note:

For uploading the attachment, user will have to select the tab and then attach files.

User will have to provide attachment on this screen. Multiple attachment facility is also available.

Click on "Next" button on the bottom of the page. Following screen will appear.

PR Det

| Project Name: U                                                                              | imarhut Pump Canal Project                                                                                 |                                                                                                    |                     |               |
|----------------------------------------------------------------------------------------------|----------------------------------------------------------------------------------------------------|----------------------------------------------------------------------------------------------------|---------------------|---------------|
| Please review all the details before final Subm                                              | t                                                                                                    |                                                                                                    |                     |               |
|                                                                                              |                                                                                                    |                                                                                                    |                     |               |
| If the project was sent back earlier, whether the de upload the point wise compliances \$) : | ficiencies communicated by CWC have been incorporated in this P                                            | PFRIPPRICN? (If Yee, Ves ® No                                                                                 |                     |               |
| Whether the project is proposed for external assis                                           | tance? If yee, name of the agency from which funding is sought) :                                          | ☉ Yes ☉ No                                                                                                    |                     |               |
| Whether Central Design Organization (CDO) exists                                             | In the State ? (If Yee, upload Certificate that the PR has been seen                                       | to by the State \$.): Ves ® No                                                                                |                     |               |
| Whether CDO has Checked PR 7:<br>(If Yee, upload Certificate that the PR has been see        | in by the State CDO \$.) :                                                                                 | © Yes® No                                                                                                    |                     |               |
| Estimated Cost of the Project (Rs. In Cr) :                                                  |                                                                                                    | 117.72                                                                                                    |                     |               |
| Culturable Command Area(CCA) (Ha.):                                                          |                                                                                                    | 12000.00                                                                                                    |                     |               |
| Annual Irrigation (Hs.) :                                                                    |                                                                                                    | 24000.00                                                                                                    |                     |               |
| Drinking Water (MCM) :                                                                       |                                                                                                    | 22.00                                                                                                    |                     |               |
| Power (MW) :                                                                                 |                                                                                                    | 12.00                                                                                                    |                     |               |
| Flehing (Tonnes) :                                                                           |                                                                                                    | 15.00                                                                                                    |                     |               |
| Industrial Water (MCM) :                                                                     |                                                                                                    | 15.00                                                                                                    |                     |               |
| Othera :                                                                                     |                                                                                                    | Scheme is proposed at Sahimapur<br>in Bhitoura block of Fatehpur district<br>Utar Pradesh on river Ganga. The | eilage 🜩            |               |
| Diversion Structure                                                                          | SNo. Diversion                                                                                             | Description Diversion Struc                                                                                   | sture Name RiverBas | sin Name Rive |
|                                                                                              | Current price level incor<br>compliances of all obse<br>specialised organisation<br>been asked from projec | rporating the<br>evations from various<br>Dam<br>units/directorates has<br>it authority                       | Ganga Basin         | Ganga         |
| District Benefitted                                                                          | SNo                                                                                                    | State Name                                                                                                    |                     | District Name |
|                                                                                              | 1                                                                                                    | UTTAR PRADESH                                                                                                 | BIJNOR              |               |

Previous Final Submit

Click on "Final Submit" button. Following screen will appear.

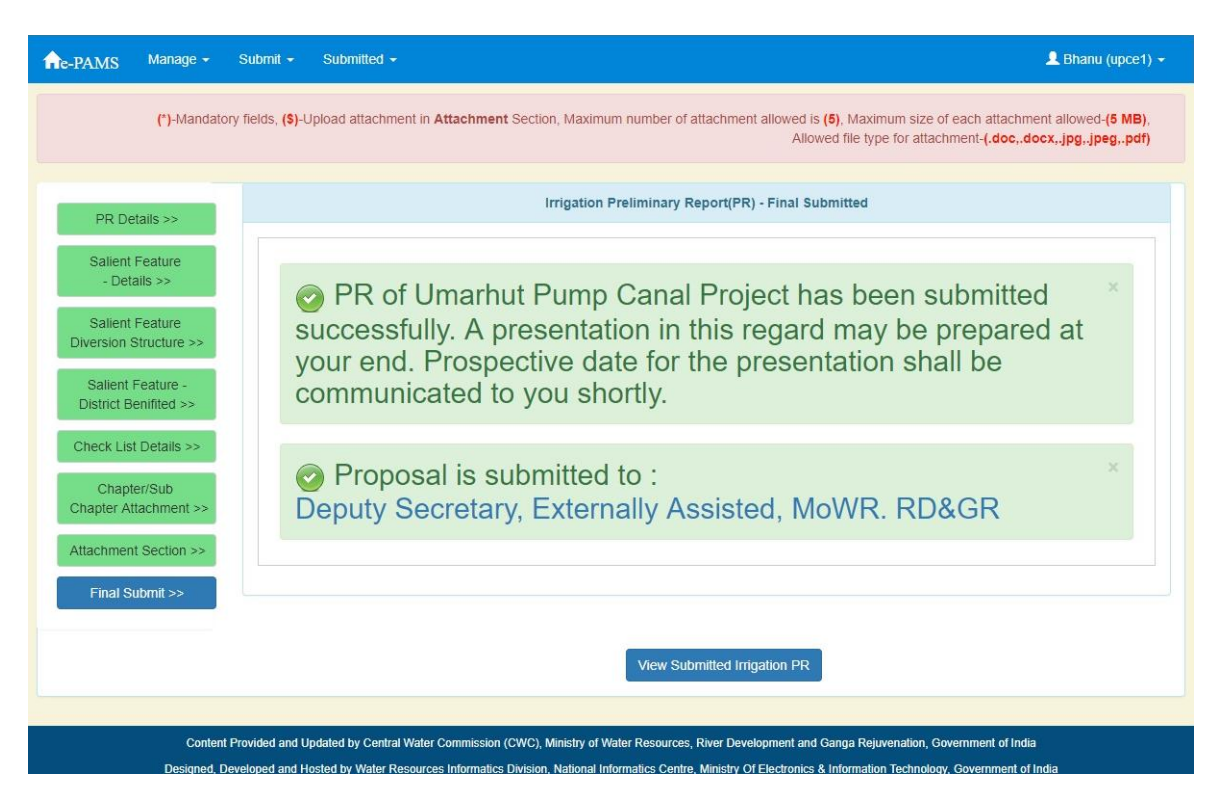

This screen shows your proposal has been submit. An alert will be send to the user.

Note:

| User can see the detail to whom the proje                    | ect has been submitted.                            |
|--------------------------------------------------------------|----------------------------------------------------|
| Proposal is submitted to :<br>Deputy Secretary, Externally A | ×<br>Assisted, MoWR. RD&GR                         |
| Click on link, a new window will be open a                   | as shown in following screen                       |
| Project Appraisai<br>(e                                      | PAMS)                                              |
| Internal User Details Persona                                | al Details                                         |
| Display Name:                                                | Deputy Secretary, Externally Assisted, MoWR, RD&GR |
| First Name :                                                 | DS(EA)-MoWr                                        |
| Last Name :                                                  | CWC                                                |
| Email:                                                       | chaurasia@nic.in                                   |
| Alternate Email:                                             |                                                    |
| Fax Number:(with ISD code):                                  | -                                                  |
| Phone Number:(with STD code):                                | 91 - 345 - 345345345                               |
| Mobile Number:                                               | 91 - 8575565665                                    |
|                                                              |                                                    |
|                                                              | 4 Detaile                                          |
| Contac                                                       | L Defails                                          |
| Address Line 1:                                              | Sewa Bhawan                                        |
| Address Line 2:                                              | Sector 1 R K Puram                                 |
|                                                              |                                                    |

# 4.9.1.2. Submission of Detail Project Report (DPR)

| ne-PAMS Manage - Sub                                                                   | mit • Submitted • |                 |            | 💄 Bhanu (upce1) 👻 |  |  |
|----------------------------------------------------------------------------------------|-------------------|-----------------|------------|-------------------|--|--|
| Irrigation / Multipurpose Project- Save As Draft<br>Preliminary Report(PR) - New / ERM |                   |                 |            |                   |  |  |
| SNo.                                                                                   | Project Name      | SubProject Name | Created On | Action            |  |  |
| 1                                                                                      | Proj DRP123       |                 | 28/08/2018 | <u>GEdit</u>      |  |  |
| 2                                                                                      | TILA              |                 | 29/08/2018 | <u>G'Edit</u>     |  |  |
|                                                                                        |                   |                 |            |                   |  |  |
| Detailed Project Report(DPR) Add New                                                   | - New / ERM       |                 |            |                   |  |  |
| SNo.                                                                                   | Project Name      | SubProject Name | Created On | Action            |  |  |
| 1                                                                                      | AnilAnil          |                 | 29/08/2018 | <u>ØEdit</u>      |  |  |
|                                                                                        | ·<br>             | ·               | ·<br>      |                   |  |  |
| Investment Clearance(IC) - N                                                           | ew / ERM          |                 |            |                   |  |  |
| Add New                                                                                |                   |                 |            |                   |  |  |
| SNo.                                                                                   | Project Name      | SubProject Name | Created On | Action            |  |  |
|                                                                                        |                   |                 |            |                   |  |  |

Click on "Add New" button under section "Detail Project Report (DPR) - New / ERM". A screen will appear as

| R Details Part1 >>                   | Irrigation-                                                                            | Detailed Project Report[DPR]-New - Details Part 1 |
|--------------------------------------|----------------------------------------------------------------------------------------|---------------------------------------------------|
| alient Feature Part1<br>- Details >> | * Project Name:                                                                        | Umathut Pump Canal Project                        |
| alient Feature Part2                 | * Is ERM :                                                                             | ○ Yes ® No                                        |
| - Details >>                         | * If the proposal is ERM, Date of investment clearance of original project :           | Enter Date                                        |
| alient Feature Part3<br>- Details >> | * Estimated Cost of Original Project (Rs. in Cr) :                                     | Enter ERM Original Estimated Cost                 |
| Salient Feature -                    | * Price Level :                                                                        | Enter Original Estimated Price Level              |
| District Benifited >>                | * Whether the project has been started? (\$) :                                         | ⊙ Yes ⊛ No                                        |
| PR Details Part2 >>                  | * Project Started Date :                                                               | Enter Project Start Date                          |
| heck List Details >>                 | * Whether the project is going to be constructed through contract(\$) (Appendix - I) : | ○ Yes ® No                                        |
| Chapter Sub<br>lapter Attachment >>  |                                                                                        |                                                   |
| pload documents >>                   |                                                                                        |                                                   |
| Final Submit >>                      |                                                                                        |                                                   |

Previous Save as Draft Next

Fill in the required fields.

Note:

It is clear from the screen that DPR proposal have been divide in multiple forms (pages). User has to traverse all form and fill in all required field before submit the proposal.

In the left side of page indicator has been provide for tracking during form filling.

Blue means current

Green means form traversed.

Grey means it is yet to come.

Note:

"Save As Draft" button will save the data on form and stays on same form.

"Next" button will save the data and moves to next form.

After filling the data on click on "Next" button. A screen will appear as

| DPR Details Part1 >>                       |                                     | Irrigation-Detailed         | I Project Report(DPR) - New - Salient Featu | re - River   |                                                 |
|--------------------------------------------|-------------------------------------|-----------------------------|---------------------------------------------|--------------|-------------------------------------------------|
| Salient Feature Part1                      | Project Name:                       | Umarhut Pump Canal Project  |                                             |              |                                                 |
| - Details ##                               |                                     |                             |                                             | ** To add mo | re River, please select River Basin one by one. |
| Salient Feature Part2<br>- Details >>      | * Name of River Basin:              |                             | Ganga Basin 🔻                               |              |                                                 |
| Salient Feature Part3                      | * Name of River:                    |                             | Select : V                                  |              |                                                 |
| - Details >>                               | * Type of Diversion Structure:      |                             | Dam 🔻                                       |              |                                                 |
| Salient Feature -<br>District Benifited >> | * Diversion Structure Description : |                             | Diversion Structure Description             |              |                                                 |
| DPR Details Part2 >>                       |                                     |                             |                                             |              |                                                 |
| Check List Details >>                      |                                     |                             |                                             |              |                                                 |
| Chapter Sub                                |                                     |                             |                                             |              |                                                 |
| Linioad documents >>                       |                                     |                             |                                             |              |                                                 |
| Final Submit >>                            |                                     |                             |                                             |              |                                                 |
| The Subin Pr                               |                                     |                             |                                             |              |                                                 |
|                                            |                                     | Add In List                 |                                             |              |                                                 |
|                                            |                                     |                             |                                             |              |                                                 |
| SNo. Div                                   | version Description                 | Diversion Structure Name    | River Basir                                 | Name River   | Name Action                                     |
| 1 Diversion Structure Desc                 | cription                            | Dam                         | Ganga Basin                                 | Ganga        | <b>Delete</b>                                   |
|                                            |                                     |                             |                                             |              |                                                 |
|                                            |                                     | Previous Save As Draft Next |                                             |              |                                                 |

| DPR Details Part1 >>                       | Irrigation Detailed Project Report(DPR) - New - Salient Feature Detail |
|--------------------------------------------|------------------------------------------------------------------------|
| Salient Feature Part1                      | Project Name: Umarhut Pump Canal Project                               |
| - Details >>                               | * Estimated Cost of the Project (Rs. in Cr.): 187.00                   |
| Salient Feature Part2<br>- Details >>      | *Price Level: 2017-2018                                                |
| Salient Feature Part3                      | * BC Ratio : 28.00                                                     |
| - Details >>                               | * Design Discharge (in Currec) : 28.00                                 |
| Sallent Feature -<br>District Benifited >> | * Live Storage Capacity (MCM) : 28.00                                  |
| DPR Details Part2 >>                       | * Culturable Command Arna(CCA) (Ha.) : 28.00                           |
| Check List Details >>                      | * Annual Irrigation (Ha.) : 20.00                                      |
| Chapter Sub                                | Other Benefits >>                                                      |
| Unland descention >>                       | * Drinking Water (MCM) : 28.00                                         |
| Final Submit as                            | * Power (MW) : 28.00                                                   |
|                                            | * Fishing (Tonnes) : 28.00                                             |
|                                            | * Industrial Water (MCM) : 28.00                                       |
|                                            | * Others : Others Remarks                                              |
|                                            |                                                                        |
|                                            | Previous Save As Draft Next                                            |

Click on "Next" button. Following screen will appear.

|             | <ul> <li>Rectanguia</li> </ul>                          | n snip                                                 |
|-------------|---------------------------------------------------------|--------------------------------------------------------|
| 11>>>       | Irrigation Detai                                        | led Project Report(DPR) - New - Salient Feature Detail |
| rt1 Project | Name: Umarhut Pump Canal Project                        |                                                        |
| Land R      | lequirment -Ha >>                                       |                                                        |
|             | * Head Work :                                           | 10.00                                                  |
|             | * Distribution System :                                 | 10.00                                                  |
| Earth V     | Vork required >>                                        |                                                        |
|             | * Length of Main and Branch Canal-Km:                   | 10.00                                                  |
|             | * Volume of Excavation for Main and Branch Canal - Cum: | 10.00                                                  |
| Pucca       | Structures-Nos. >>                                      |                                                        |
|             | * Road Bridges :                                        | 1                                                      |
|             | * Cross Drainage :                                      | 2                                                      |
|             | * Falls :                                               | 1                                                      |
|             | * Escapes :                                             | 1                                                      |
|             | * Regulators :                                          | 1                                                      |

| Part1 >>      |                     | Irrigation-Detailed Project Report(DP | R) - New - Salient Feature - District Benefitted |                                                           |
|---------------|---------------------|---------------------------------------|--------------------------------------------------|-----------------------------------------------------------|
| e Part1       | Project Name: U     | marhut Pump Canal Project             |                                                  |                                                           |
| >>            |                     |                                       |                                                  | ** To add more Districts, please select state one by one. |
| e Part2<br>>> | * Name of State:    | UTTAR PRA                             | DESH V                                           |                                                           |
| -             | Check All           |                                       |                                                  |                                                           |
|               | AGRA                | CALIGARH Rectangular Snip             | allahabad                                        | AMBEDKAR NAGAR                                            |
|               | Amethi              | BAMROHA                               | auraiya                                          | AZAMGARH                                                  |
|               | BAGHPAT             | BAHRAICH                              | BALLIA                                           | BALRAMPUR                                                 |
|               | BANDA               | BARABANKI                             | BAREILLY                                         | BASTI                                                     |
|               | BUNOR               | BUDAUN                                | BULANDSHAHR                                      | CHANDAULI                                                 |
|               | CHITRAKOOT          | DEORIA                                | ETAH                                             | ETAWAH                                                    |
|               | FAIZABAD            | FARRUKHABAD                           | FATEHPUR                                         | FIROZABAD                                                 |
|               | GAUTAM BUDDHA NAGAR | GHAZIABAD                             | GHAZIPUR                                         | GONDA                                                     |
|               | GORAKHPUR           | HAMIRPUR                              | HAPUR                                            | HARDOI                                                    |
|               | HATHRAS             | JALAUN                                | JAUNPUR                                          | JHANSI                                                    |
|               | KANNAUJ             | KANPUR DEHAT                          | KANPUR NAGAR                                     | Kasgani                                                   |
|               | KAUSHAMBI           | KHERI                                 | KU SHI NAGAR                                     | LALITPUR                                                  |
|               | LUCKNOW             | MAHARAJGANJ                           | MAHOBA                                           | MAINPURI                                                  |
|               | MATHURA             | MAU                                   | MEERUT                                           | MIRZAPUR                                                  |
|               | MORADABAD           | MUZAFFARNAGAR                         | PILIBHIT                                         | PRATAPGARH                                                |
|               | RAE BARELI          | BAMPUR                                | SAHARANPUR                                       | SAMBHAL                                                   |
|               | SANT KAREER NAGAR   | SANT RAVIDAS NAGAR                    | SHAH JAHANPUR                                    | SHAMI                                                     |
|               | SHRAVA STI          | SIDDHARTH NAGAR                       |                                                  | SONBHADRA                                                 |
|               | SULTANPUR           | UNNAO                                 | VARANASI                                         |                                                           |
|               |                     | Add In List                           |                                                  |                                                           |
|               |                     |                                       |                                                  |                                                           |
| SNo.          | State Name          |                                       | District Name                                    | Action                                                    |
|               | UTTAR PRADESH       | BLINOR                                |                                                  | Deleta                                                    |

| DPR Details Part1 >>                                           | Irrigation-Detai                                                                                                    | iled Project Report(DPR)-New - Details Part 2     |
|----------------------------------------------------------------|----------------------------------------------------------------------------------------------------|---------------------------------------------------|
| Salient Feature Part1                                          | Project Name: Umarhut Pump Canal Project                                                                                                    |                                                   |
| - Details >>                                                   | * If the project was sent back earlier, whether the deficiencies on the DPR / RCE communicated by CWC have been attended and the compliances are incorporated in the updated DPR / RCE? (\$):                                                                                                    | 0 Yes © No ● Not Applicable                       |
| Salient Feature Part2<br>- Details >><br>Collect Feature Part2 | <ul> <li>Whether the DPR has been prepared in a consultative mode with the specialized directorates of CWC         <ul> <li>i. Hydrology, Irrigation Planning, Inter-State Matters and Project Planning from concerned design<br/>unti? (Active only for New &amp; ERM proposal and RCE with hotange in scope?) (3) (3) (Appendix - A)</li> </ul> </li> </ul> | ) Yes <sup>©</sup> No <sup>⊛</sup> Not Applicable |
| - Details >>                                                   | <ul> <li>Whether complete geological exploration of the project has been carried out and geologged/Active on yor New &amp; ERM proposals and RCE with change in scope)? (\$): (Appendix - B)</li> </ul>                                                                                                    | Ves © No ⊕ Not Applicable                         |
| Salient Feature -<br>District Benifited >>                     | Whether required rock/soil mechanic tests have been carried out from the rock/soil samples collected<br>through Geological Exploration (Active only for New & ERM proposals and RCE with change in scope)<br>(5): (Appendix – C)                                                                                                    | 9 Yes <sup>©</sup> No ❀ Not Applicable            |
| DPR Details Part2 >> Check List Details >>                     | Whether availability of construction material within economical reach have been assessed(Active only for New & ERM proposals and RCE with change in scope) (§): (Appendix – D)                                                                                                    | <sup>0</sup> Yes © No ⊛ Not Applicable            |
| Chapter Sub                                                    | * Whether the problem of Water logging and Ground Water depletion due to the project have been assessed?(Active only for New & ERM proposals and RCE with change in scope) (\$): (Appendix – E)                                                                                                    | 0 Yes © No ⊛ Not Applicable                       |
| loload documents >>                                            | * Whether the State Agriculture Department has certified the cropping pattern, yield etc. (Active for all<br>proposals i.e New, ERM, RCE and RCE with changes in scope)(5): (Appendix – F)                                                                                                    | 0 Yes © No ⊛ Not Applicable                       |
| Final Submit >>                                                | *Whether site specific design parameters required as per clause 1.2 of the Guidelines for preparation and submission of site specific seism is tudy report of river valley project has been submitted to National Committee on Seismic Design Parameters (NCSDP)?(Active only for New & ERM proposals and RCE with change in scoop()\$(1/Appendia - G)        | Y Yes ⊕ No # Not Applicable                       |
|                                                                | <ul> <li>Whether proper Cadestral survey has been carried out for all the property coming under<br/>submergence, for reservoir and canal network?(Active only for New &amp; ERM proposals and RCE with<br/>change in scop(6)? (Appendix - L)</li> </ul>                                                                                                    | 9 Yes © No ₩ Not Applicable                       |
|                                                                | * Whether copy of DPR has been sent to other co-basin States for their views?(Active only for New&<br>ERM proposals and RCE with change in scope) (\$): (Appendix – M)                                                                                                    | ) Yes © No ® Not Applicable                       |
|                                                                | * National Project (\$) :                                                                                                    | º Yes ☉ No                                        |
|                                                                | * If the project is New, whether 'in-Principle Consent' has been accorded by CWC for preparation of $$\ensuremath{DPR?}(s)$:$                                                                                                    | ) Yes ® No                                        |
|                                                                | * Externally Assisted Project (\$):                                                                                                    | 9 Yes © No                                        |
|                                                                | Previous Save as Draft Next                                                                                                    |                                                   |

| Part1 >>             | Irripation-Detailed Project Report(DPR)-New - Details Part 2                                                                                                    |
|----------------------|----------------------------------------------------------------------------------------------------|
| ire Part1            | Project Name: Umarhut Pump Canal Project                                                                                                    |
| (>>                  | * If the project was sent back earlier, whether the deficiencies on the DPR / RCE communicated by CWC <sup>(III</sup> ) Yes <sup>(III</sup> ) No <sup>(III</sup> ) No <sup>(III</sup> ) No <sup>(III</sup> ) No <sup>(IIII</sup> ) No <sup>(IIII</sup> ) No <sup>(IIII</sup> ) No <sup>(IIII</sup> ) No <sup>(IIII</sup> ) No <sup>(IIII</sup> ) No <sup>(IIII</sup> ) No <sup>(IIII</sup> ) No <sup>(IIII</sup> ) No <sup>(IIII</sup> ) No <sup>(IIII</sup> ) No <sup>(IIII</sup> ) No <sup>(IIII</sup> ) No <sup>(IIIII</sup> ) No <sup>(IIIII</sup> ) No <sup>(IIIII</sup> ) No <sup>(IIIII</sup> ) No <sup>(IIIII</sup> ) No <sup>(IIIII</sup> ) No <sup>(IIIII</sup> ) No <sup>(IIIII</sup> ) No <sup>(IIIII</sup> ) No <sup>(IIIIII</sup> ) No <sup>(IIIIII</sup> ) No <sup>(IIIIII</sup> ) No <sup>(IIIIIIIII</sup> ) No <sup>(IIIIIIIIIIIIII)</sup> No <sup>(IIIIIIIIIIIIIIIIII)</sup> No <sup>(IIIIIIIIIIIIIIIIIIIIIIIIIIIIIIIIIIII</sup> |
| s >>                 | <sup>•</sup> Whether the DPR has been prepared in a consultative mode with the specialized directorates of CVC i.e. Hydrologi, Indigation Planning, Inter-State Matters and Project Planning frem conserved design unt?/Active only for Nex & Kath proposali and REC with changen scoop2(3) (3) (Appendix A)                                                                                                    |
| s >>                 | * Whether complete geological exploration of the project has been carried out and geologged(Active 0 Ves 0 No * Not Applicable<br>only for New & ERM proposals and RCE with change in scope?( \$; (Appendix - B)                                                                                                    |
| ature -<br>ifited >> | •Whether required rock/soil mechanic tests have been carried out from the rock/soil samples collected<br>through declogical Exploration (Active only for New & ERM proposals and RCE with change in scope)<br>(§): (Appendix - C)                                                                                                    |
| Part2 >>             | * Westher availability of construction material within economical reach have been assessed(Active  © Yes © No % Not Applicable only for New & ERM proposals and RCE with change in scope) (\$; (Appendix – D)                                                                                                    |
| Sub                  | * Whether the problem of Water logging and Ground Water depletion due to the project have been<br>assessed?/Active only for New & ERM proposals and RCE with change in scope) (\$): (Appendix – E)                                                                                                    |
| ments >>             | *Whether the State Agriculture Department has certified the cropping pattern, yield etc. (Active for all<br>proposals is New, ERM, RCE and RCE with changes in scope)(5): (Appendix − F)                                                                                                    |
| mit >>               | * Whather site specific dusjip parameters required as per clause 1.1 of the Guidelines for preparation. ○ <sup>1</sup> V is ○ N of N of Applicable and subscription of sensing storp required in of new rule properties that base an unimited to National Committee on Seismic Design Parameters (NCSDP)?/Active only for New & ESM proposals and RCC with charge in scorp/0.1/pendial < 0                                                                                                    |
|                      | <ul> <li>Whether proper Cadestral survey has been carried out for all the property coming under<br/>submergence, for reservoir and caral retencin/Advice only for New &amp; ERM proposals and RCE with<br/>change in scoop(β): (Appendix L)</li> </ul>                                                                                                    |
|                      | *Whether copy of DPR is a been sent to other co-basin States for their views?(Active only for New&  Ves IV No! Applicable ERM proposals and RCE with change in scope) (\$): (Appendix – M)                                                                                                    |
|                      | * National Project (5) :                                                                                                    |
|                      | * If the project is New, whether 'In-Principle Consent' has been accorded by CWC for preparation of O Yes ® No DPR? (5):                                                                                                    |
|                      | * Externally Assisted Project (\$):                                                                                                    |
|                      | Previous Save as Draft Ned                                                                                                    |

| Part1 xx    | Detailed Project Reports/DPR) Check List                                                                                                    |                                   |
|-------------|----------------------------------------------------------------------------------------------------|-----------------------------------|
| Project Nat | ne: Umarhut Pump Canal Project                                                                                                    |                                   |
| REQUIRE     | Appendix are from CWC's Guidelines for Submission, Appraisal and Acceptance of Irrigation and Multipurpose Projects, 2017                                                                                                    | DOWNLOAD                          |
|             | Appendix (A) Project Authority needs to furnish a certificate indicating that the DPR has been prepared in a consultative mode with the specialized directorates of CWC i.e. Hydrology, trigation Planning, Inter-<br>State Matters and Project Planning from concerned units of CWC. The certificate shall be counter signed by the concerned team dealing above matter in CWC once the overall project proposal is found to be in<br>order after project presentation. A request for field visit may also be made on need basis. However the counter signed certificate is not to be treated as acceptance from these directorate. The Certificate format is<br>given al Appendix – A. | <b>⊥</b><br>Certificate<br>Format |
| ×           | (nexesting) A certificate from Geological Survey of India (GSI) or any agency accredited by GSI, indicating that complete Geological exploration for the project required for the DPR stage has been carried out.<br>The Certificate format and the list of agencies accredited by GSI are given at Appendix – B.<br>(In case GSI or any agency accredited has not yet certified, relevant communications / survey documents wrt Geological Explorations to be uploaded in attachment section)                                                                                                    | <b>≟</b> Certificate<br>Format    |
| ×           | (Appendix C) A Certificate from Central Soil and Materials Research Station (CSMRS) / or an agency accredited by CSMRS needs to be furnished stating that the required rockisol mechanic tests have been camed out from the rockisol aregines collected through Geological exploration. The certificate format and the list of agencies accredited by CSMRS are given at Appendix – C. (In case CSMRS) or any agency accredited has not yet certified, relevant communications / survey documents wit Rock/Soil mechanic tests to be uploaded in attachment section)                                                                                                    | ▲Certificate<br>Format            |
| ×           | (Appendix=0) Certificate from CSMRS / or an agency accredited by CSMRS towards quarry area and suitability of available construction material both qualitatively and quantitatively within economical reach has been assessed for the project parameters at CPR stage. The certificate formal is given at Appendix = 0.<br>(In case CSMRS or any agency accredited has not yet certified, relevant communications / survey documents wit suitability of available construction material to be uploaded in attachment section)                                                                                                    | <b>≟</b> Certificate<br>Format    |
| ×           | Approximate Certificate from Central Ground Water(CGW) Board that the command area will not be affected by water logging due to the inigiation project and there will not be further ground water depletion.<br>The certificate format is given at Appendix - E.<br>(In case CGWB has not yet certified, relevant communications / documents wrt to ground water aspect to be uploaded in attachment section)                                                                                                    | <b>⊥</b> Certificate<br>Format    |
| ×           | (Appendix =) A contificate from State Agriculture Department signed by Director, Agriculture as per the format enclosed as Appendix – F.<br>(in case State Agriculture Department has not yet certified, relevant communications / documents wit to existing(), e Pre project) and proposed (i.e. post project) cropping pattern and productivity to be uploaded in<br>attachment section).                                                                                                    | <b>≜</b> Certificate<br>Format    |
| ×           | (Appendix=G) A certificate from National Committee on Seismic Design Parameters (NCSDP) shall be submitted for the site specific seismic design parameters in accordance to the Guidelines for preparation<br>and submission of site specific seismic study report of river valley project. The Certificate format and the proforma to be furnished as a check-list in the beginning of the study reports enclosed as Appendix – G.<br>(In case NCSDP has not yet certified, relevant communications / documents with o site specific seismic design parameters to be uploaded in attachment section).                                                                                   | <b>⊥</b> Certificate<br>Format    |
| *           | (Appendix ex) A Certificate signed by concerned Principal Secretary of State Govt. Indicating status of Action taken for Statutory clearances such as Environment Clearance, Forest Clearance from MoEF&CC<br>and clearance in respect of R&R of Tribal population from MoTA. The Certificate format is given at Appendix – H.                                                                                                    | <b>≜</b> Certificate<br>Format    |

#### Note:

This is the checklist screen. From this screen user can find the information is compulsory to upload or not. From this screen one can also download the various format provide for use.
| DPR Details Part1 >>                       |                                                |           | for | Chanter   | unloadin |
|--------------------------------------------|------------------------------------------------|-----------|-----|-----------|----------|
| Salient Feature Part1                      |                                                | aoutenite | 101 | Chapter   | upronum  |
| Detailo                                    | Project Name: DPR Irrigation Project For Demo  |           |     |           |          |
| Salient Feature Part2<br>- Details >>      | * 1) Upload Executive Summary                  |           |     | Upload F  | ile      |
| Salient Feature Part3                      |                                                |           |     |           |          |
| - Details 22                               | * 2) Upload Hydrology chapter                  |           | ſ   |           |          |
| Salient Feature -<br>District Benifited >> |                                                |           | C.  | Upload F  | lle      |
| DPR Details Part2 >>                       | * 3) Upload Irrigation Planning chapter        |           |     | Upload F  | ile      |
| Check List Details >>                      |                                                |           |     |           |          |
| Chapter Sub                                | * 4) Upload Inter-State aspect chapter         |           |     | Linioad F | ile      |
| Chapter Attachment >>                      |                                                |           | c.  | opioad i  |          |
| Upload documents >>                        | * 5) Upload International aspect chapter       |           |     |           |          |
| Final Submit >>                            |                                                |           | 6   | Upload F  | ile      |
|                                            | * 6) Upload Survey & Investigation chapter     |           |     |           |          |
|                                            |                                                |           |     | Upload F  | ile      |
|                                            | * 7) Upload Design chapter (active if NOT CDO) |           | -   |           | _        |
|                                            |                                                |           |     | Upload F  | ile      |

User can upload the attachment related to chapter. For uploading click on "Upload file" corresponding to the chapter. A screen will appear as

| DPR Details Part1 >>                       |                                                              | duideline for Chapter uploadin |
|--------------------------------------------|--------------------------------------------------------------|--------------------------------|
| Salient Feature Part1<br>- Details >>      |                                                              |                                |
| Saliant Easture Datt?                      | Project Name: DPR Irrigation Project For Demo                |                                |
| - Details >>                               | Chapter-Sub Chapter File Upload     X                        | Upload File                    |
| Salient Feature Part3                      | * 1) Upload Executive Summary                                |                                |
| - Details >>                               | * 2) Uplo * Please upload doc,docx,pdf,xls,xlsx files only.  |                                |
| Salient Feature -<br>District Benifited >> | * Upload file size must be less than or equal to 20 MB only. | Upitoad File                   |
| DDD Dotalle Datt2 >>                       | * Attachment Description:<br>* 3) Uple                       |                                |
| DPR Details Pariz >>                       | * Select Attachment File:  * Choose File No file chosen      | Upload File                    |
| Check List Details >>                      | Upload                                                       |                                |
| Chapter Sub<br>Chapter Attachment >>       | *4) Upix                                                     | Upload File                    |
| Island desumants as                        | No. Attachment Description Attachment Name Action Action     |                                |
| opidad documents >>                        | *5) Uple                                                     |                                |
| Final Submit >>                            |                                                              | Opioad File                    |
|                                            | * 6) Upload Survey & Investigation chapter                   |                                |
|                                            |                                                              | Upload File                    |

Fill in the information and attach the file. Click on "Upload" button. A screen will appear as

| DPR Details Part1 >>                       |                                                                                                | Cuideline for Charter wheel  |
|--------------------------------------------|------------------------------------------------------------------------------------------------|------------------------------|
| Sallent Feature Part1                      |                                                                                                | Cuidenne for Chapter uploadi |
| - Details >>                               | Project Name: DPR Irrigation Project For Demo                                                  |                              |
| Sallent Feature Part2<br>- Details >>      | *1) Uple Chapter-Sub Chapter File Upload                                                       | × Upload File                |
| Salient Feature Part3<br>- Details >>      | * 1) Upload Executive Summary<br>* 2) Upload * Please upload doc,docx,pdf,xls,xlsx files only. | Listed Ele                   |
| Sallent Feature -<br>District Benifited >> | Attachment Description:                                                                        |                              |
| DPR Details Part2 >>                       | * Select Attachment File: * Choose File No file chosen                                         | Upload File                  |
| Chapter Sub                                | *4) Upload                                                                                     | Linioad File                 |
| Chapter Attachment >>                      | No. Attachment Description Attachment Name Action Action                                       | n                            |
| Upload documents >>                        | *5) Upl                                                                                        |                              |
| Final Submit >>                            | Сю                                                                                             | Se Upload File               |
|                                            | A Children Course & Investment of the stands                                                   | _                            |

| Note:                                      |                                                                                                |                                          |
|--------------------------------------------|------------------------------------------------------------------------------------------------|------------------------------------------|
| User can upload                            | multiple attachment.                                                                           |                                          |
|                                            |                                                                                                |                                          |
| DRR Details Parti >>                       | Irrigation-Preliminary Report(DPR)-Chapter-Sub Chapter file Upload                             | 1                                        |
|                                            |                                                                                                | <b>±</b> Guideline for Chapter uploading |
| - Details >>                               | Project Name: DPR Irrigation Project For Demo                                                  |                                          |
| Salient Feature Part2<br>- Details >>      | * 1) Upk Chapter-Sub Chapter File Upload ×                                                     | Upload File                              |
| Salient Feature Part3<br>- Details >>      | * 1) Upload Executive Summary<br>* 2) Upload * Please upload doc,docx,pdf,xls,xlsx files only. |                                          |
| Salient Feature -<br>District Benifited >> | * Upload file size must be less than or equal to 20 MB only.  * Attachment Description:        | Upload File                              |
| DPR Details Part2 >>                       | * 3) Up/ * Select Attachment File: * Choose File to file chosen                                | Upload File                              |
| Check List Details >> Chapter Sub          | * 4) Upic                                                                                      |                                          |
| Chapter Attachment >>                      | No. Attachment Description Attachment Name Action Action                                       | Upload File                              |
| Upload documents >>                        | 1 chap1 CS Engineering1.pdf                                                                    |                                          |
| Final Submit >>                            | 2 chap2 IrrigationPRSubmittedD Delete                                                          | Upload File                              |
|                                            | * 6) Upk                                                                                       | Upload File                              |

After uploading the attachment, click on "Close" button. A screen will appear as

|                                            | Project Appra                           | aisai iv<br>(e-F | nanage<br>PAMS)           | ment                                    | Syst                   | em             |                            |
|--------------------------------------------|-----------------------------------------|------------------|---------------------------|-----------------------------------------|------------------------|----------------|----------------------------|
| fre-PAMS Manage - S                        | Submit - Submitted -                    |                  |                           |                                         |                        |                | 👤 Bhanu (upce1) 👻          |
|                                            |                                         |                  |                           | (*)-Mandatory 1                         | fields, <b>(\$)</b> -l | Jpload attachr | ment in Attachment Section |
| DPR Details Part1 >>                       | Irrigation                              | -Preliminary F   | Report(DPR)-Cha           | apter-Sub Chapt                         | er file Upl            | oad            |                            |
|                                            |                                         |                  |                           |                                         |                        | LGuidel        | ine for Chapter uploading  |
| Salient Feature Part1<br>- Details >>      | Project Name: DPR Irrigation Project    | ect For Demo     |                           |                                         |                        |                |                            |
| Salient Feature Part2                      | * 1) Upload Executive Summary           |                  |                           |                                         |                        |                |                            |
| - Details >><br>Salient Feature Part3      |                                         | No.              | Attachment<br>Description | Attachment<br>Name                      | Action                 | Action         | Upload File                |
| - Details >> Salient Feature -             |                                         | 1                | chap1                     | CS<br>Engineering1.<br>pdf              | Delete                 | <b>O</b> View  |                            |
| District Benifited >> DPR Details Part2 >> |                                         | 2                | chap2                     | IrrigationPRSu<br>bmittedDetail.<br>pdf | Delete                 | <u>●View</u>   |                            |
| Check List Details >>                      |                                         |                  | 1                         | 1                                       |                        |                |                            |
| Chapter Sub<br>Chapter Attachment >>       | * 2) Upload Hydrology chapter           |                  |                           |                                         |                        |                | Upload File                |
| Upload documents >>                        |                                         |                  |                           |                                         |                        |                |                            |
| Final Submit >>                            | * 3) Upload Irrigation Planning chapter |                  |                           |                                         |                        |                | Upload File                |

| DPR Details Part1 >>                  |                            | Irrigatio               | on Detailed Project Report    | DPR) - New - Upload | Document                       |          |
|---------------------------------------|----------------------------|-------------------------|-------------------------------|---------------------|--------------------------------|----------|
| Salient Feature Part1                 | Project Name:              | DPR Irrigation Proje    | ect For Demo                  |                     |                                |          |
| - Details >>                          | * Index Map (0)            | * GIS Map (0)           | * Certificate for concurrence | with Guidelines (0) | * Justification for Not Applic | able (0) |
| Salient Feature Part2<br>- Details >> | * Compliances (0)          | * Appendix – A (0)      | ) * Project Started Rep       | oort (0) * Append   | dix – B (0) * Appendix – C     | (0)      |
| Salient Feature Part3<br>- Details >> | * Appendix – D (0)         | * Appendix – E (0       | * Appendix – F (0)            | * Appendix – G (I   | 0) * Appendix – H (0)          |          |
| Salient Feature -                     | * Appendix – I (0)         | Appendix – K (0)        | * Appendix – L (0)            | * Appendix – M (0)  |                                |          |
| District Benifited >>                 | * Salient Feature-Index Ma | np in colour showing co | mmand area and canal networ   | k (Refer:) :        |                                |          |
| DPR Details Part2 >>                  |                            |                         | 1                             |                     |                                |          |
| Check List Details >>                 | * Attachment Description:  |                         |                               |                     |                                |          |
| Chapter Sub<br>Chapter Attachment >>  | * Select Attachment File : |                         | Choose F                      | ile No file chosen  | Upload                         |          |
| Upload documents >>                   |                            |                         |                               |                     |                                |          |
| Final Submit >>                       |                            |                         |                               |                     |                                |          |
|                                       |                            |                         |                               |                     |                                |          |
|                                       |                            |                         | Previous Next                 |                     |                                |          |
|                                       |                            |                         |                               |                     |                                |          |

For uploading the attachment, user will have to select the tab and then attach files.

Upload the required attachment. Click on "Next" button. Following screen will appear.

| Salient Feature Part1<br>- Details >>      | Please review all the details before final S | Submit        |                                 |  |
|--------------------------------------------|----------------------------------------------|---------------|---------------------------------|--|
| Salient Feature Part2<br>- Details >>      | Project :                                    | DPR Irr       | igation Project For Demo        |  |
| Salient Feature Part3<br>- Details >>      | Cost of the Project (Rs. in Cr) :            | 11.00         |                                 |  |
| Salient Feature -<br>District Benifited >> | CCA (Ha.) :                                  | 10000.0       | 10                              |  |
| DPR Details Part2 >>                       | Annual Irrigation (Ha.) :                    | 1.00          |                                 |  |
| Check List Details >>                      | Drinking Water (MCM) :                       | 1.00          |                                 |  |
| Chapter Sub<br>Chapter Attachment >>       | Benefitted State and District List           | State Name    | District Name                   |  |
| Upload documents >>                        |                                              | UTTAR PRADESH |                                 |  |
| Final Submit >>                            |                                              |               | - Control of the Control of the |  |
|                                            |                                              |               |                                 |  |

Click on "Final Submit" button. Following screen will appear.

| and and                                                                                                    | Project Appraisal Management System                                                                                                    |
|----------------------------------------------------------------------------------------------------|----------------------------------------------------------------------------------------------------|
| ne-PAMS Manage - S                                                                                                    | Submit + Submitted + Let Bhanu (upce1) +                                                                                                    |
| (*)-Mandatory                                                                                                    | fields, (\$)-Upload attachment in Attachment Section, Maximum number of attachment allowed is (5), Maximum size of each attachment allowed-(5 MB),<br>Allowed file type for attachment-(.doc,.docx.,jpg.,jpeg.,pdf)       |
| DPR Details Part1 >>                                                                                                    | Irrigation Detailed Project Report(DPR) - Final Submitted                                                                                                    |
| Salient Feature Part1<br>- Details >><br>Salient Feature Part2<br>- Details >><br>Salient Feature Part3<br>- Details >> | ⊘ DPR of DPR Irrigation Project For Demo has been<br>submitted successfully. A presentation in this regard may be<br>prepared at your end. Prospective date for the presentation<br>shall be communicated to you shortly. |
| Salient Feature -<br>District Benifited >><br>DPR Details Part2 >>                                                      | Proposal is submitted to : * Deputy Secretary, Externally Assisted, MoWR. RD&GR                                                                                                    |
| Chapter Sub<br>Chapter Attachment >>                                                                                    |                                                                                                    |

Proposal has been submit. An alert will be send with respect to this submission.

| Note:        |                                                              |                                                    |
|--------------|--------------------------------------------------------------|----------------------------------------------------|
| User can s   | see the detail to whom the proje                             | ect has been submitted.                            |
|              | Proposal is submitted to :<br>Deputy Secretary, Externally A | ×<br>Assisted, MoWR. RD&GR                         |
| Click on lir | nk, a new window will be open a<br>Project Appraisal         | as shown in following screen                       |
|              | ) (e                                                         | -PAMS)                                             |
| Internal U   | Jser Details<br>Persona                                      | al Details                                         |
| Display Na   | ame:                                                         | Deputy Secretary, Externally Assisted, MoWR. RD&GR |
| First Name   | e :                                                          | DS(EA)-MoWr                                        |
| Last Name    | • :                                                          | cwc                                                |
| Email:       |                                                              | chaurasia@nic.in                                   |
| Alternate I  | Email:                                                       |                                                    |
| Fax Numb     | er:(with ISD code):                                          | *                                                  |
| Phone Nu     | mber:(with STD code):                                        | 91 - 345 - 345345345                               |
| Mobile Nu    | mber:                                                        | 91 - 8575565665                                    |
|              |                                                              |                                                    |
|              | Contact                                                      | t Details                                          |
| Address L    | ine 1:                                                       | Sewa Bhawan                                        |
| Address L    | ine 2:                                                       | Sector 1 R K Puram                                 |
|              |                                                              |                                                    |

### ERM Case:

If the project is declared as ERM, These following screens will different from above

| ails Part1 >>                              |                                                                              | Irrigation                    | n-Detailed Project Report(DPR)-New            | - Details Part 1                       |                                             |                          |
|--------------------------------------------|------------------------------------------------------------------------------|-------------------------------|-----------------------------------------------|----------------------------------------|---------------------------------------------|--------------------------|
| Feature Part1                              | Project Name: Umarhut Pump Ca                                                | anal Project for ERM          |                                               |                                        |                                             |                          |
| etails >>                                  | * Project Name:                                                              |                               | Umarhut Pump Canal Project fo                 | or ERM 🗸                               |                                             |                          |
| Feature Part2                              | * Is ERM :                                                                   |                               | • Yes No                                      |                                        |                                             |                          |
| Grans >>                                   | * If the proposal is ERM, Date of investment clearance of (                  | original project :            | 14/08/2018                                    |                                        |                                             |                          |
| etails >>                                  | * Estimated Cost of Original Project (Rs. in Cr) :                           |                               | 178.00                                        |                                        |                                             |                          |
| t Feature -                                | Price Level :                                                                |                               | 2017 2019                                     |                                        |                                             |                          |
| Benifited >>                               |                                                                              |                               | 2017-2016                                     |                                        |                                             |                          |
| tails Part2 >>                             | * Whether the project has been started? (5) :                                |                               | Ves O No                                      |                                        |                                             |                          |
| ist Details >>                             | Project started Date :                                                       |                               | 14/08/2018                                    |                                        |                                             |                          |
| apter Sub<br>Attachment >>                 | <ul> <li>whether the project is going to be constructed through c</li> </ul> | ontract(5) (Appendix - I) :   | O Yes O No                                    |                                        |                                             |                          |
| Submit >>                                  | Previous                                                                     | Save as Draft Next            |                                               |                                        |                                             |                          |
| lr                                         | rigation-Detailed Projec                                                     | t Report(D<br>Project Apprais | PR)- ERM - Sa<br>sal Management S<br>(e-PAMS) | lient Fea<br>ystem                     | ature – River                               |                          |
| ne-PAMS Manage - Su                        | bmit - Submitted -                                                           |                               |                                               |                                        |                                             | L Bhanu (upce1)          |
| Successfully Saved                         |                                                                              |                               |                                               |                                        |                                             |                          |
|                                            |                                                                              |                               |                                               |                                        | (*)-Mandatory fields, (\$)-Upload attachmer | nt in Attachment Section |
|                                            |                                                                              |                               |                                               |                                        |                                             |                          |
| DPR Details Part1 >>                       |                                                                              | Irrigation-I                  | -Detailed Project Report(DPR)- ERM - Salien   | t Feature - River                      |                                             |                          |
| Salient Feature Part1<br>- Details >>      |                                                                              |                               |                                               | <sup>18</sup> To add more, please sele | ict all fields one by one.                  |                          |
| Salient Feature Part2                      | Project Name: Umarhut Pump                                                   | Canal Project for ERM         |                                               |                                        |                                             |                          |
| - Details >>                               | Original Diversion River Detail                                              |                               |                                               |                                        |                                             | 2                        |
| Salient Feature Part3<br>- Details >>      | SNo. Diversion Description                                                   | n D                           | Niversion Structure Name                      | River Basin Na                         | me River Name                               | Action                   |
| Salient Feature -<br>District Benifited >> | 1 Diversion Structure Description                                            | Dam                           | В                                             | arak and Others                        | Ganga or Padma                              | Delete                   |
| DPR Details Part2 >>                       | * Name of River Basin:                                                       |                               | Select :                                      | ¥                                      |                                             |                          |
| Check List Details >>                      | * Name of River:                                                             |                               | Select :                                      | *                                      |                                             |                          |
| Chapter Sub<br>Chapter Attachment >>       | * Type of Diversion Structure:                                               |                               | Select :                                      | •                                      |                                             |                          |
| Upload documents >>                        |                                                                              |                               |                                               | 1                                      |                                             |                          |
| Final Submit >>                            |                                                                              |                               | Add                                           |                                        |                                             |                          |
|                                            |                                                                              |                               |                                               |                                        |                                             |                          |
|                                            |                                                                              |                               |                                               |                                        |                                             |                          |
|                                            | Pre Diversion River Detail                                                   |                               |                                               |                                        |                                             |                          |
|                                            | SNo. Diversion Description                                                   | n D                           | Diversion Structure Name                      | River Basin Na                         | me River Name                               | Action                   |
|                                            | 1 Diversion Structure Description                                            | Dam                           | В                                             | arak and Others                        | Barak                                       | X Delete                 |
|                                            | * Name of River Basin:                                                       |                               | Select :                                      | Ŧ                                      |                                             |                          |
|                                            | * Name of River:                                                             |                               | Select :                                      | Ŧ                                      |                                             |                          |
|                                            | * Type of Diversion Structure:                                               |                               | Select :                                      | *                                      |                                             |                          |
|                                            | * Diversion Structure Description :                                          |                               | Enter original Diversion Structure Descript   | ion                                    |                                             |                          |
|                                            |                                                                              |                               |                                               |                                        |                                             |                          |
|                                            |                                                                              |                               | ADD                                           |                                        |                                             |                          |
|                                            |                                                                              |                               |                                               |                                        |                                             |                          |
|                                            | Post Diversion River Detail                                                  |                               |                                               |                                        |                                             |                          |
|                                            | SNo. Diversion Descriptio                                                    | a D                           | Diversion Structure Name                      | River Basin Na                         | me River Name                               | Action                   |
|                                            | 1 Diversion Structure Description                                            | Dam                           | S                                             | elect :                                | Barak                                       | × <sub>Delete</sub>      |
|                                            | * Name of River Basin:                                                       |                               | Select :                                      | ¥                                      |                                             |                          |
|                                            | * Name of River:                                                             |                               | Select :                                      | ¥                                      |                                             |                          |
|                                            |                                                                              |                               | Select :                                      | ¥                                      |                                             |                          |
|                                            | * Type of Diversion Structure:                                               |                               | Enter original Diversion Structure Descript   | ion                                    |                                             |                          |
|                                            | * Type of Diversion Structure:<br>* Diversion Structure Description :        |                               |                                               |                                        |                                             |                          |
|                                            | * Type of Diversion Structure:  * Diversion Structure Description :          |                               |                                               | 10                                     |                                             |                          |
|                                            | * Type of Diversion Structure :  * Diversion Structure Description :         |                               | Add                                           | ß                                      |                                             |                          |
|                                            | * Type of Oversion Structure:                                                |                               | Add                                           |                                        |                                             |                          |
|                                            | * Type of Oversion Structure:                                                | Previous Save /               | Add Add As Draft Next                         | 10.                                    |                                             |                          |
|                                            | * Type of Oversion Structure:                                                | Previous Save A               | Add As Draft Nest                             | <u></u> 16                             |                                             |                          |

| <u>**</u>                                                                                                    | Project Appraisal Management System                                                                                                    |                                                                                                    |                                                                                                    |                                                                                                    |                                                        |  |
|----------------------------------------------------------------------------------------------------|----------------------------------------------------------------------------------------------------|----------------------------------------------------------------------------------------------------|----------------------------------------------------------------------------------------------------|----------------------------------------------------------------------------------------------------|--------------------------------------------------------|--|
| -PAMS Manage - Submit                                                                                                    | - Submitted -                                                                                                    |                                                                                                    |                                                                                                    |                                                                                                    | L Bhanu (u                                             |  |
|                                                                                                    |                                                                                                    |                                                                                                    |                                                                                                    | (*)-Man                                                                                                    | datory fields, (\$)-Upload attachment in Attachment So |  |
|                                                                                                    |                                                                                                    | Irrigation Datailed Proj                                                                                                    | act Deport(DDD) New Selient I                                                                                         | astura Datail                                                                                                    |                                                        |  |
| DPR Details Part1 >>                                                                                                    |                                                                                                    | inguion beamed rioj                                                                                                    | icer reporter ny - nen - Junen r                                                                                      | course occum                                                                                                    |                                                        |  |
| Salient Feature Part1<br>- Details >>                                                                                                    | Project Name: Umarhut Pump Canal Project for El                                                                                                    | Original Project                                                                                                    | Pre ERM                                                                                                    | Post ERM                                                                                                    |                                                        |  |
| Salient Feature Part2                                                                                                    | * Estimated Cost as per DPR (Rs. in Cr) :                                                                                                    | 172.00                                                                                                    |                                                                                                    | 182.00                                                                                                    |                                                        |  |
| Salient Feature Part3                                                                                                    | * Price Level :                                                                                                    | 2017                                                                                                    |                                                                                                    | 2018                                                                                                    |                                                        |  |
| - Details >>                                                                                                    | * BC Ratio as per DPR:                                                                                                    | 250                                                                                                    |                                                                                                    | 250                                                                                                    |                                                        |  |
| Salient Feature -<br>District Benifited >>                                                                                                    | * Design Discharge (in Cumec):                                                                                                    | 50                                                                                                    | 50                                                                                                    | 50                                                                                                    |                                                        |  |
| DPR Details Part2 >>                                                                                                    | * Live Storage Capacity (MCM) :                                                                                                    | 30                                                                                                    | 20                                                                                                    | 28                                                                                                    |                                                        |  |
| Check List Details >>                                                                                                    | Culturalable Command Area(CCA) (Ha.) :                                                                                                    | 20                                                                                                    | 25                                                                                                    | 21                                                                                                    |                                                        |  |
| Chapter Sub                                                                                                    | * Annual Irrigation (Ha.) :                                                                                                    | 25                                                                                                    | 21                                                                                                    | 25                                                                                                    |                                                        |  |
| Chapter Attachment >>                                                                                                    | Other Benefits >>                                                                                                    |                                                                                                    |                                                                                                    |                                                                                                    |                                                        |  |
| Final Submits >>                                                                                                    | * Drinking Water (MCM) :                                                                                                    | 50                                                                                                    | 15                                                                                                    | 22                                                                                                    |                                                        |  |
| Final Submit 22                                                                                                    | * Power (MW) :                                                                                                    | 25                                                                                                    | 23                                                                                                    | 21                                                                                                    |                                                        |  |
|                                                                                                    | * Fishing (Tonnes) :                                                                                                    | 28                                                                                                    | 30                                                                                                    | 100                                                                                                    |                                                        |  |
|                                                                                                    | * Industrial Water (MCM) :                                                                                                    | 150                                                                                                    | 25                                                                                                    | 15                                                                                                    |                                                        |  |
|                                                                                                    | * Others :                                                                                                    | 15                                                                                                    | 155                                                                                                    | 114                                                                                                    |                                                        |  |
|                                                                                                    | Prevolars Same As Drait<br>Content Previolat an<br>Designet. Developed and Hoo                                                                                                    | Next                                                                                                    | ssion (CWC), Govt. of India<br>Division, National Informatics Centre                                                  |                                                                                                    | #                                                      |  |
| Irri                                                                                                    | Prevents Same As Data<br>Contem Prevents and Provided and<br>Designed Developed and Here<br>graationn Distailed Provident Renn                                                                                                    | August of the second second se                                                                                                    | ann (OMC), Cout, a' India<br>Dukaan, National Informatica Contre                                                      | lient Festur                                                                                                    | a Detail                                               |  |
| Irri                                                                                                    | Preven See As Carl<br>Grant Prevent an<br>Decyse Consequent and<br>gation Detailed Project Rep                                                                                                    | Next<br>Used was a second wave come<br>ind by Value Resource Information<br>ort(DPR)<br>Integration Detailed Pro-                                                                                                    | uon (CMC), Gove, of India<br>Danien, National Informatica Ganter<br>- New - Sa<br>jeicet Respont (IDPR) - New - Sa    | lient Featur                                                                                                    | e Detail                                               |  |
| Irri                                                                                                    | Preven See As Card<br>Corter Prevent of<br>Decard Constrained<br>gation Detailed Project Rep                                                                                                    | Next<br>Next<br>I Variant I Const Varia Const<br>ort (DPR)<br>Impedion Detailed Pro                                                                                                    | ann (YWC), Goot of India<br>Civitano, National Informatica Conte<br>- New - Sa<br>ject Report (IDPR) - New - Sa       | lient Featury                                                                                                    | e Detail                                               |  |
| Irri                                                                                                    | Preven See As Card<br>Control Provide an<br>Decision Detailed Project Rep<br>Project Name: Unarhud Pump Canal Project for EB                                                                                                    | Next<br>Updated by Control Volume<br>over the Stream of Stream<br>Control (DPR)<br>Transmission December (Pro-<br>december 1)<br>Control Protect                                                                                                    | son (GWC), Goot, of facts<br>Christer, National Informatics Conte<br>- New - Sa<br>Sjoct Reguert(DPR) - How - Sat     | lient Feature                                                                                                    | e Detail                                               |  |
| Irri<br>Mit >><br>Parit<br>Pariz                                                                                                    | Prevent See As Card<br>Control Provide of Tourised Control Provide of the<br>Baction Detailed Project Rep<br>Project Name: Umarhud Pump Canal Project for EB<br>Lund Requirment Ha >>                                                                                                    | Next<br>Updated by Central Volume<br>ort (DPR)<br>Trajections Detailed Pro-<br>d<br>Original Project                                                                                                    | ann ("WC), Gort, of India<br>Christer, National Informatics Conte<br>- New - Sa<br>Spect Report(IDPR) - Hear - Sat    | lient Feature                                                                                                    | e Detail                                               |  |
| Irri<br>Mit>><br>Part<br>Part2<br>>                                                                                                    | Provide<br>Control Provide of The<br>Decision Detailed Project Rep<br>Project Name:<br>Umarhod Pump Canal Project for ER<br>Project Name:<br>Umarhod Pump Canal Project for ER<br>Head Work :                                                                                                    | Nead<br>Updated by Control Voca Control<br>of the Wave Research Control<br>of the Control Voca Control<br>of the Control Voca Control On Control<br>of the Control Voca Control On Control On Control<br>of the Control Voca Control On Control On Control On Control<br>of the Control Voca Control On Control On Control | ann (OWC), Gort, of India<br>Christor, National Informatica Curete<br>- New - Sa<br>Specif Report (IDPR) - New - Sal  | Iient Feature<br>Host ERM                                                                                                 | e Detail                                               |  |
| Irri<br>ntt >><br>Pant<br>><br>Pant2<br>><br>Pant2<br>><br>Pant3                                                                                                    | Provide<br>Contrar Provide of a<br>Dargent Developed and the<br>Background Developed Annual<br>Project Name:<br>Unarbud Pump Canal Project for ERI<br>Project Name:<br>Unarbud Pump Canal Project for ERI<br>And Requirment Ha >><br>- Head Work :<br>- Distribution System :                                                                                                    | Ned Vipenel 1/2 Control Visa Control of 1/2 Vipenel 1/2 Control of 1/2 Vipenel 2/2 Control of 1/2 Control of 1/                                                                                                    | son (OVC), Oort, of hols<br>Division, National Informatica Curete<br>- New - Sa<br>opier: Respont (ID/PR) - New - Sat | Iient Feature<br>PostERM<br>23                                                                                            | e Detail                                               |  |
| Irri<br>Mit>><br>Pant<br>><br>Pant<br>><br>Pans<br>><br>Pans<br>><br>ro-                                                                                                    | Provinc See As Card Control Provided an Despect Developed and Project Reep Project Name: Unarbud Pump Canal Project for ER Land Requirment -Ha >>                                                                                                    | Ned Vicence is a constrained of the constrained of the constrained of                                                                                                    | son (WD), Gord, of holds<br>Christer, National Informatics Contro<br>- New - Sa<br>spin-L Report (DPR) - New - Sal    | EIIIIIIIIIIIIIIIIIIIIIIIIIIIIIIIIIIIII                                                                                    | e Detail                                               |  |
| Irri<br>Hatt >><br>Pant >><br>Pant >><br>Pant >><br>Pant >><br>Pant >>                                                                                                    | Province Section Detailed Project Rep Project Name: Land Requirment Ha >> Head Work : h Distribution System : Earth Work required >> Land Frequent >> Land Requirment Ha >> Land Requirment Ha +> Land Requirment Ha +> Land Requirment Ha +> Lan | Ned Update 1 / Or 11 Vol. Control Ort(DPR) Tripation Detailed Pro G Original Project 25 25 14                                                                                                    | ane (VM), Over, of heles<br>Christer, National Informatics Contre<br>- New - Sa<br>oper: Report (DPR) - New - Sat     | Iient Feature<br>Fosters<br>23<br>23                                                                                      | e Detail                                               |  |
| Irri<br>Hatt >><br>Part >><br>Part >><br>Part >><br>cd >>                                                                                                    | Project Name: Unarrhort Pump Canal Project for ER  Project Name: Unarrhort Pump Canal Project for ER  Land Requirment Ha >> Land Requirment Ha >> Land Requirment Ha +> Land Requirment Ha +> Land Re | Ned Update 1 / Or 11 Vol Control of Y Vol Planet of Control Ort(DPR) Tripation Detailed Pro Coliginal Project 25 25 14 2 1 14 2 2 1 1 1 2 2 1 1 1 2 2 1 1 1 2 2 1 1 1 2 2 1 1 1 2 2 1 1 1 1 2 2 1 1 1 1 1 1 1 1 1 1 1 1 1 1 1 1 1 1 1 1                                                                                                    | ane (VW), Over, of heles<br>Christen, National Informatics Contre<br>- New - Sa<br>oper: Report (VPP) - New - Sat     | Iient Feature<br>Fosters<br>23<br>23<br>24                                                                                | e Detail                                               |  |
| Irri<br>utt >><br>Part<br>><br>Part<br>><br>Part<br>sd >><br>sd >>                                                                                                    | Project Rame: Unarbut Pump Canal Project or ER  Project Rame: Unarbut Pump Canal Project for ER  Land Requirment Ha > Land Requirment Ha > Earth Work required > Constrained Work : Constrained Work : Constrained System : Earth Work required > Constrained System : Earth Work required > Constrained System : Constrained System : Constrained Syste | Ned Update() (On it iver Control of by two flowers of device Ort(DPR) Triparion Detailed Pro Crigonal Project 25 25 14 24 24 25 25 14 24 25 25 25 25 25 25 25 25 25 25 25 25 25                                                                                                    | ann (NW), Cert of Hols<br>Christer, National Informatics Conte<br>- New - Sa<br>opert Report (DPR) - New - Sat        | Post ERM                                                                                                    | e Detail                                               |  |
| Irri<br>utt >><br>Patt<br>><br>Pat2<br>><br>d >><br>d >><br>d >><br>d >>                                                                                                    | Project Name:  Project Name:  Umarhut Pump Canal Project for EB  Land Requirment -Ha >>  Earth Work required >>  Earth Work required >>  Custor of Main and Branch Canal-Ket:  - Votes Brockers.>>  Project Structures-No.>>  Project Structures-No.>>  Pro | Ned<br>Updated 1/ Orient Visit Control<br>ort (DPRR)<br>Dringention Detailed Pro<br>Grigonal Project<br>25<br>25<br>25<br>24<br>25                                                                                                    | ann (NVS), Gert of Hola<br>Christer, National Information Conte<br>- New - Sa<br>ajort Report(DPR) - New - Sat        | 20 Post ERM 25 2 2 1 1 5 5 5 5 5 5 5 5 5 5 5 5 5 5                                                                        | e Detail                                               |  |
| Irri<br>utt >><br>Part<br>><br>Part<br>><br>d >><br>d >><br>d >><br>d >>                                                                                                    | Project Name:  Project Name:  Umarhut Pump Canal Project for ER  Land Requirment -Ha >>  Earth Work required >>  Earth Work required >>  Custor of Main and Branch Canal-Ker:  Proces Bructures-Nos.>>  Custor of Main and Branch Canal-Care:  Proces Bructures-Nos.>>  Custor of Main and Branch Canal-Care:  Proces Bructures-Nos.>>  Custor of Main and Branch Canal-Care:  Proces Bructures-Nos.>>  Custor of Main and Branch Canal-Care:  Proces Bructures-Nos.>>  Custor of Main and Branch Canal-Care:  Proces Bructures-Nos.>>  Custor of Main and Branch Canal-Care:  Proces Bructures-Nos.>>  Custor of Main and Branch Canal-Care:  Proces Bructures-Nos.>>  Custor of Main and Branch Canal-Care:  Proces Bructures-Nos.>>  Custor of Custor of Main and Branch Canal-Care:  Proces Bructures-Nos.>>  Custor of Custor of Main and Branch Canal-Care:  Proces Bructures-Nos.>>  Custor of Custor of Main and Branch Canal-Care:  Proces Bructures-Nos.>>  Custor of Custor of Main and Branch Canal-Care:  Proces Bructures-Nos.>>  Custor of Custor of Main and Branch Canal-Care:  Proces Bructures-Nos.>>  Custor of Custor of Custor of Main and Branch Canal-Care:  Proces Bructures-Nos.>>  Custor of Custor of Custor of Main and Branch Canal-Care:  Proces Bructures-Nos.>>  Custor of Custor of Custor of Main and Branch Canal-Care:  Proces Bructures-Nos.>>  Custor of Custor of Custor of Custor of Main and Branch Canal-Care:  Proces Bructures-Nos.>>  Custor of Custor of Custor of Custor of Custor of Main and Branch Custor of Custor of C | Ned Update 1/ Or 11 Vol Control Ort (DPR) Ort (DPR) Organi Project Organi Project 25 25 14 2 1 14 1 1 1 1 1 1 1 1 1 1 1 1 1 1 1                                                                                                    | ann (NVS), Gert of Hola<br>Christer, National Information Conte<br>- New - Sa<br>ajort Report(DPR) - New - Sat        | Post ERM                                                                                                    | e Detail                                               |  |
| lrri<br>utt >><br>Patt<br>><br>Pat2<br>><br>d >><br>d >><br>als >><br>b<br>bement >><br>b<br>bement >>                                                                                                    | Project Name:  Project Name:  Umarhut Pump Canal Project for EB  Land Requirment -Ha >>  Earth Work required >>  Earth Work required >>  Earth Work required >>  Canad Project Mane:  Proce Structures-Hos. >>  Cross Drainage :  Cross Drainage :  C | Net                                                                                                    | ann (NVS), Gert of Hole<br>Christer, National Informatics Conte<br>- New - Sa<br>aject Report(DPR) - New - Sat        | 20 C                                                                                                    | e Detail                                               |  |
| lrri<br>utt >><br>Parts<br>><br>Parts<br>><br>Parts<br>><br>d >><br>d >><br>als >><br>als >><br>b<br>theret >><br>b<br>theret >><br>b<br>the | Project Name:  Project Name:  Project Name:  Project Name:  Land Requirment -Ha >>  Earth Work required >>  Earth Work required >>  Earth Work required >>  Read Bindges :  Cross Drainage :  Cross Drainage :  C | Net                                                                                                    | Som (7WD), Gort of Hole Coverson, National Informatics Conte  - New - Sa spicet Report(DPR) - New - Sat               | 28 C                                                                                                    | e Detail                                               |  |
| lrri utt >> Perts Perts                                                                                                    | Project       Same As Data         Content Provided at<br>Decimation       Decimation         Content Provided at the<br>Decimation       Decimation         Content Project Recipies       Decimation         Project Name:       Umarbut Pump Canal Project for EN         Land Requirment Ha >>       Head Work :         • Head Work :       Distribution System :         Earth Work required >>       • Langth of Main and Branch Canal Km:         • Nead Bridges :       • Cross Drainage :         • Cross Drainage :       • Falls :         • Escapes :       • Scapes :                                                                                                    | Next       Next       Ortf(DPR)       Tripulation Detailed Project       25       25       14       12       14       12       12       12       22       14       12       22       23                                                                                                    | Som (NVC), Gort of Hole Coverson, National Information Contex  - New - Sa spicet Report(DPR) - New - Sat              | Iient Feature<br>Post ERM 23 23 23 24 11 25 25 25 29 20 21 21 20 21 21 20 21 20 21 20 20 20 20 20 20 20 20 20 20 20 20 20 | e Detail                                               |  |
| Irri<br>Attorn<br>Part<br>Part<br>Part<br>Part<br>Part<br>Part<br>Part<br>Part                                                                                                    | Proved Sectors and Project Rep<br>Project Name: Unached Project Rep<br>Project Name: Unached Project of EM<br>Project Name: Unached Project of EM<br>Land Requirment -Ha >><br>* Head Work :<br>* Distribution System :<br>Earth Work required >><br>* Length of Main and Branch Canal-Ken:<br>* Unached Branch Canal-Ken:<br>* Volume of Escarazion for Main and Branch Canal - Cum:<br>Pueza Broctures-Hos. >><br>* Read Bridges :<br>* Cross Drainage :<br>* Fals :<br>* Escapes :<br>* Regulators :                                                                                                    | Next       Next       Orderal by Constrained Water Converted<br>by Your Flavoure of Monderal<br>Orderate Defended Proceedings       2       25       25       25       14       12       14       12       14       12       14       14       14       14       14       14                                                                                                    | Son (GWC), Coot: of fools COncision: National Informations Contex  - New - Sa  jete: Respont(IDPR) - New - Sa         | Post ERM                                                                                                    | e Detail                                               |  |

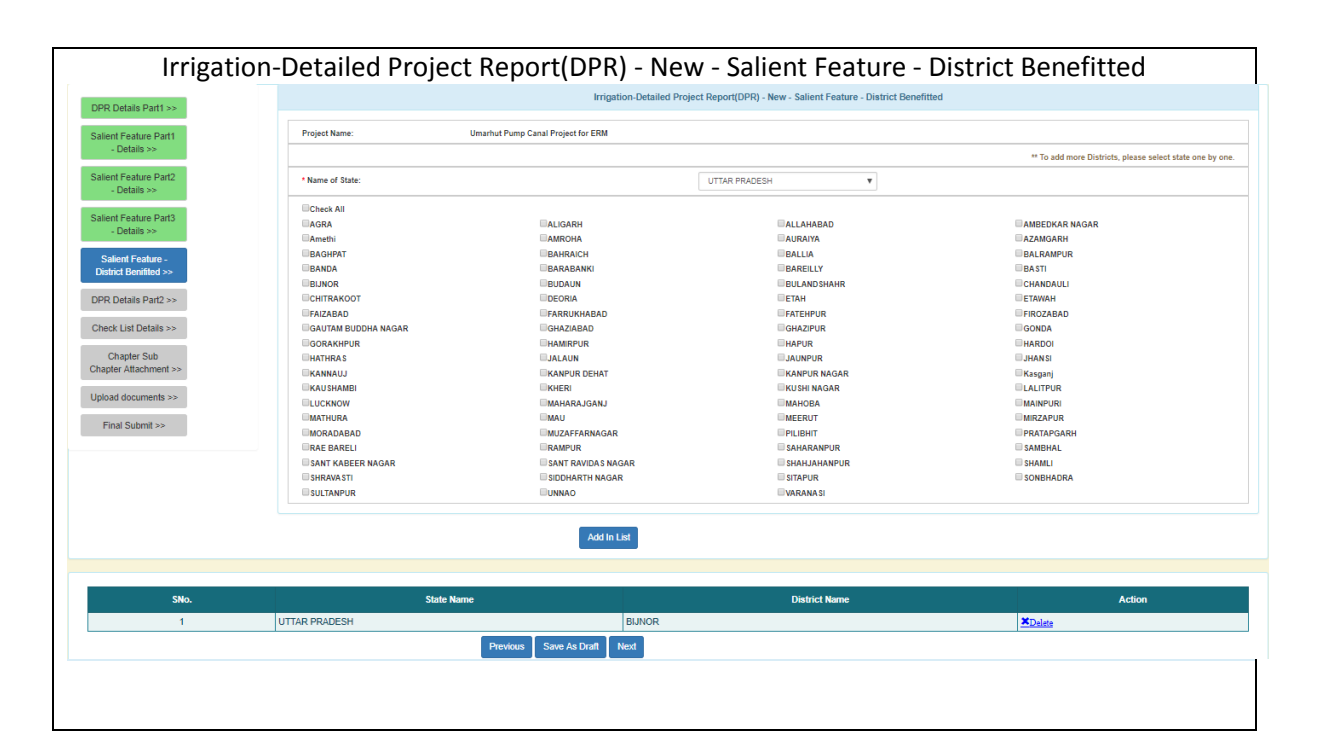

## 4.9.1.3. Submission of Investment Clearance (IC)

| ne-PAMS Manage - Subr                     | nit • Submitted •                                                                                    |                 |            | 💄 Bhanu (upce1) + |  |  |  |  |
|-------------------------------------------|----------------------------------------------------------------------------------------------------|-----------------|------------|-------------------|--|--|--|--|
| Preliminary Report(PR) - New<br>• Add New | Irrigation / Multipurpose Project- Save As Draft<br>reliminary Report(PR) - New / ERM<br>Otentiere   |                 |            |                   |  |  |  |  |
| SNo.                                      | Project Name                                                                                         | SubProject Name | Created On | Action            |  |  |  |  |
| 1                                         | Proj DRP123                                                                                          |                 | 28/08/2018 | <u>ØEdit</u>      |  |  |  |  |
| 2                                         | TILA                                                                                                 |                 | 29/08/2018 | CEdit:            |  |  |  |  |
| Detailed Project Report(DPR)              | - New / ERM                                                                                          |                 |            |                   |  |  |  |  |
| SNo.                                      | Project Name                                                                                         | SubProject Name | Created On | Action            |  |  |  |  |
| 1                                         | AnilAnil                                                                                             |                 | 29/08/2018 | <u>C'Edit</u>     |  |  |  |  |
| Investment Clearance(IC) - Ne             | 1         AniAnii         28/08/2018         Q2/08/2018           vestment Clearance(IC) - New / ERM |                 |            |                   |  |  |  |  |
| SNo.                                      | Project Name                                                                                         | SubProject Name | Created On | Action            |  |  |  |  |

Click on "Add New" button under section "Investment Clearance(IC) - New / ERM". A screen will appear as

| IC Details >>         | Ingatoring                                                                                                    | estment Clearance(IC)-New - Details |
|-----------------------|----------------------------------------------------------------------------------------------------|-------------------------------------|
| Check List Details >> | * Project Name:                                                                                                    | DPR Irrigation Project For Demo     |
| Attachment Section >> | * Whether the proposal has been accepted by the Advisory<br>Committee of MoWR RD&GR \$) :                                                                 | ◎ Yes ● No                          |
| Final Submit >>       | * Meeting Date :                                                                                                    |                                     |
|                       | * Meeting Number :                                                                                                    |                                     |
|                       | * Whether the accteptance by Advisorroy Committe was conditional in nature \$) :                                                                          | © Yes ⊕ No                          |
|                       | *Whether State Finance Concurrence (SFC) for the approved<br>cost has been obtained and already uploaded before<br>acceptance by Advisory Committee \$) : | ○ Yes ● No                          |
|                       | * Whether Environment Clearance Stage-1 has been obtained from MoEF&CC \$) :                                                                              | © Yes ● No                          |
|                       | * Whether Environment Clearance Stage-2 has been obtained from MoEF&CC \$) :                                                                              | © Yes ● No                          |
|                       | * Whether Forest Clearance Stage-1 has been obtained from MoEF&CC \$) :                                                                                   | © Yes ● No                          |
|                       | * Whether Forest Clearance Stage-2 has been obtained from MoEF&CC \$) :                                                                                   | © Yes ● No                          |
|                       | $\ ^{\ast}$ Whether any wild life sanctuary is coming under submergence ${\color{black} \$ }$ :                                                           | © Yes ● No                          |
|                       | * Whether Tribal population is affected \$) :                                                                                                    | ◎ Yes 🖲 No                          |

### Fill in the required field

Note:

It is clear from the screen that IC proposal have been divide in multiple forms (pages). User has to traverse all form and fill in all required field before submit the proposal.

In the left side of page indicator has been provide for tracking during form filling.

Blue means current

Green means form traversed.

Grey means it is yet to come.

| IC Dataile as            | Irrigation-Investment Clearance (IC) CHECK LIST                                                          |                       |
|--------------------------|----------------------------------------------------------------------------------------------------|-----------------------|
| eck List Details >> Proj | Name: DPR Irrigation Project For Demo                                                                    |                       |
| REQ                      | E Documents to be attached in the Attachment Section                                                     | Format / Instructions |
| Final Submit >>          | (CProposal) Investment Clearance Proposal Report.                                                        |                       |
| *                        | Document of Checklist of IC Document of Checklist of Investment Clearance.                               | <b>Download</b>       |
| ×                        | Advisory Committee Report Proposal has been accepted by the Advisory Committee of MoWR,RD&GR             |                       |
| ×                        | Advisorroy Committe Conditional in Nature. Accteptance by Advisorroy Committe was conditional in nature. |                       |
| ~                        | State Finance Concurrence (SFC) SFC Approved Cost has alread been uploaded.                              |                       |
| ×                        | Environment Clearance Stage-1 and Stage-2 has been obtained from MoEF&CC.                                |                       |
| ×                        | Forest Clearance Stages Forest Clearance Stage-1 and Stage-2 has been obtained from MoEF&CC.             |                       |
| ×                        | (Wild Life Sametuary) Wild life sanctuary is coming under submergence .                                  |                       |
| ~                        | (Tritical population affected) Tribal population is affected.                                            |                       |
| θ                        | Guideline for IC) Guideline for Investment Clearance                                                     | Download              |
| <ul> <li>Inst</li> </ul> | tion to read                                                                                             |                       |
|                          | Previous Next                                                                                            |                       |

#### Note:

This is the checklist screen. From this screen user can find the information is compulsory to upload or not. From this screen one can also download the various format provide for use.

|                             | Projec                         | ct Appraisal N<br>(e-P             | lanagement Syst<br><sup>AMS)</sup>                                               | em 🛞                                                                             |
|-----------------------------|--------------------------------|------------------------------------|----------------------------------------------------------------------------------|----------------------------------------------------------------------------------|
| e-PAMS Manage -             | Submit - Submitte              | d <del>•</del>                     |                                                                                  | 👤 Bhanu (upce1) 👻                                                                |
| (*)-Mandatory fields, (\$)- | Upload attachment in <b>At</b> | tachment Section, Maximum num      | per of attachment allowed is <b>(5)</b> , Maximum<br>Allowed file type for attac | size of each attachment allowed-(5<br>MB),<br>hment-(.doc,.docx,.jpg,.jpeg,.pdf) |
| IC Details >>               |                                | Irrigation-Investment              | : Clearance(IC) - New - Upload Documen                                           | t                                                                                |
| Check List Details >>       | Project Name:                  | DPR Irrigation Project For Dem     | 0                                                                                |                                                                                  |
| Attachment Section >>       | * IC Proposal (0)              | * SFC Approved Report (0)          | * Tribal Population Affected (0)                                                 |                                                                                  |
| Final Submit >>             | * Document of Chee             | cklist of Investment Clearance (0) |                                                                                  |                                                                                  |
|                             | * IC Proposal :                |                                    |                                                                                  |                                                                                  |
|                             | * Attachment Descrip           | tion:                              |                                                                                  |                                                                                  |
|                             | * Select Attachment I          | ile :                              | Choose File No file chosen                                                       | Upload                                                                           |
|                             |                                | Previous                           | Next                                                                             |                                                                                  |
| ote:                        |                                |                                    |                                                                                  |                                                                                  |
| or uploading th             | e attachmei                    | nt, user will have                 | to select the tab and                                                            | then attach files.                                                               |

Multiple attachment can be done. Click on "Next" button. Following screen will appear.

| IC Details >>         | Investment Clearance(IC) - Final - Details                                                                                                    |  |
|-----------------------|----------------------------------------------------------------------------------------------------|--|
| Check List Details >> | Please review all the details before final Submit                                                                                                    |  |
| Attachment Section >> |                                                                                                    |  |
| Final Submit >>       | Project : DPR Irrigation Project For Demo                                                                                                    |  |
|                       | Whether the proposal has been accepted by the Advisory Committee of Ores International Yes International NowR,RD&GR\$) :                                |  |
|                       | 3. Whether State Finance Concurrence (SFC) for the approved cost has<br>been obtained and already uploaded before acceptance by Advisory<br>Committee : |  |
|                       | Whether Environment Clearance has been obtained from MoEF&CC \$.): O Yes  No                                                                            |  |
|                       | Whether Forest Clearance has been obtained from MoEF&CC \$,) :                                                                                          |  |
|                       | Whether any wild life sanctuary is coming under submergence \$.):                                                                                       |  |
|                       | Whether Tribal population is affected \$.): O Yes  No                                                                                                   |  |
|                       |                                                                                                    |  |

User can review the proposal detail before submitting it. Click on "Final Submit" button. Following screen will appear.

|                                                             | Project Appraisal Management System                                                                                                    |
|-------------------------------------------------------------|----------------------------------------------------------------------------------------------------|
| e-PAMS Manage - S                                           | submit • Submitted • L Bhanu (upce1) •                                                                                                    |
| (*)-Mandatory f                                             | ields, (\$)-Upload attachment in Attachment Section, Maximum number of attachment allowed is (5), Maximum size of each attachment allowed-(5 MB),<br>Allowed file type for attachment-(.doc,.docx,.jpg,.jpegpdf)         |
| IC Details >>                                               | Irrigation Investment Clearance(PR) - Final Submitted                                                                                                    |
| Check List Details >> Attachment Section >> Final Submit >> | ⊘ IC of DPR Irrigation Project For Demo has been submitted<br>successfully. A presentation in this regard may be prepared at<br>your end. Prospective date for the presentation shall be<br>communicated to you shortly. |
|                                                             | <ul> <li>Proposal is submitted to :</li> <li>Chief Engineer, PAO, CWC</li> </ul>                                                                                                    |
|                                                             | View Submitted Irrigation IC                                                                                                    |

This screen shows your proposal has been submitted. An alert will be send with respect to this submission.

## 4.10. Flood Control/ Coastal Protection/ Drainage

User can submit the proposal related to Flood Control/ Costal Protection/ Drainage.

For submitting the proposal related to Flood Control/ Coastal Protection/ Drainage, click on Submit→ Flood Control/ Coastal Protection/ Drainage.

| Ant.      |                       |                           | Project Appr                                                                          | raisal Management<br>(e-PAMS)                                                                                          | System                               |                   |
|-----------|-----------------------|---------------------------|---------------------------------------------------------------------------------------|----------------------------------------------------------------------------------------------------|--------------------------------------|-------------------|
| fe-PAMS   | Manage 👻              | Submit 👻                  | Submitted -                                                                           |                                                                                                    |                                      | 💄 Bhanu (upce1) 👻 |
| Welcome E | Bhanu (ı              | Irrigation /<br>Flood Con | Muttipurpose<br>Irol / Coastal Protection / Drainage                                  |                                                                                                    |                                      |                   |
|           | Content<br>Designed D | Provided and U            | pdated by Central Water Commission (CWC<br>osted by Water Resources Informatics Divis | C), Ministry of Water Resources, River Development and C<br>ion National Informatics Centre, Ministry Of Electronics & | Banga Rejuvenation, Government of In | dia<br>of India   |

### A screen will appear as

|                                            | Project App          | oraisal Management Sys<br>(e-PAMS)  | stem              |
|--------------------------------------------|----------------------|-------------------------------------|-------------------|
| ne-PAMS Manage -                           | Submit - Submitted - |                                     | 💄 Bhanu (upce1) 👻 |
| Detailed Project Report                    | Flood Control / Coa  | stal Protection / Drainage - Save A | s Draft           |
| SNo.                                       | Project Name         | Created On                          | Action            |
| 1                                          | PROJEECT FLOOD WF 3  | 13/02/2019                          | <b>G</b> Edit     |
| Investment Clearance(Ir<br>Add New<br>SNo. | C)<br>Project Name   | Created On                          | Action            |
|                                            |                      |                                     |                   |
| Investment Clearance(Ir<br>Add New<br>SNo. | C)<br>Project Name   | Created On                          | Action            |

### Note:

Above screen, also display the list of proposal, which has not submitted by user and it is in "Save As Draft". User can edit by using "Edit" option in the last column.

# 4.10.1.1. Submission of Detail Project Report (DPR)

|                                            | Project Apprais           | sal Management Systen<br>(e-PAMS)   | n 🛞               |
|--------------------------------------------|---------------------------|-------------------------------------|-------------------|
| ne-PAMS Manage -                           | Submit - Submitted -      |                                     | 💄 Bhanu (upce1) 👻 |
| Detailed Project Report(                   | Flood Control / Coastal F | ⊃rotection / Drainage - Save As Dra | ft                |
| SNo.                                       | Project Name              | Created On                          | Action            |
| 1                                          | PROJEECT FLOOD WF 3       | 13/02/2019                          | <b>É</b> Edit     |
| Investment Clearance(IG<br>Add New<br>SNo. | C)<br>Project Name        | Created On                          | Action            |
|                                            |                           |                                     |                   |

Click on "Add New" button under section "Detail Project Report (DPR)". A screen will appear as

| -PAMS Manage -                             | Submit - Submitted -                                                      |                                         | 💄 Bhanu (upce1               |
|--------------------------------------------|---------------------------------------------------------------------------|-----------------------------------------|------------------------------|
|                                            |                                                                           | (*)-Mandatory fields, (\$)-Upload atta  | chment in Attachment Sectior |
| DPR Details Part >>                        | Flood-Detailed P                                                          | roject Report(DPR)-New - Details Part 1 |                              |
| Salient Feature Part<br>- Details >>       | * Project Name:                                                           | Select :                                |                              |
| Salient Feature                            | * Whether the proposal has been Approved Earlier? :                       | Yes No                                  |                              |
| Diversion Structure >>                     | * Approved Earlier, Date of investment clearance of original<br>project : | Enter Date                              |                              |
| Salient Feature -<br>District Benifited >> | * Approved Earlier Original Estimated Cost (Rs. in Cr) :                  | Enter Project AnnualIrrigation Cost     |                              |
| DPR Details Part2 >>                       | * Approved EarlierOriginal Estimated Price Level :                        | Enter Project AnnualIrrigation Cost     |                              |
| Check List Details >>                      |                                                                           |                                         |                              |
| Chapter/Sub<br>Chapter Attachment >>       |                                                                           |                                         |                              |
| Upload documents >>                        |                                                                           |                                         |                              |
| Final Submit >>                            |                                                                           |                                         |                              |
|                                            |                                                                           |                                         |                              |

### Fill in the required fields.

Note:

It is clear from the screen that DPR proposal have been divide in multiple forms (pages). User has to traverse all form and fill in all required field before submit the proposal.

In the left side of page indicator has been provide for tracking during form filling.

Blue means current

Green means form traversed.

Grey means it is yet to come.

Note:

"Save As Draft" button will save the data on form and stays on same form.

"Next" button will save the data and moves to next form.

After filling the data on click on "Next" button. A screen will appear as

| -PAMS Manage -                            | Submit - Submitted -                          | 👤 Bhanu                                                    | u (upce1) 👻 |
|-------------------------------------------|-----------------------------------------------|------------------------------------------------------------|-------------|
|                                           |                                               | (*)-Mandatory fields, (\$)-Upload attachment in Attachment | t Section   |
| DPR Details Part >>                       | Flood Detailed                                | Project Report(DPR) - New - Salient Feature Details        |             |
| Salient Feature Part                      | Project Name: Flood Project for Demo          |                                                            |             |
| - Details >>                              | * Area protected (in Ha) :                    | Enter Area Protected                                       |             |
| Salient Feature<br>Diversion Structure >> | * Population Benefitted :                     | Enter Population Benefitted                                |             |
| Salient Feature -                         | * Land Acquisition Required (in Ha):          | Enter Land requirement                                     |             |
| District Beninted >>                      | * Estimated Cost of the Project (Rs. in Cr) : | Enter Project Estimated Cost                               |             |
| DPR Details Part2 >>                      | * Price Level:                                | Enter Price Level                                          |             |
| Check List Details >>                     | * BC Ratio as per DPR :                       | Enter BC Ratio                                             |             |
| Chapter/Sub<br>Chapter Attachment >>      |                                               |                                                            |             |
| Upload documents >>                       |                                               |                                                            |             |
| Final Submit >>                           |                                               |                                                            |             |

|                                           | Project Appra                      | isal Management System<br>(e-PAMS)                            |                                    |
|-------------------------------------------|------------------------------------|---------------------------------------------------------------|------------------------------------|
| fre-PAMS Manage - S                       | Submit 👻 Submitted 👻               |                                                               | 👤 Bhanu (upce1) 👻                  |
|                                           |                                    | (*)-Mandatory fields, (\$)-Upload                             | attachment in Attachment Section   |
| DPR Details Part >>                       | Flood-Detaile                      | d Project Report(DPR) - New - Salient Feature - Type of Works |                                    |
| Salient Feature Part                      | Project Name: Flood Project for De | no                                                            |                                    |
| - Details >>                              |                                    | ** To add more River, ple                                     | ase select River Basin one by one. |
| Salient Feature<br>Diversion Structure >> | * Name of River Basin:             | Select:                                                       |                                    |
| Salient Feature -                         | * Name of River:                   | Select : v                                                    |                                    |
| District Benifited >>                     | * Type of Works:                   | Select : v                                                    |                                    |
| DPR Details Part2 >>                      | Nature of Scheme Description :     | Enter Diversion Structure Description                         |                                    |
| Check List Details >>                     |                                    |                                                               |                                    |
| Chapter/Sub<br>Chapter Attachment >>      |                                    |                                                               |                                    |
| Upload documents >>                       |                                    | Add In List                                                   |                                    |
| Final Submit >>                           |                                    |                                                               |                                    |
|                                           |                                    |                                                               |                                    |
|                                           |                                    |                                                               |                                    |
|                                           |                                    |                                                               |                                    |
| Note:                                     |                                    |                                                               |                                    |
| Select data                               |                                    |                                                               |                                    |
|                                           |                                    |                                                               |                                    |
|                                           |                                    | (*)-Mandatory fields, (\$)-Upload at                          | tachment in Attachment Section     |

| Salient realure Part                   | Project Name:          | Flood Project for Demo |                 |                       |                         |                |
|----------------------------------------|------------------------|------------------------|-----------------|-----------------------|-------------------------|----------------|
| - Details >>                           |                        |                        |                 | ** To add more River. | please select River Bas | in one by one. |
| Salient Feature Diversion Structure >> | * Name of River Basin: |                        | Ganga Basin     | T                     |                         |                |
| Salient Feature -                      | * Name of River:       |                        | Ganga           | ×                     |                         |                |
| District Benifited >>                  | * Type of Works:       |                        | Town Protection | •                     |                         |                |
| DPR Details Part2 >>                   | Nature of Scheme Deso  | cription :             | town            |                       |                         |                |
| Check List Details >>                  |                        |                        |                 |                       |                         |                |
| Chapter/Sub<br>Chapter Attachment >>   |                        |                        |                 |                       |                         |                |
| Upload documents >>                    |                        |                        | Add In List     |                       |                         |                |
| Final Submit >>                        |                        |                        |                 |                       |                         |                |
|                                        |                        |                        |                 |                       |                         |                |
|                                        |                        |                        |                 |                       |                         |                |
|                                        |                        | Makan a                | Scheme Detail   |                       |                         |                |
|                                        |                        | Nature o               |                 |                       |                         |                |

| - Details >>                                                                                               |                                                                               | (1)                                                                                                   | ** To add more Rive | r, please select River Ba | sin one by one   |
|----------------------------------------------------------------------------------------------------|-------------------------------------------------------------------------------|----------------------------------------------------------------------------------------------------|---------------------|---------------------------|------------------|
| Salient Feature                                                                                            | * Name of River Basin:                                                        | Select :                                                                                              | ¥                   |                           |                  |
| Diversion Structure >>                                                                                     | * Name of River:                                                              | Select :                                                                                              | v                   |                           |                  |
| Salient Feature -<br>District Benifited >>                                                                 | * Type of Works:                                                              | Select :                                                                                              | ¥                   |                           |                  |
| DPR Details Part2 >>                                                                                       | Nature of Scheme Description :                                                | Enter Diversion Structure Des                                                                         | cription            |                           |                  |
| Check List Details >>                                                                                      |                                                                               |                                                                                                    |                     |                           |                  |
| Chapter/Sub                                                                                                |                                                                               |                                                                                                    | 1                   |                           |                  |
| Upload documents >><br>Final Submit >>                                                                     |                                                                               | Add In List                                                                                           |                     |                           |                  |
| Upload documents >><br>Final Submit >>                                                                     | Ν                                                                             | Add In List                                                                                           |                     |                           |                  |
| Upload documents >><br>Final Submit >><br>SNo. Type of 1                                                   | N<br>Nature Scheme Description of                                             | Add In List<br>ature of Scheme Detail<br>the Nature Scheme River I                                    | Basin Name          | River Name                | Action           |
| Upload documents >> Final Submit >> SNo. Type of 1 Town Protection                                         | Nature Scheme Description of town                                             | Add In List ature of Scheme Detail the Nature Scheme River I Ganga Basin                              | Basin Name          | River Name<br>Ganga       | Action           |
| Upload documents >> Final Submit >> SNo. Type of 1 1 Town Protection                                       | Nature Scheme Description of town                                             | Add In List ature of Scheme Detail the Nature Scheme River I Ganga Basin                              | Basin Name          | River Name<br>Ganga       | Action<br>Delete |
| Upload documents >><br>Final Submit >><br>SNo. Type of 1<br>1 Town Protection                              | Nature Scheme Description of town                                             | Add In List ature of Scheme Detail the Nature Scheme River I Ganga Basin we As Draft Next             | Basin Name          | River Name<br>Ganga       | Action           |
| Chapter Attactimiterit 35<br>Upload documents >><br>Final Submit >><br>SNo. Type of 1<br>1 Town Protection | Nature Scheme Description of<br>town<br>Previous Sa<br>Ultiple records here 1 | Add In List ature of Scheme Detail the Nature Scheme Ganga Basin we As Draft Next t can get be delete | Basin Name          | River Name<br>Ganga       | Action           |

| DPR Details Part >>                       |                    | Flood-Detailed Projec  | t Report(DPR) - New - Salient | Feature - District Ben | efitted                                   |
|-------------------------------------------|--------------------|------------------------|-------------------------------|------------------------|-------------------------------------------|
| Salient Feature Part                      | Project Name:      | Flood Project for Demo |                               |                        |                                           |
| - Details >>                              |                    |                        |                               | ** To add more E       | istricts, please select state one by one. |
| Salient Feature<br>Diversion Structure >> | * Name of State:   |                        | Select :                      | T                      |                                           |
| Salient Feature -                         | No District found. |                        |                               |                        |                                           |
| District Benifited >>                     |                    |                        |                               |                        |                                           |
| DPR Details Part2 >>                      |                    |                        |                               |                        |                                           |
| Check List Dotails >>                     |                    |                        |                               |                        |                                           |
| Check List Details >>                     |                    |                        |                               |                        |                                           |
| Chapter/Sub                               |                    |                        |                               |                        |                                           |
| Chapter Attachment >>                     |                    |                        |                               |                        |                                           |
| Upload documents >>                       |                    |                        |                               |                        |                                           |
| Final Submit >>                           |                    |                        |                               |                        |                                           |
|                                           |                    |                        |                               |                        |                                           |
|                                           |                    |                        |                               |                        |                                           |
|                                           |                    | Add In I               | list                          |                        |                                           |
|                                           |                    |                        |                               |                        |                                           |
|                                           |                    |                        |                               |                        |                                           |
|                                           |                    |                        |                               |                        |                                           |

Fill in the required data.

| elec | DPR Details Part >><br>Salient Feature Part<br>- Details >><br>Salient Feature<br>Diversion Structure >><br>Salient Feature - | Fl<br>Project Name: Floor<br>* Name of State:     | ood-Detailed Project Report(I<br>I Project for Demo | PPR) - New - Salient Feature - Distric<br>** To add r                             | t Benefitted                                                 |
|------|----------------------------------------------------------------------------------------------------|---------------------------------------------------|-----------------------------------------------------|-----------------------------------------------------------------------------------|--------------------------------------------------------------|
|      | DPR Details Part >><br>Salient Feature Part<br>- Details >><br>Salient Feature<br>Diversion Structure >><br>Salient Feature - | Fi<br>Project Name: Floor<br>* Name of State:     | ood-Detailed Project Report(I<br>I Project for Demo | Printinuality licity, (c<br>DPR) - New - Salient Feature - Distric<br>** To add r | t Benefitted nore Districts, please select state one by one. |
|      | DPR Details Part >><br>Salient Feature Part<br>- Details >><br>Salient Feature<br>Diversion Structure >><br>Salient Feature - | Fi Project Name: Floor Name of State:             | ood-Detailed Project Report(I<br>I Project for Demo | DPR) - New - Salient Feature - Distric<br>** To add r                             | t Benefitted nore Districts, please select state one by one. |
|      | DPR Details Part >><br>Salient Feature Part<br>- Details >><br>Salient Feature<br>Diversion Structure >><br>Salient Feature - | Fi Project Name: Floor * Name of State: Check All | ood-Detailed Project Report( <br>I Project for Demo | DPR) - New - Salient Feature - Distric                                            | t Benefitted nore Districts, please select state one by one. |
|      | DPR Details Part >><br>Salient Feature Part<br>- Details >><br>Salient Feature<br>Diversion Structure >><br>Salient Feature - | Project Name: Floor                               | I Project for Demo                                  | ** To add r                                                                       | nore Districts, please select state one by one.              |
|      | Salient Feature Part<br>- Details >><br>Salient Feature<br>Diversion Structure >><br>Salient Feature -                        | Project Name: Floor                               | d Project for Demo                                  | ** To add r                                                                       | nore Districts, please select state one by one.              |
|      | - Details >><br>Salient Feature<br>Diversion Structure >><br>Salient Feature -                                                | * Name of State:                                  |                                                     | ** To add r                                                                       | nore Districts, please select state one by one.              |
|      | Salient Feature<br>Diversion Structure >><br>Salient Feature -                                                                | * Name of State:                                  | [                                                   |                                                                                   | note Districts, please select state one by one.              |
|      | Salient Feature >> Salient Feature -                                                                                          | * Name of State:                                  |                                                     |                                                                                   |                                                              |
|      | Salient Feature -                                                                                                    | Check All                                         |                                                     | UTTAK PRADESH                                                                     | T                                                            |
|      | Salient Feature -                                                                                                    |                                                   |                                                     |                                                                                   |                                                              |
|      |                                                                                                    | AGRA                                              | ALIGARH                                             |                                                                                   | AMBEDKAR NAGAR                                               |
|      | District Benifited >>                                                                                                    | Amethi                                            | AMROHA                                              |                                                                                   | AZAMGARH                                                     |
|      | 200 0 1 1 0 10                                                                                                    | BAGHPAT                                           | BAHRAICH                                            | BALLIA                                                                            | BALRAMPUR                                                    |
|      | DPR Details Part2 >>                                                                                                    | BANDA                                             | BARABANKI                                           | BAREILLY                                                                          | BASTI                                                        |
|      | Obeski List Dataile                                                                                                    | BLINOR                                            | BUDAUN                                              | BUI AND SHAHR                                                                     | CHANDAULI                                                    |
|      | Check List Details >>                                                                                                    | CHITRAKOOT                                        |                                                     | ETAH                                                                              | FTAWAH                                                       |
|      | Chapter/Rub                                                                                                    | FAIZABAD                                          |                                                     | FATEHPIIR                                                                         | FIROZABAD                                                    |
|      | Chapter/Sub<br>Chapter Attachment >>                                                                                          |                                                   |                                                     | GHAZIPUR                                                                          | GONDA                                                        |
|      | Chapter Attachment >>                                                                                                    | GORAKHPUR                                         |                                                     | HADLIR                                                                            | HARDOL                                                       |
|      | Lipload documents >>                                                                                                    |                                                   |                                                     |                                                                                   |                                                              |
|      | opious sociations                                                                                                    | KANNALLI                                          |                                                     | KANDIR NAGAR                                                                      | Kaegani                                                      |
|      | Final Submit >>                                                                                                    |                                                   |                                                     | KIISHI NAGAD                                                                      |                                                              |
|      |                                                                                                    |                                                   |                                                     | MAHORA                                                                            |                                                              |
|      |                                                                                                    | MATHURA                                           | MAIL                                                | MEEDUT                                                                            |                                                              |
|      |                                                                                                    |                                                   |                                                     | OMEEROT                                                                           |                                                              |
|      |                                                                                                    | MORADABAD                                         | MUZAFFARNAGAR                                       |                                                                                   | PRATAPGARH                                                   |
|      |                                                                                                    | CANE BARELI                                       |                                                     | SHARANPUR                                                                         | SAMBHAL                                                      |
|      |                                                                                                    | SANT KABEER NAGAR                                 | SANT RAVIDAS NAGAR                                  | SHAHJAHANPUK                                                                      | SHAMLI                                                       |
|      |                                                                                                    | SHRAVASTI                                         | SIDDHARTH NAGAR                                     | STAPOR                                                                            | SONBHADRA                                                    |
|      |                                                                                                    | SULIANPUR                                         | UNNAO                                               | I VARANA SI                                                                       |                                                              |
|      |                                                                                                    |                                                   | Add In List                                         |                                                                                   |                                                              |
|      |                                                                                                    |                                                   | A GO IT LIA                                         |                                                                                   |                                                              |
|      |                                                                                                    | ata an destra                                     |                                                     | ماملم ملما م                                                                      |                                                              |
| ser  | can select d                                                                                                    | ata as desire.                                    | Atter select                                        | ing data click o                                                                  | n aaa in list". This '                                       |

| alient Feature Part<br>- Details >> | Project Name: Pio   | ou Project for Demo         |                 | ** To add more Districts, please select state one by one |
|-------------------------------------|---------------------|-----------------------------|-----------------|----------------------------------------------------------|
| Salient Feature                     | * Name of State:    |                             | UTTAR PRADESH   |                                                          |
| Salient Feature -                   | Check All           |                             |                 |                                                          |
| District Benifited >>               | AGRA                | ALIGARH                     | ALLAHABAD       | AMBEDKAR NAGAR                                           |
|                                     | Amethi              | AMROHA                      | AURAIYA         | AZAMGARH                                                 |
| PR Details Part2 >>                 | BAGHPAT             | BAHRAICH                    | BALLIA          | BALRAMPUR                                                |
| hash List Datalla                   | BANDA               | BARABANKI                   | BAREILLY        | BASTI                                                    |
| neck List Details >>                | BIJNOR              | BUDAUN                      | BULANDSHAHR     | CHANDAULI                                                |
| Chanter/Sub                         | CHITRAKOOT          | DEORIA                      | ETAH            | ETAWAH                                                   |
| hapter Attachment >>                | FAIZABAD            | FARRUKHABAD                 | FATEHPUR        | FIROZABAD                                                |
|                                     | GAUTAM BUDDHA NAGAR | GHAZIABAD                   | GHAZIPUR        | GONDA                                                    |
| pload documents >>                  | GORAKHPUR           | HAMIRPUR                    | HAPUR           | HARDOI                                                   |
|                                     | HATHRAS             | JALAUN                      | JAUNPUR         | JHANSI                                                   |
| Final Submit >>                     | KANNAUJ             | KANPUR DEHAT                | KANPUR NAGAR    | Kasganj                                                  |
|                                     | KAUSHAMBI           | KHERI                       | KUSHI NAGAR     | LALITPUR                                                 |
|                                     | LUCKNOW             | MAHARAJGANJ                 | MAHOBA          | MAINPURI                                                 |
|                                     | MATHURA             | MAU                         | MEERUT          | MIRZAPUR                                                 |
|                                     | MORADABAD           | MUZAFFARNAGAR               | PILIBHIT        | PRATAPGARH                                               |
|                                     | RAE BARELI          | RAMPUR                      | SAHARANPUR      | SAMBHAL                                                  |
|                                     | SANT KABEER NAGAR   | SANT RAVIDA'S NAGAR         | SHAHJAHANPUR    | SHAMLI                                                   |
|                                     | SHRAVA STI          | SIDDHARTH NAGAR             | SITAPUR         | SONBHADRA                                                |
|                                     | SULTANPUR           | UNNAO                       | VARANASI        |                                                          |
|                                     |                     | Add In List                 |                 |                                                          |
| SNo.                                | State Name          |                             | District Name   | Action                                                   |
| 1                                   | UTTAR PRADESH       | VARANASI                    |                 | <u> ÎDelete</u>                                          |
| 2                                   | UTTAR PRADESH       | BALLIA                      |                 | Delete                                                   |
| data in lis                         | t will be save on   | Previous Save As Draft Next | k on "Save As D | raft" or "Next" butto                                    |

Click on "Next" button. Following screen will appear.

|                                            |                                                                                                    | (*)-Mandatory fields, (\$)-Upload attachment in Attachment Secti |
|--------------------------------------------|----------------------------------------------------------------------------------------------------|------------------------------------------------------------------|
| NPR Datails Part >>                        | Flood-Detailed                                                                                                    | Project Report(DPR)-New - Details Part 2                         |
| Di rebotano i alt 22                       |                                                                                                    |                                                                  |
| Salient Feature Part<br>- Details >>       | Project Name: Flood Project for Demo                                                                                                    |                                                                  |
| Salient Feature<br>Diversion Structure >>  | * If the Scheme was sent back earlier, whether the deficiencies on the<br>DPR communicated by CWC have been attended and the<br>compliances are incorporated in the updated DPR? If we, submit the<br>point wise compliances. (In case of No, submit justification) \$: | ◎ Yes ◎ No ◎ Not Applicable                                      |
| Salient Feature -<br>District Benifited >> | * Whether cleared in State TAC and whether observations complied?<br>If Yes, submit State TAC Minutes. (In case of No, DPR not accepted) \$:                                                                                                    | ◎ Yes ◎ No                                                       |
| DPR Details Part2 >>                       | * The minutes of State TAC in which the scheme was approved,<br>should be included in the DPR. Whether the works proposed in the<br>Scheme are individually approved by the State TAC? Works hervord                                                                    | © Yes ◎ No                                                       |
| Check List Details >>                      | the recommendation of State TAC should not be included in the<br>proposed works. Whether any works beyond the recommendation of                                                                                                    |                                                                  |
| Chapter/Sub<br>Chapter Attachment >>       | State TAC are included in the DPR?<br>If No, the certificate as per the proforma given at Annexure — 1 shall<br>be submitted. (In case of Yes, submit justification) :                                                                                                  |                                                                  |
| Upload documents >>                        | * Whether clearance from Forest Department is required? If required,<br>copy of the certificate shall be submitted. (In case of No, submit<br>iustification) \$:                                                                                                    | ◎ Yes ◎ No                                                       |
| Final Submit >>                            | *Whether the Scheme has inter-state matter or international aspects?<br>If yes, the details may be submitted. (only for Flood Control and<br>Drainage schemes) (In case of No, the certificate as per the proforma<br>given at Annexure — 2 shall be submitted) \$ :    | © Yes © No                                                       |
|                                            | * Whether damage data showing damage for last 10 years certified by<br>revenue/ concerned department enclosed? If Yes, the certificate shall<br>be submitted. (In case of No, submit justification) \$:                                                                 | © Yes ♡ No                                                       |
|                                            | * Whether residual cost for the earlier Scheme executed in same area<br>taken after considering depreciation? If Yes, submit the details. (In<br>case of No, submit justification) \$:                                                                                  | ◎ Yes ◎ No ◎ Not Applicable                                      |

| tails Part >>                   |         | Detailed Project Reports(DPR) Check List                                                                                                    |           |
|---------------------------------|---------|----------------------------------------------------------------------------------------------------|-----------|
| Feature Part<br>etails >>       | REQUIRE | DPR CHECK LIST                                                                                                    | DOWNLOAD  |
| it Feature<br>Structure >>      | ×       | Complexes of the Scheme was sent back earlier, whether the deficiencies on the DPR communicated by CWC have been attended and the compliances are incorporated in the updated DPR? If yes, submit the point wise compliances.                                                                                                    |           |
| ature -<br>fited >><br>Pant2 >> | -       | (1) The Monder Whether cleared in State TAC and whether observations complied? If Yes, submit State TAC Minutes                                                                                                    |           |
| nt >>                           | *       | (Bryond State TAC (Amenue -1)) The minutes of State TAC in which the scheme was approved, should be included in the DPR. Whether the works proposed in the Scheme are individually approved by the State TAC? Works beyond the recommendation of State TAC should not be included in the proposed works. Whether any works beyond the recommendation of State TAC are included in the DPR? If No, the certificate as per the proforma given at Annexure — 1 shall be submitted. (In case of Yes, submit justification)                                                                                                    | *Download |
|                                 | ×       | (Total Deputrical Contract) Whether clearance from Forest Department is required? If required, copy of the certificate shall be submitted.                                                                                                    |           |
|                                 | -       | In a stanmate of international aspects? If yes, the details may be submitted. (only for Flood Control and Drainage schemes) (in case of No, the certificate as per the proforma given at Annexure — 2 shall be submitted)                                                                                                    | LDownload |
|                                 | ×       | Consecution: Whether damage data showing damage for last 10 years certified by revenue/ concerned department enclosed? If Yes, the certificate shall be submitted.                                                                                                    |           |
|                                 | ×       | Researces cost for an yours) Whether residual cost for the Scheme taken after considering depreciation? If Yes, submit the details.                                                                                                    |           |
|                                 | ×       | Dees Scheme contain design of embankment/ porcupine/ launching apron? Codes / Guidelines followed? If Yes, submit the details.                                                                                                    |           |
|                                 | ×       | Entropense and the second second seco |           |
|                                 | ×       | (Secondency (Amounts)) Whether E-flow, longitudinal & latitudinal connectivity certificate given?If Yes, submit the certificate as per the proforma given at Annexure - 3. (only for Flood Control and Drainage schemes)                                                                                                    | LDownload |
|                                 | -       | Conversion of quantity certificate given?If Yes, submit the certificate as per the proforma given at Annexure - 4.                                                                                                    | *Download |
|                                 | 1       |                                                                                                    | Download  |

#### Note:

This is the checklist screen. From this screen user can find the information is compulsory to upload or not. From this screen one can also download the various format provide for use.

|                                            | () manual                                         |                                   |
|--------------------------------------------|---------------------------------------------------|-----------------------------------|
| DPR Details Part >>                        | Flood-Detailed Project Report(DPR)-New-Chapter-Su | ib Chapter file Upload            |
| Colleget Footure Dort                      |                                                   | 🛓 Guideline for Chapter uploading |
| - Details >>                               | Project Name: Flood Project for Demo              |                                   |
| Salient Feature<br>Diversion Structure >>  | * 1) Foreword by head of Department the           | Upload File                       |
| Salient Feature -<br>District Benifited >> | * 2) Salient features                             |                                   |
| DPR Details Part2 >>                       |                                                   | Upload File                       |
| Check List Details >>                      | * 3) Executive Summary                            |                                   |
| Chapter/Sub<br>Chapter Attachment >>       |                                                   | Upload File                       |
| Upload documents >>                        | * 4) Prioritization of schemes                    | Upload File                       |
| Final Submit >>                            |                                                   |                                   |
|                                            | * 5) Hydrology                                    | Upload File                       |
|                                            | * 6) Design of works                              | Upload File                       |

User can upload the attachment related to chapter. For uploading click on "Upload file" corresponding to the chapter. A screen will appear as

| DDD Details Part SS                        |           | Flood-De                                           | tailed Project Report(DPR)-Nev                                                     | w-Chapter-Sub Cl          | hapter file U | Jpload         |                     |
|--------------------------------------------|-----------|----------------------------------------------------|------------------------------------------------------------------------------------|---------------------------|---------------|----------------|---------------------|
| Salient Feature Part                       |           | Chapter-Sub Chapter File                           | e Upload                                                                           |                           | ×             | 🛓 Guideline fo | or Chapter uploadin |
| - Details >>                               | Project   |                                                    |                                                                                    |                           |               |                |                     |
| Salient Feature<br>Diversion Structure >>  | * 1) Fore | * 1) Foreword by head of Dep<br>* Pleas<br>* Uploa | partment the<br>e upload doc,docx,pdf files on<br>ad file size must be less than o | ily.<br>r equal to 2 MB o | nly.          |                | Upload File         |
| Salient Feature -<br>District Benifited >> | * 2) Sali | * Attachment Description:                          |                                                                                    |                           |               |                |                     |
| DPR Details Part2 >>                       |           | * Select Attachment File:                          | * Choose File No file cho                                                          | osen                      |               |                | Upload File         |
| Check List Details >>                      | * 3) Exe  |                                                    | Upload                                                                             |                           |               |                |                     |
| Chapter/Sub<br>Chapter Attachment >>       |           | No. Attachment Descri                              | iption Attachment Name                                                             | Action A                  | ction         |                | Upload File         |
| Lipioad documents >>                       | * 4) Prio |                                                    |                                                                                    |                           |               |                |                     |

Fill in the information and attach the file. Click on "Upload" button. A screen will appear as

|                                                                    | (*)-Mandatory fields, (\$)-Upload attachme                                                                                                    | ent in Attachment Section |
|--------------------------------------------------------------------|----------------------------------------------------------------------------------------------------|---------------------------|
| DPR Details Part >>                                                | Flood-Detailed Project Report(DPR)-New-Chapter-Sub Chapter file Upload                                                                                                    |                           |
| Salient Feature Part<br>- Details >>                               | Chapter-Sub Chapter File Upload                                                                                                    | e for Chapter uploading   |
| Salient Feature<br>Diversion Structure >>                          | * 1) Foreword by head of Department the * 1) Foreword by head of Department the * Please upload doc,docx,pdf files only. * Upload file size must be less than or equal to 2 MB only. | Upload File               |
| Salient Feature -<br>District Benifited >><br>DPR Details Part2 >> | * 2) Sali * Attachment Description: * Select Attachment File: * Choose File No file chosen                                                                                           | Upload File               |
| Check List Details >> Chapter/Sub                                  | * 3) Exe Upload                                                                                                    | Upload File               |
| Upload documents >>                                                | * 4) Prio 1 chapt Regular expressions quick reference.pdf                                                                                                    | Upload File               |
| Final Submit >>                                                    | * 5) Hyd                                                                                                    | Upload File               |

| Note:                                      |          |          |                                    |                                                         |                 |                             |                                             |
|--------------------------------------------|----------|----------|------------------------------------|---------------------------------------------------------|-----------------|-----------------------------|---------------------------------------------|
| User can upload                            | multip   | ole      | attachment.                        |                                                         |                 |                             |                                             |
|                                            |          |          |                                    |                                                         | <b>(*)</b> -Mai | ndatory fields, <b>(</b> \$ | \$)-Upload attachment in Attachment Section |
| DPR Details Part 33                        |          |          | Flood-Detailed                     | Project Report(DPR)-Nev                                 | v-Chapter-      | Sub Chapter fi              | le Upload                                   |
| Salient Feature Part                       |          | Chapt    | er-Sub Chapter File Uplo           | ad                                                      |                 | ×                           | duideline for Chapter uploading             |
| - Details >>                               | Projec   | * 1) Fo  | reword by head of Departmen        | t the                                                   |                 |                             |                                             |
| Salient Feature<br>Diversion Structure >>  | * 1) Fo  |          | * Please uploa<br>* Upload file si | d doc,docx,pdf files only<br>ize must be less than or ( | equal to 2 l    | MB only.                    | Upload File                                 |
| Salient Feature -<br>District Benifited >> | * 2) 5a  | * Attach | ment Description:                  |                                                         |                 |                             |                                             |
| DPR Details Part2 >>                       | 2) 54    | * Select | Attachment File:                   | * Choose File No file chose                             | en              |                             | Upload File                                 |
| Check List Details >>                      | * 3) Ex  |          |                                    | Upload                                                  |                 |                             |                                             |
| Chapter/Sub<br>Chapter Attachment >>       |          | No.      | Attachment Description             | Attachment Name                                         | Action          | Action                      | Upload File                                 |
| Upload documents >>                        | * 4) Pri | 1        | chapt                              | Regular expressions<br>quick reference.pdf              | Delete          | <u>OView</u>                | Upload File                                 |
| Final Submit >>                            |          | 2        | chap2                              | IrrigationPRSubmittedD<br>etail.pdf                     | Delete          | <u>OView</u>                |                                             |
|                                            | * 5) Hy  |          |                                    |                                                         |                 | Close                       | Upload File                                 |
|                                            |          |          |                                    |                                                         |                 |                             |                                             |
|                                            |          |          |                                    |                                                         |                 |                             |                                             |

After uploading the attachment, click on "Close" button. A screen will appear as

|                                                               |                                |                       |     |                           |                                                  |             | 🛓 Gi         | uideline fo | or Chapter | uploadin |
|---------------------------------------------------------------|--------------------------------|-----------------------|-----|---------------------------|--------------------------------------------------|-------------|--------------|-------------|------------|----------|
| Salient Feature Part<br>- Details >>                          | Project Name: Fi               | lood Project for Demo |     |                           |                                                  |             |              |             |            |          |
| Salient Feature<br>Diversion Structure >>                     | * 1) Foreword by head of Depar | tment the             |     |                           |                                                  | Persona and |              |             | Upload F   | ile      |
| Salient Feature -                                             |                                | N                     | No. | Attachment<br>Description | Attachment<br>Name                               | Action      | Action       |             |            |          |
| District Benifited >> DPR Details Part2 >>                    |                                |                       | 1   | chapt                     | Regular<br>expressions<br>quick<br>reference.pdf | Delete      | <u> View</u> |             |            |          |
| Check List Details >><br>Chapter/Sub<br>Chapter Attachment >> |                                |                       | 2   | chap2                     | IrrigationPRSu<br>bmittedDetail.<br>pdf          | Delete      | <u>OView</u> |             |            |          |
| Upload documents >>                                           | * 2) Salient features          |                       |     |                           |                                                  |             |              |             |            | _        |
| Final Submit >>                                               |                                |                       |     |                           |                                                  |             |              |             | Upload F   | ile      |
|                                                               | * 3) Executive Summary         |                       |     |                           |                                                  |             |              |             | Upload F   | ile      |
|                                                               | * () Prioritization of schemes |                       |     |                           |                                                  |             |              |             |            |          |

Click on "Next" button on the bottom of the page. Following screen will appear.

| DPR Details Part >>                        | Flood Detailed Project Report(DPR) - New - Upload Document                                                             |
|--------------------------------------------|----------------------------------------------------------------------------------------------------|
| Salient Feature Part                       | Project Name: Flood Project for Demo                                                                                   |
| - Details >>                               | Index Map (0) * Satellite imagery (0) * DPR With All Volumee (0) * Externally Assistant (0)                            |
| Diversion Structure >>                     | * Beyond State TAC(Annexure- 1) (0)  * Inter-state matter or International aspects (Annexure - 2) (0)                  |
| Salient Feature -<br>District Benifited >> | Correctness of quantity(Annexure - 4) (0)     Land acquisition (Annexure - 5) (0)                                      |
| DPR Details Part2 >>                       | * Damage exactly to the flood affected area of this scheme (Annexure - 6) (0) * Clearance from State Flood Control (0) |
| Check List Details >>                      | Clearance from State Coastal Zone Management Authority (0)     Model study done by CWPRS (0)     GIS Index Map (0)     |
| Chapter/Sub<br>Chapter Attachment >>       | * State TAC Minutes (0) * Co-basin States (Annexure – 8) (0)                                                           |
| Upload documents >>                        | * Index Map in colour showing location of proposed works, executed works and area protected :                          |
| Final Submit >>                            | * Attachment Description:                                                                                              |
|                                            | Select Attachment File      Choree File No file chosen                                                                 |

Upload the required attachment. Multiple attachment is allowed here. Click on "Next" button. Following screen will appear.

Note:

For uploading the attachment, user will have to select the tab and then attach files.

| DPR Details Part >>                        |                                            | Flood Detailed Project Report(DP | R) - Final - Details |
|--------------------------------------------|--------------------------------------------|----------------------------------|----------------------|
| Salient Feature Part<br>- Details >>       | Please review all the details before final | Submit                           |                      |
| Salient Feature<br>Diversion Structure >>  | Project :                                  | Flood F                          | Project for Demo     |
| Salient Feature -<br>District Benifited >> | Cost of the Project (Rs. in Cr) :          | 1.0000                           |                      |
| OPR Details Part2 >>                       | LandRequirement (Ha.) :                    | 1.00                             |                      |
| Check List Details >>                      | PriceLevel (Cr.) :                         | 2018-2                           | 019                  |
| Chapter Attachment >>                      | AreaProtected :                            | 1.00                             |                      |
| Jpload documents >> Final Submit >>        | Benefitted State and District List         | State Name                       | District Name        |
|                                            |                                            | UTTAR PRADESH                    | BALLIA               |
|                                            |                                            | UTTAR PRADESH                    | VARANASI             |

Click on "Final Submit" button. Following screen will appear.

| che-PAMS Manage - Submi                                                           | t • Submitted •                                                                                                    |
|-----------------------------------------------------------------------------------|----------------------------------------------------------------------------------------------------|
| (*)-Mandatory fields,                                                             | (\$)-Upload attachment in Attachment Section, Maximum number of attachment allowed is (5), Maximum size of each attachment allowed-(5 MB),<br>Allowed file type for attachment-(.doc,.docx,.jpg,.jpeg,.pdf) |
| DPR Details Part >>                                                               | Flood Detailed Project Report(DPR) - Final Submitted                                                                                                    |
| Salient Feature Part<br>- Details >><br>Salient Feature<br>Diversion Structure >> | OPR of Flood Project for Demo has been submitted<br>successfully. A presentation in this regard may be prepared at<br>your end. Prospective date for the presentation shall be                              |
| Salient Feature -<br>District Benifited >>                                        | communicated to you shortly.                                                                                                    |
| Check List Details >>                                                             | Proposal is submitted to : *<br>Deputy Secretary, Externally Assisted, MoWR. RD&GR                                                                                                    |
| Chapter Attachment >> Upload documents >>                                         |                                                                                                    |
| Final Submit >>                                                                   |                                                                                                    |
|                                                                                   | View Submitted Flood DPR                                                                                                    |

Proposal has been submit. An alert will be send with respect to this submission.

Note:

User can see the detail to whome the project has been submitted.

| Deputy Secretary, Ex                                                                                                    | itted to : *   *   kternally Assisted, MoWR. RD&GR                                                                                                    |  |  |  |
|----------------------------------------------------------------------------------------------------|----------------------------------------------------------------------------------------------------|--|--|--|
| on link, a new window will be open as shown in following screen                                                                                                 |                                                                                                    |  |  |  |
| Project Ap                                                                                                    | opraisal Management System (e-PAMS)                                                                                                    |  |  |  |
| ternal User Details                                                                                                    |                                                                                                    |  |  |  |
|                                                                                                    | Percenal Details                                                                                                    |  |  |  |
|                                                                                                    | Personal Details                                                                                                    |  |  |  |
| Display Name:                                                                                                    | Personal Details Deputy Secretary, Externally Assisted, MoWR. RD&GR                                                                                                    |  |  |  |
| Display Name:<br>First Name :                                                                                                    | Personal Details Deputy Secretary, Externally Assisted, MoWR. RD&GR DS(EA)-MoWr                                                                                                    |  |  |  |
| Display Name:<br>First Name :<br>Last Name :                                                                                                    | Deputy Secretary, Externally Assisted, MoWR. RD&GR           DS(EA)-MoWr           CWC                                                                                                    |  |  |  |
| Display Name:<br>First Name :<br>Last Name :<br>Email:                                                                                                    | Deputy Secretary, Externally Assisted, MoWR. RD&GR           DS(EA)-MoWr           CWC           chaurasia@nic.in                                                                                    |  |  |  |
| Display Name:<br>First Name :<br>Last Name :<br>Email:<br>Alternate Email:                                                                                      | Deputy Secretary, Externally Assisted, MoWR. RD&GR           DS(EA)-MoWr           CWC           chaurasia@nic.in                                                                                    |  |  |  |
| Display Name:<br>First Name :<br>Last Name :<br>Email:<br>Alternate Email:<br>Fax Number:(with ISD code):<br>Phase Number:(with SD code):                       | Deputy Secretary, Externally Assisted, MoWR. RD&GR       DS(EA)-MoWr       CWC       chaurasia@nic.in       -       01245_245245                                                                     |  |  |  |
| Display Name:<br>First Name :<br>Last Name :<br>Email:<br>Alternate Email:<br>Fax Number:(with ISD code):<br>Phone Number:(with STD code):<br>Mobile Number:    | Personal Details         Deputy Secretary, Externally Assisted, MoWR. RD&GR         DS(EA)-MoWr         CWC         chaurasia@nic.in         -         91 - 345 - 345345345         91 - 8575666665  |  |  |  |
| Display Name:<br>First Name :<br>Last Name :<br>Email:<br>Alternate Email:<br>Fax Number:(with ISD code):<br>Phone Number:(with STD code):<br>Mobile Number:    | Personal Details         Deputy Secretary, Externally Assisted, MoWR. RD&GR         DS(EA)-MoWr         CWC         chaurasia@nic.in         -         91 - 345 - 345345345         91 - 8575565665  |  |  |  |
| Display Name:<br>First Name :<br>Last Name :<br>Email:<br>Alternate Email:<br>Fax Number:(with ISD code):<br>Phone Number:(with STD code):<br>Mobile Number:    | Personal Details         Deputy Secretary, Externally Assisted, MoWR. RD&GR         DS(EA)-MoWr         CWC         chaurasia@nic.in         -         91 - 345 - 345345345         91 - 85755656665 |  |  |  |
| Display Name:<br>First Name :<br>Last Name :<br>Email:<br>Alternate Email:<br>Fax Number:(with ISD code):<br>Phone Number:<br>Mobile Number:<br>Address Line 1: | Personal Details       Deputy Secretary, Externally Assisted, MoWR. RD&GR       DS(EA)-MoWr       CWC       chaurasia@nic.in       -       91 - 345 - 345345345       91 - 8575565665                |  |  |  |

Fd

Sfdljfjdl

## 4.10.1.2. Submission of Investment Clearance (IC)

|                                                         | Project App                                      | oraisal Management Sys<br>(e-PAMS)     | tem 🛞                     |
|---------------------------------------------------------|--------------------------------------------------|----------------------------------------|---------------------------|
| ne-PAMS Manage -                                        | Submit - Submitted -                             |                                        | 💄 Bhanu (upce1) 👻         |
| Detailed Project Report                                 | Flood Control / Coa<br>(DPR)                     | stal Protection / Drainage - Save As   | Draft                     |
|                                                         |                                                  |                                        |                           |
| SNo.                                                    | Project Name                                     | Created On                             | Action                    |
| SNo.                                                    | Project Name PROJEECT FLOOD WF 3                 | Created On<br>13/02/2019               | Action                    |
| SNo.<br>1<br>Investment Clearance(Id                    | Project Name<br>PROJEECT FLOOD WF 3<br>C)        | Created On<br>13/02/2019               | Action                    |
| SNo.<br>1<br>Investment Clearance(Io<br>Add New<br>SNo. | Project Name PROJEECT FLOOD WF 3 C) Project Name | Created On<br>13/02/2019<br>Created On | Action<br>ØEdit<br>Action |

Click on "Add New" button under section "Investment Clearance (IC)". A screen will appear as

| IC Details >>         | Flood-Inves                                                                                                    | stment Clearance(IC)-New - Details |
|-----------------------|----------------------------------------------------------------------------------------------------|------------------------------------|
| Check List Details >> | * Project Name:                                                                                                    | PROJECT FLOOD DPR WF1 v            |
| Attachment Section >> | * Whether the proposal has been accepted by the Advisory Committee of MoWR,RD&GR \$) :                                                                                        | ® Yes ◎ No                         |
| Final Submit >>       | * Meeting Date :                                                                                                    | 14/02/2019                         |
|                       | * Meeting Number :                                                                                                    | 2018                               |
|                       | * Whether the accteptance by Advisorroy Committe was conditional in nature \$) :                                                                                              | ● Yes ◎ No                         |
|                       | <ul> <li>Whether State Finance Concurrence (SFC) for the approved<br/>cost has been obtained and already uploaded before<br/>acceptance by Advisory Committee \$):</li> </ul> | ® Yes ◎ No                         |
|                       | * Whether Environment Clearance Stage-1 has been obtained<br>from MoEF&CC \$) :                                                                                               | ● Yes ◎ No                         |
|                       | * Whether Environment Clearance Stage-2 has<br>been obtained from MoEF&CC \$) ;                                                                                               | ® Yes ◎ No                         |
|                       | * Whether Forest Clearance Stage-1 has been obtained from<br>MoEF&CC \$) :                                                                                                    | ● Yes ◎ No                         |
|                       | <ul> <li>Whether Forest Clearance Stage-2 has been<br/>obtained from MoEF&amp;CC \$):</li> </ul>                                                                              | ® Yes ◎ No                         |
|                       | <ul> <li>Whether any wild life sanctuary is coming under<br/>submergence \$):</li> </ul>                                                                                      | ● Yes ◎ No                         |
|                       | * Whether Tribal population is affected \$) :                                                                                                    | ● Yes <sup>©</sup> No              |
|                       | Previous Save as Draft                                                                                                    | Next                               |

### Filling the required field

Note:

It is clear from the screen that IC proposal have been divide in to multiple forms (pages). User has to traverse all form and fill in all required field before submit the proposal.

In the left side of page indicator has been provide for tracking during form filling.

Blue means current

Green means form traversed.

Grey means it is yet to come.

Click on "Next" button. Following screen will appear.

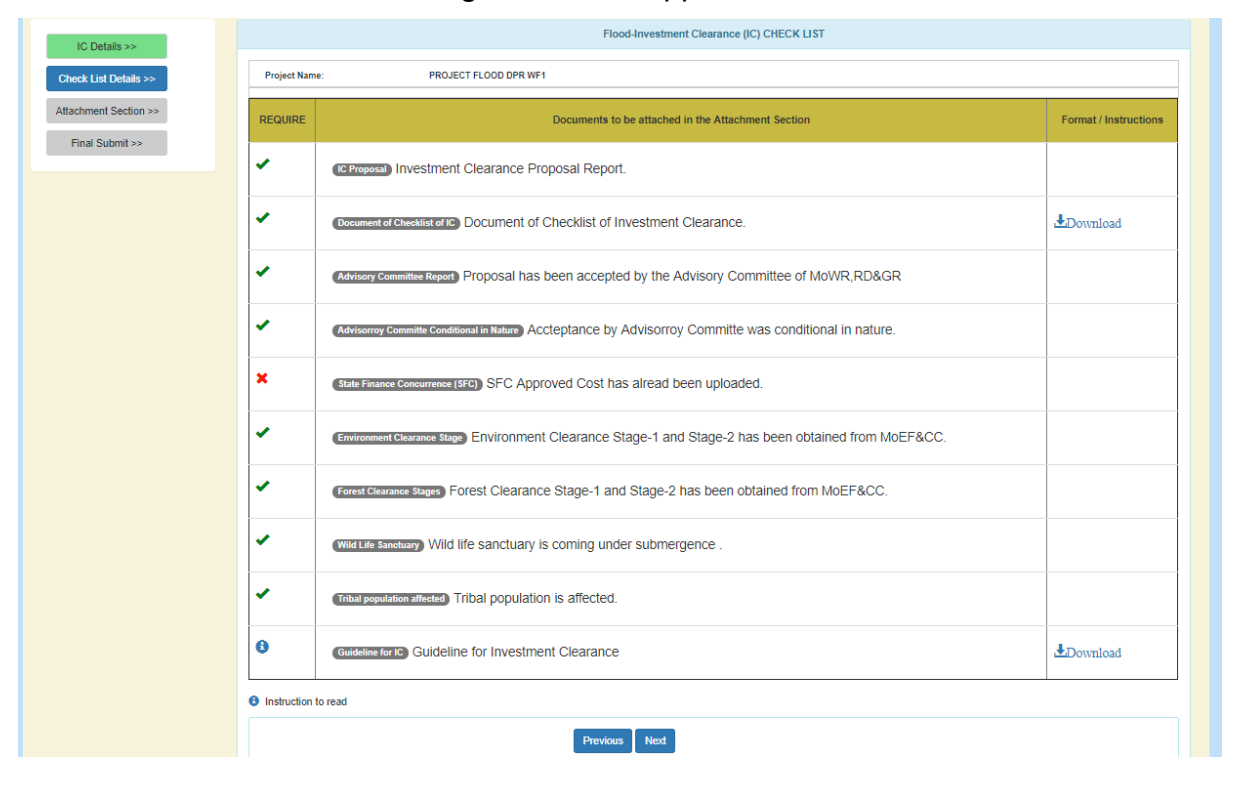

### Note:

This is the checklist screen. From this screen user can find the information is compulsory to upload or not. From this screen one can also download the various format provide for use.

| (*)-Mandatory f       | ields, (\$)-Upload attachment in Attachment Section, Maximum number of attachment allowed is (5), Maximum size of each attachment allowed-(5 MB),<br>Allowed file type for attachment-(.doc,.docx,.jpg,.jpegpdf) |
|-----------------------|----------------------------------------------------------------------------------------------------|
| IC Details >>         | Flood-Investment Clearance(IC) - New - Upload Document                                                                                                    |
| Check List Details >> | Project Name: PROJECT FLOOD DPR WF1                                                                                                    |
| Attachment Section >> | C Proposal (0)     * Environment Clearance (0)     * Forest Clearance (0)     * Proposal Accepted by Committee (0)                                                                                               |
| Final Submit >>       | * Wild Life Sanctuary (0) * Tribal Population Affected (0) * Document of Checklist of Investment Clearance (0)                                                                                                   |
|                       | Advisory Committee Conditional in Nature (0)                                                                                                    |
|                       | * IC Proposal :                                                                                                    |
|                       | *Attachment Description:                                                                                                    |
|                       | Select Attachment File :      Choose File No file chosen      Upload                                                                                                    |
|                       | Previous Next                                                                                                    |
| Note:                 |                                                                                                    |
| For uploading t       | he attachment, user will have to select the tab and then attach files.                                                                                                    |

Multiple attachment can be done. Click on "Next" button. Following screen will appear.

| IC Details >>         | Investment Clearance(IC) - Final - Details                                                                                                    |
|-----------------------|----------------------------------------------------------------------------------------------------|
| Check List Details >> | Please review all the details before final Submit                                                                                                    |
| Attachment Section >> |                                                                                                    |
| Final Submit >>       | Project : PROJECT FLOOD DPR WF1                                                                                                    |
|                       | Whether the proposal has been accepted by the Advisory Committee of                                                                                     |
|                       | 3. Whether State Finance Concurrence (SFC) for the approved cost has<br>been obtained and already uploaded before acceptance by Advisory<br>Committee : |
|                       | Whether Environment Clearance has been obtained from MoEF&CC \$.):                                                                                      |
|                       | Whether Forest Clearance has been obtained from MoEF&CC \$.):                                                                                           |
|                       | Whether any wild life sanctuary is coming under submergence §.) :<br>$\ensuremath{\circledast}$ Yes $\ensuremath{\bigcirc}$ No                          |
|                       | Whether Tribal population is affected \$.):                                                                                                    |
|                       |                                                                                                    |
|                       | Previous Final Submit                                                                                                    |

User can review the proposal detail before final submitting it. Click on "Final Submit" button. Following screen will appear.

| (*)-Mandatory                                               | ields, (\$)-Upload attachment in Attachment Section, Maximum number of attachment allowed is (5), Maximum size of each attachment allowed-(5 MB),<br>Allowed file type for attachment-(.doc,.docx,.jpgjpegpdf) |
|-------------------------------------------------------------|----------------------------------------------------------------------------------------------------|
| IC Details >>                                               | Irrigation Investment Clearance(PR) - Final Submitted                                                                                                    |
| Check List Details >> Attachment Section >> Final Submit >> | ✓ IC of PROJECT FLOOD DPR WF1 has been submitted successfully. A presentation in this regard may be prepared at your end. Prospective date for the presentation shall be communicated to you shortly.          |
|                                                             | <ul> <li>Proposal is submitted to :</li> <li>Chief Engineer, PAO, CWC</li> </ul>                                                                                                    |
|                                                             | View Submitted Flood IC                                                                                                    |

This screen shows your proposal has been submitted. An alert will be send with respect to this submission.

XXXXXXXXXXXXX

# 4.11. Flood Control (Ganga Basin)

User can submit the proposal related to Flood Control (Ganga Basin).

For submitting the proposal related to Flood Control/ Coastal Protection/ Drainage, click on Submit→ Flood Control (Ganga Basin)

|         |          |           | (e-PAMS)                                                               |                   |
|---------|----------|-----------|------------------------------------------------------------------------|-------------------|
| ne-PAMS | Manage 🗕 | Submit 👻  | Submitted +                                                            | 👤 Bhanu (upce1) 👻 |
| Welcome | Bhanu (t | Flood Con | Autipurpose<br>rol / Coastal Protection / Drainage<br>ol (Ganga Basin) |                   |
|         |          |           |                                                                        |                   |

A screen will appear as

| fe-PAMS    | Manage 🗸            | Submit 👻 | Submitted -                |                    | 💄 Bhanu (upce1) 👻 |
|------------|---------------------|----------|----------------------------|--------------------|-------------------|
|            |                     |          | Flood Control (Ganga Basir | n) - Save As Draft |                   |
| Detailed P | roject Report(<br>I | DPR)     |                            |                    |                   |
| • Add New  | 211-                |          | Paris of Manag             |                    |                   |
|            | SNO.                |          | Project Name               | Created On         | Acuon             |
| nvestmen   | t Clearance(I(      |          |                            |                    |                   |
| nvesimen   |                     | 5)       |                            |                    |                   |

Note:

Above screen, also display the list of proposal, which has not submitted by user and it is in "Save As Draft". User can edit by using "Edit" option in the last column (under "Action").

## 4.11.1. Submission of Detail Project Report (DPR)

| ne-PAMS     | Manage 👻      | Submit 👻 | Submitted -             |                       | 👤 Bhanu (upce1) 👻 |
|-------------|---------------|----------|-------------------------|-----------------------|-------------------|
|             |               |          | Flood Control (Ganga Ba | isin) - Save As Draft |                   |
| Oetailed Pr | oject Report( | DPR)     |                         |                       |                   |
| s           | No.           |          | Project Name            | Created On            | Action            |
|             |               |          |                         |                       |                   |
| nvestment   | Clearance(IC  | C)       |                         |                       |                   |

Click on "Add New" button under section "Detail Project Report (DPR)". A screen will appear as

|                                            |                                                                           | (*)-Mandatory fields, (\$)-Upload attachment in Attachment Section |
|--------------------------------------------|---------------------------------------------------------------------------|--------------------------------------------------------------------|
| DPR Details Part >>                        | Flood Control (Ganga Basin                                                | )-Detailed Project Report(DPR)-New - Details Part 1                |
| Salient Feature Part<br>- Details >>       | * Project Name:                                                           | Flood Control Ganga Basin DPR                                      |
| Salient Feature                            | * Whether the proposal has been Approved Earlier? :                       | ● Yes <sup>©</sup> No                                              |
| Diversion Structure >>                     | * Approved Earlier, Date of investment clearance of original<br>project : | 16/02/2019                                                         |
| Salient Feature -<br>District Benifited >> | * Approved Earlier Original Estimated Cost (Rs. in Cr) :                  | 1024                                                               |
| DPR Details Part2 >>                       | * Approved EarlierOriginal Estimated Price Level :                        | 2018-2019                                                          |
| Check List Details >>                      |                                                                           |                                                                    |
| Chapter/Sub<br>Chapter Attachment >>       |                                                                           |                                                                    |
| Upload documents >>                        |                                                                           |                                                                    |
| Final Submit >>                            |                                                                           |                                                                    |

Fill in the required fields.

| Note:                                                                                                    |
|----------------------------------------------------------------------------------------------------|
| It is clear from the screen that DPR proposal have been divide in multiple forms (pages). User has to traverse all form and fill in all required field before submit the proposal. |
| In the left side of page indicator has been provide for tracking during form filling.                                                                                              |
| Blue means current                                                                                                    |
| Green means form traversed.                                                                                                    |
| Grey means it is yet to come.                                                                                                    |

### Note:

"Save As Draft" button will save the data on form and stays on same form.

"Next" button will save the data and moves to next form.

After filling the data on click on "Next" button. A screen will appear as

|                                           |                                               | (*)-Mandatory fields, (\$)                       | -Upload attachment in Attachment Sectio |
|-------------------------------------------|-----------------------------------------------|--------------------------------------------------|-----------------------------------------|
| DPR Details Part >>                       | Flood Control (Ganga Bas                      | n)- Detailed Project Report(DPR) - New - Salient | : Feature Details                       |
| Salient Feature Part                      | Project Name: Flood Control Ganga Basi        | DPR                                              |                                         |
| - Details >>                              | * Area protected (in Ha) :                    | 2500                                             |                                         |
| Salient Feature<br>Diversion Structure >> | * Population Benefitted :                     | 20000                                            |                                         |
| Salient Feature -                         | * Land Acquisition Required (in Ha):          | 35412                                            |                                         |
| District Benifited >>                     | * Estimated Cost of the Project (Rs. in Cr) : | 12000                                            |                                         |
| DPR Details Part2 >>                      | * Price Level:                                | 2018-2019                                        |                                         |
| Check List Details >>                     | * BC Ratio as per DPR :                       | 2.2                                              |                                         |
| Chapter/Sub<br>Chapter Attachment >>      |                                               |                                                  |                                         |
| Upload documents >>                       |                                               |                                                  |                                         |
| Final Submit >>                           |                                               |                                                  |                                         |

|                                           | Project Appraisa                               | I Management System                                                        |
|-------------------------------------------|------------------------------------------------|----------------------------------------------------------------------------|
| fe-PAMS Manage - S                        | Submit - Submitted -                           | 💄 Bhanu (upce1) 🕶                                                          |
|                                           |                                                | (*)-Mandatory fields, (\$)-Upload attachment in Attachment Section         |
| DPR Details Part >>                       | Flood Control (Ganga Basin)-Detailed Pro       | ect Report(DPR) - New - Salient Feature - Nature of Flood Control Measures |
| Salient Feature Part                      | Project Name: Flood Control Ganga Basin E      | JPR .                                                                      |
| - Details >>                              |                                                | ** To add more River, please select River Basin one by one.                |
| Salient Feature<br>Diversion Structure >> | * Name of River Basin:                         | Bramhaputra Basin 🔻                                                        |
| Salient Feature -                         | * Name of River:                               | Diyung v                                                                   |
| District Benifited >>                     | * Nature of Flood Control Measures:            | Drainage •                                                                 |
| DPR Details Part2 >>                      | Nature Of Flood Control Measures Description : | Flood Control Measures tips                                                |
| Check List Details >>                     |                                                |                                                                            |
| Chapter/Sub<br>Chapter Attachment >>      |                                                |                                                                            |
| Upload documents >>                       |                                                | Add In List                                                                |
| Final Submit >>                           |                                                |                                                                            |

| Note:       |  |
|-------------|--|
| Select data |  |

| ePAMS |  |
|-------|--|
|-------|--|

|                                                                                                    | (e-P/                                                                                                    | Select :<br>Barak and Others                                                                                                    |                                                                           |
|----------------------------------------------------------------------------------------------------|----------------------------------------------------------------------------------------------------|----------------------------------------------------------------------------------------------------|---------------------------------------------------------------------------|
| -PAMS Manage - S                                                                                                    | Submit - Submitted -                                                                                                    | Brahmani and Baitarani Basin<br>Bramhaputra Basin<br>Cauvery Basin<br>Chambel Basin                                                                                                    | L Bhanu (upce1)                                                           |
|                                                                                                    |                                                                                                    | Enambai basin<br>East flowing River Pennar to Kanyakumari<br>East Flowing Rivers B/W Mahanadi &Pennar<br>Ganga Basin<br>Godavari Basin<br>Indus Basin                                                                                                    | oad attachment in Attachment Section                                      |
| DPR Details Part >>                                                                                                    | Flood Control (Ganga Basin)-Detailed Project Re                                                                                                    | Krishna Basin<br>Mahanadi Basin<br>Mahi Basin<br>Maniour River                                                                                                    | of Flood Control Measures                                                 |
| Salient Feature Part<br>- Details >>                                                                                                    | Project Name: Flood Control Ganga Basin DPR                                                                                                    | Narmada Basin<br>Pennar Basin<br>Sabarmati Basin<br>Subernarekha Basin                                                                                                    | r, please select River Basin one by one.                                  |
| Salient Feature<br>Diversion Structure >>                                                                                                    | * Name of River Basin:                                                                                                    | Tadri to Kanyakumari<br>Bramhaputra Basin                                                                                                    | v // ·                                                                    |
| Salient Feature -                                                                                                    | * Name of River:                                                                                                    | Diyung                                                                                                    | v                                                                         |
| District Benifited >>                                                                                                    | * Nature of Flood Control Measures:                                                                                                    | Drainage                                                                                                    | Y                                                                         |
| DPR Details Part2 >><br>Check List Details >>                                                                                                    | Nature Of Flood Control Measures Description :                                                                                                    | Flood Control Measures tips                                                                                                    |                                                                           |
| Chapter/Sub                                                                                                    |                                                                                                    |                                                                                                    |                                                                           |
| Linioad documente >>                                                                                                    |                                                                                                    |                                                                                                    |                                                                           |
| E Lo Lo I                                                                                                    | Ad                                                                                                    | d In List                                                                                                    |                                                                           |
| r mar odornit >>                                                                                                    |                                                                                                    |                                                                                                    |                                                                           |
| DPR Details Part >>                                                                                                    | Flood Control (Ganga Basin)-Detailed Project Re                                                                                                    | port(DPR) - New - Salient Feature - Natu                                                                                                    | re of Flood Control Measures                                              |
| DPR Details Part >>                                                                                                    | Flood Control (Ganga Basin)-Detailed Project Re                                                                                                    | port(DPR) - New - Salient Feature - Natu                                                                                                    | re of Flood Control Measures                                              |
| DPR Details Part >><br>Salient Feature Part<br>- Details >>                                                                                                    | Flood Control (Ganga Basin)-Detailed Project Re                                                                                                    | port(DPR) - New - Salient Feature - Natu<br>** To add more<br>Select :                                                                                                    | re of Flood Control Measures River, please select River Basin one by one. |
| DPR Details Part >><br>Salient Feature Part<br>- Details >><br>Salient Feature<br>liversion Structure >>                                                                                                    | Flood Control (Ganga Basin)-Detailed Project Re  Name of River Basin:  Name of River:                                                                                                    | port(DPR) - New - Salient Feature - Natu<br>** To add more<br>Select :<br>Select :                                                                                                    | re of Flood Control Measures River, please select River Basin one by one. |
| DPR Details Part >> Salient Feature Part - Details >> Salient Feature Viversion Structure >> Salient Feature District Benifited >>                                                                                                    | Flood Control (Ganga Basin)-Detailed Project Re Name of River Basin: Name of River: Name of River: Nature of Flood Control Measures:                                                                                                    | ** To add more<br>Select :<br>Select :<br>Select :                                                                                                    | re of Flood Control Measures River, please select River Basin one by one. |
| DPR Details Part >> Salient Feature Part - Details >> Salient Feature ivversion Structure >> Salient Feature - District Benifited >> DPR Details Part2 >>                                                                                                    | Flood Control (Ganga Basin)-Detailed Project Re Name of River Basin: Name of River: Nature of River: Nature of Flood Control Measures: Nature Of Flood Control Measures Description :                                                                                                    | return of the second second seco      | re of Flood Control Measures River, please select River Basin one by one. |
| DPR Details Part >> Salient Feature Part - Details >> Salient Feature ivversion Structure >> Salient Feature - District Benifited >> DPR Details Part2 >> Check List Details >>                                                                                                    | Flood Control (Ganga Basin)-Detailed Project Re  Name of River Basin: Name of River: Nature of River: Nature of Flood Control Measures: Nature Of Flood Control Measures Description :                                                                                                    | reort(DPR) - New - Salient Feature - Nature         To add more         Select :         Select :         Select :         Enter Nature Of Flood Control Measures         Description                                                                                                    | re of Flood Control Measures River, please select River Basin one by one. |
| DPR Details Part >> Salient Feature Part - Details >> Salient Feature Part Balient Feature >> Salient Feature -> District Benifited >> DPR Details Part2 >> Chapter/Sub thapter Attachment >>                                                                                                    | Flood Control (Ganga Basin)-Detailed Project Re  Name of River Basin: Name of River: Nature of Flood Control Measures: Nature Of Flood Control Measures Description :                                                                                                    | reort(DPR) - New - Sallent Feature - Nature         To add more         Select :         Select :         Enter Nature Of Flood Control Measures         Description                                                                                                    | re of Flood Control Measures River, please select River Basin one by one. |
| DPR Details Part >> Salient Feature Part - Details >> Salient Feature Salient Feature Diversion Structure >> Salient Feature - District Benifited >> DPR Details Part2 >> Check List Details >> Chapter/Sub Chapter Attachment >> Jpload documents >>                                                                                                    | Flood Control (Ganga Basin)-Detailed Project Re      * Name of River Basin:     * Name of River:     * Nature of Flood Control Measures:     Nature Of Flood Control Measures Description :     Add Add Add Add Add Add Add Add Add                                                                                  | d In List                                                                                                    | re of Flood Control Measures River, please select River Basin one by one. |
| DPR Details Part >> Salient Feature Part - Details >> Salient Feature Part - Details >> Salient Feature >> Salient Feature -> District Benifited >> DPR Details Part2 >> Check List Details >> Chapter/Sub chapter Attachment >> Jpload documents >> Final Submit >>                                                                                                    | Flood Control (Ganga Basin)-Detailed Project Re      Name of River Basin:     Name of River:     Nature of Flood Control Measures:     Nature Of Flood Control Measures Description :                                                                                                    | the second second       | re of Flood Control Measures River, please select River Basin one by one. |
| DPR Details Part >> Salient Feature Part - Details >> Salient Feature Diversion Structure >> Salient Feature - District Benifited >> DPR Details Part2 >> Check List Details >> Chapter/Sub Chapter/Sub Chapter Attachment >> Jpload documents >> Final Submit >>                                                                                                    | Flood Control (Ganga Basin)-Detailed Project Re  Name of River Basin: Name of River: Nature of Flood Control Measures: Nature Of Flood Control Measures Description :                                                                                                    | the second second       | re of Flood Control Measures River, please select River Basin one by one. |
| DPR Details Part >> Salient Feature Part - Details >> Salient Feature Part - Details >> Salient Feature >> Salient Feature -> District Benifited >> DPR Details Part2 >> Check List Details >> Chapter/Sub chapter Attachment >> Jpload documents >> Final Submit >>                                                                                                    | Flood Control (Ganga Basin)-Detailed Project Re  Name of River Basin: Name of River: Nature of Flood Control Measures: Nature Of Flood Control Measures Description : Ad Nature of Flood Control Measures                                                                                                    | easures Detail                                                                                                    | re of Flood Control Measures River, please select River Basin one by one. |
| DPR Details Part >><br>Salient Feature Part<br>- Details >><br>Salient Feature<br>Diversion Structure >><br>Salient Feature -<br>District Benifited >><br>DPR Details Part2 >><br>Check List Details >><br>Chapter/Sub<br>Chapter/Sub<br>Shapter Attachment >><br>Final Submit >><br>Sinal Submit >>                                                                                                    | Flood Control (Ganga Basin)-Detailed Project Re  Name of River Basin:  Name of River:  Nature of Flood Control Measures:  Nature Of Flood Control Measures Description :  Ad  Nature of Flood Control Measures  Nature of Flood Control Measures  Nature of Flood Control Measures  Nature of Flood Control Measures | teasures Detail Control Measures River Bas                                                                                                    | In Name River Name Action                                                 |
| DPR Details Part >> Salient Feature Part - Details >> Salient Feature Part - Details >> Salient Feature -> Salient Feature -> District Benifited >> DPR Details Part2 >> Check List Details >> Chapter/Sub chapter Attachment >> Ipload documents >> Final Submit >> SNo. Nature of Floo 1 Drainage                                                                                                    | Flood Control (Ganga Basin)-Detailed Project Re    Name of River Basin:  Name of River Basin:  Nature of Flood Control Measures:  Nature of Flood Control Measures Description :  Ad  Ad  Ad  Ad  Ad  Ad  Ad  Ad  Ad  A                                                                                              | easures Detail I Control Measures Eramhaputra Eramhaputra Eramhapu | In Name River Name Action<br>Basin Diyung                                 |
| DPR Details Part >>       Salient Feature Part       - Details >>       Salient Feature Part       - Details >>       Salient Feature -       Salient Feature -       District Benified >>       Details Part2 >>       Chapter/Sub       chapter/Sub       prinal Submit >>       Final Submit >>       SNo.     Nature of Floc       1     Drainage                                                        | Flood Control (Ganga Basin)-Detailed Project Re  Name of River Basin: Name of River: Nature of Flood Control Measures: Nature of Flood Control Measures Description :  Ad  Ad  Ad  Ad  Previous Save As Draft Save As Draft                                                                                          | easures Detail I Control Measures Eramhaputra Next                                                                                                    | re of Flood Control Measures River, please select River Basin one by one. |
| DPR Details Part >> Salient Feature Part - Details >> Salient Feature Part - Details >> Salient Feature - District Benifited >> DPR Details Part2 >> Chapter/Sub chapter Attachment >>  Final Submit >>  SNo. Nature of Floo 1 Drainage                                                                                                    | Flood Control (Ganga Basin)-Detailed Project Re  Name of River Basin: Name of River Basin: Nature of Flood Control Measures: Nature of Flood Control Measures Description :  Ad  Ad  Ad  Ad  Ad  Ad  Ad  Ad  Ad  A                                                                                                   | easures Detail Control Measures River Bas Bramhaputra Next                                                                                                    | re of Flood Control Measures River, please select River Basin one by one. |
| DPR Details Part >>         Salient Feature Part         - Details >>         Salient Feature Part         - Details >>         Salient Feature Part         Salient Feature Part         Salient Feature ->         District Benifited >>         DPR Details Part2 >>         Chapter/Sub         hapter Attachment >>         Pinal Submit >>         SNo.       Nature of Floot         1       Drainage | Flood Control (Ganga Basin)-Detailed Project Re    Name of River Basin:  Name of River:  Nature of Flood Control Measures:  Nature Of Flood Control Measures Description :   Add  Add  Add  Add  Add  Add  Add                                                                                                    | easures Detail  Control Measures  River Bas  River Bas  | re of Flood Control Measures River, please select River Basin one by one. |

|                                            |                                          |                                   | (*)-Mandaton/ fields              | (\$). I Inload attachment in Attachment Section    |
|--------------------------------------------|------------------------------------------|-----------------------------------|-----------------------------------|----------------------------------------------------|
|                                            |                                          |                                   | ()-wandatory neus                 | s, (a)-opioad attachment in Attachment Section     |
|                                            | Flood Con                                | ntrol (Ganga Basin)-Detailed Proj | ect Report(DPR) - New - Salient F | eature - District Benefitted                       |
| DPR Details Part >>                        |                                          |                                   |                                   |                                                    |
| Salient Feature Part                       | Project Name: F                          | Flood Control Ganga Basin DPR     |                                   |                                                    |
| - Details >>                               |                                          |                                   | ** To a                           | dd more Districts, please select state one by one. |
| Salient Feature<br>Diversion Structure >>  | * Name of State:                         | (                                 | KARNATAKA                         | T                                                  |
| Salient Feature -<br>District Benifited >> | Check All<br>BAGALKOT<br>BENGALURU URBAN | BANGALORE RURAL                   | BELGAUM                           | BELLARY                                            |
| DPR Details Part2 >>                       |                                          |                                   |                                   |                                                    |
| Check List Details >>                      | HASSAN                                   |                                   |                                   |                                                    |
| Chapter/Sub<br>Chapter Attachment >>       | RAMANAGARA                               |                                   |                                   |                                                    |
| Upload documents >>                        |                                          |                                   |                                   |                                                    |
| Final Submit >>                            |                                          |                                   |                                   |                                                    |
|                                            |                                          |                                   |                                   |                                                    |
|                                            |                                          | Add In List                       |                                   |                                                    |

Fill in the required data.

| Note:                                      |                                          |                                |                                      |                                             |
|--------------------------------------------|------------------------------------------|--------------------------------|--------------------------------------|---------------------------------------------|
| Select data                                |                                          |                                |                                      |                                             |
| the-PAMS Manage - S                        | Submit - Submitted -                     |                                |                                      | L Bhanu (upce1) →                           |
|                                            |                                          |                                | (*)-Mandatory fields, (              | \$)-Upload attachment in Attachment Section |
| DPR Details Part >>                        | Flood Contr                              | rol (Ganga Basin)-Detailed Pro | ect Report(DPR) - New - Salient Feat | ture - District Benefitted                  |
| Salient Feature Part<br>- Details >>       | Project Name: Flo                        | ood Control Ganga Basin DPR    |                                      |                                             |
| Salient Feature<br>Diversion Structure >>  | * Name of State:                         | (                              | KARNATAKA                            | The provided select state one by one.       |
| Salient Feature -<br>District Benifited >> | Check All<br>BAGALKOT<br>BENGALURU URBAN | BANGALORE RURAL                | BELGAUM                              | BELLARY                                     |
| DPR Details Part2 >>                       |                                          | CHIKMAGALUR                    | CHITRADURGA                          | DAKSHIN KANNAD<br>GULBARGA                  |
| Check List Details >>                      | HASSAN<br>KOPPAL<br>RAMANAGARA           | MANDYA                         | □KODAGU<br>□MYSORE<br>□TUMKUR        | KOLAR<br>RAICHUR                            |
| Chapter Attachment >>                      | UTTAR KANNAD                             | YADGIR                         |                                      |                                             |
| Upload documents >> Final Submit >>        |                                          |                                |                                      |                                             |
|                                            |                                          |                                |                                      |                                             |
|                                            |                                          | Add In List                    |                                      |                                             |
|                                            |                                          |                                |                                      |                                             |
| User can select d<br>This will add data    | lata as desired<br>a in list in the b    | After select ottom of the      | data from state l<br>page            | list click on "Add in List".                |

| ePAMS |
|-------|
|-------|

| Skilent Feature -       Cheek All       BAGALOTE RURAL       BLGAIM       BLLARY         PR Details Part2 >>       BAGALOT       BAAGALORE RURAL       BLAPUR       ChitRADURGA       Coakshin KANNAD         Chepter/Sub<br>Tapter Attachment >>       Chapter/Sub<br>Tapter Attachment >>       Chapter/Sub<br>Tapter Attachment >>       Chapter/Sub<br>Tapter Attachment >>       Chapter/Sub<br>Tapter Attachment >>       Chapter/Sub<br>Tapter Attachment >>       Chapter/Sub<br>Tapter Attachment >>       Chapter/Sub<br>Tapter Attachment >>       Chapter/Sub<br>Tapter Attachment >>       Chapter/Sub<br>Tapter Attachment >>       Chapter/Sub<br>Tapter Attachment >>       Chapter/Sub<br>Tapter Attachment >>       Chapter/Sub<br>Tapter Attachment >>       Chapter Sub<br>Tapter Attachment >>       Chapter Sub<br>Tapter Attachment >>                                                                                                    | Salient Feature<br>Diversion Structure >>  | * Name of State:                                                                           |                                                                         | KARNATAKA                                            | Ŧ                                                           |
|----------------------------------------------------------------------------------------------------|--------------------------------------------|--------------------------------------------------------------------------------------------|-------------------------------------------------------------------------|------------------------------------------------------|-------------------------------------------------------------|
| PPR Details Part2 >>       CHIKBALLAPUR       CHIKBALLAPUR                                                                                                    | Salient Feature -<br>District Benifited >> | Check All<br>BAGALKOT                                                                      | BANGALORE RURAL                                                         | BELGAUM                                              | BELLARY                                                     |
| Chapter/Sub-<br>Chapter/Sub-<br>Atachment>>       HASSAN<br>HAVERI<br>HASSAN<br>(KOPAAL<br>RAMANAGARA<br>SHIMOGA<br>UTTAR KANNAD<br>VADGIR       HAVERI<br>HASSAN<br>HAVERI<br>HASSAN<br>HAVERI<br>HASSAN<br>UTTAR KANNAGARA<br>SHIMOGA<br>UTTAR KANNAD<br>VADGIR       HAVERI<br>HASSAN<br>HAVERI<br>HASSAN<br>HAVERI<br>HASSAN<br>HAVERI<br>HASSAN<br>HASSAN | DPR Details Part2 >>                       |                                                                                            |                                                                         |                                                      |                                                             |
| Chapter/Sub<br>http://www.acara<br>UTTAR KANNAD<br>WADGIR<br>WADGIR<br>W                                                                                                    | Check List Details >>                      |                                                                                            |                                                                         |                                                      |                                                             |
| SNo.       State Name       District Name       Action         1       KARNATAKA       BANGALORE RURAL       Delete         2       KARNATAKA       BIDAR       Delete         3       KARNATAKA       BIDAR       Delete         4       KARNATAKA       DHARWAD       Delete         Enter       Save As Draft       Next                                                                                                    | Chapter/Sub<br>Chapter Attachment >>       | RAMANAGARA                                                                                 |                                                                         | TUMKUR                                               |                                                             |
| SNo.       State Name       District Name       Action         1       KARINATAKA       BANGALORE RURAL       Delete         2       KARINATAKA       BIDAR       Delete         3       KARINATAKA       BIDAR       Delete         4       KARINATAKA       DHARWAD       Delete                                                                                                    | Upload documents >>                        |                                                                                            |                                                                         |                                                      |                                                             |
| Add In List         SNo.       State Name       District Name       Action         1       KARINATAKA       BANGALORE RURAL       IDeate         2       KARINATAKA       BIDAR       IDeate         3       KARINATAKA       CHIKMAGALUR       IDeate         4       KARINATAKA       DHARWAD       IDeate         Previous       Save As Draft         Next                                                                                                    | Final Submit >>                            |                                                                                            |                                                                         |                                                      |                                                             |
| SNo.       State Name       District Name       Action         1       KARNATAKA       BANGALORE RURAL       IDelete         2       KARNATAKA       BIDAR       IDelete         3       KARNATAKA       CHIKMAGALUR       IDelete         4       KARNATAKA       DHARWAD       IDelete         Previous       Save As Draft         Next                                                                                                    |                                            |                                                                                            |                                                                         |                                                      |                                                             |
| 1       KARNATAKA       BANGALORE RURAL       Detete         2       KARNATAKA       BIDAR       Detete         3       KARNATAKA       CHIKMAGALUR       Detete         4       KARNATAKA       DHARWAD       Detete         Previous Save As Draft Next                                                                                                    |                                            |                                                                                            | Add In List                                                             |                                                      |                                                             |
| 2       KARNATAKA       BIDAR       Delete         3       KARNATAKA       CHIKMAGALUR       Delete         4       KARNATAKA       DHARWAD       Delete         Previous Save As Draft       Next                                                                                                    | SNo.                                       | State Name                                                                                 | Add in List                                                             | District Name                                        | Action                                                      |
| 3       KARNATAKA       CHIKMAGALUR       IDelete         4       KARNATAKA       DHARWAD       IDelete         Previous Save As Draft         Next         ata in list will be save only if user click on "Save As Draft" or "Next" but                                                                                                    | SNo.<br>1                                  | State Name<br>KARNATAKA                                                                    | Add In List<br>BANGALORE                                                | District Name<br>RURAL                               | Action                                                      |
| 4 KARNATAKA DHARWAD TO DELete<br>Previous Save As Draft Next<br>ata in list will be save only if user click on "Save As Draft" or "Next" bu                                                                                                    | SNo.<br>1<br>2                             | State Name<br>KARNATAKA<br>KARNATAKA                                                       | Add In List BANGALORE BIDAR                                             | District Name<br>RURAL                               | Action<br>Contraction<br>Contraction                        |
| Previous Save As Draft Next                                                                                                    | SNo.<br>1<br>2<br>3                        | State Name<br>KARNATAKA<br>KARNATAKA<br>KARNATAKA                                          | Add In List BANGALORE BIDAR CHIKMAGALU                                  | District Name<br>RURAL                               | Action<br>Delete<br>Delete<br>Delete<br>Delete              |
| ata in list will be save only if user click on "Save As Draft" or "Next" bu                                                                                                    | SNo.<br>1<br>2<br>3<br>4                   | State Name<br>KARNATAKA<br>KARNATAKA<br>KARNATAKA<br>KARNATAKA                             | Add In List BANGALORE BIDAR CHIKMAGALU DHARWAD                          | District Name<br>RURAL                               | Action<br>Delete<br>Delete<br>Delete<br>Delete              |
| ata in list will be save only if user click on "Save As Draft" or "Next" bu                                                                                                    | <b>SNo.</b><br>1<br>2<br>3<br>4            | State Name       KARNATAKA       KARNATAKA       KARNATAKA       KARNATAKA       F         | Add In List BANGALORE BIDAR CHIKMAGALU DHARWAD revious Save As Draft Ne | District Name<br>RURAL<br>R                          | Action<br>Delete<br>Delete<br>Delete<br>Delete<br>Delete    |
| ata in list will be save only if user click on "Save As Draft" or "Next" bu                                                                                                    | SNo.<br>1<br>2<br>3<br>4                   | State Name<br>KARNATAKA<br>KARNATAKA<br>KARNATAKA<br>KARNATAKA                             | Add In List BANGALORE BIDAR CHIKMAGALU DHARWAD revious Save As Draft Ne | District Name<br>RURAL<br>R                          | Action<br>Delete<br>Delete<br>Delete<br>Delete              |
|                                                                                                    | SNo.<br>1<br>2<br>3<br>4                   | State Name       KARNATAKA       KARNATAKA       KARNATAKA       KARNATAKA       KARNATAKA | Add In List BANGALORE BIDAR CHIKMAGALU DHARWAD revious Save As Draft Ne | District Name<br>RURAL<br>R                          | Action<br>Delete<br>Delete<br>Delete<br>Delete              |
|                                                                                                    | sno.<br>1<br>2<br>3<br>4                   | State Name<br>KARNATAKA<br>KARNATAKA<br>KARNATAKA<br>KARNATAKA<br>Yill be save only        | Add In List BANGALORE BIDAR CHIKMAGALU DHARWAD revious Save As Draft Ne | District Name<br>RURAL<br>R<br>R<br>R<br>R<br>R<br>R | Action  Action  Delete  Delete  Delete  raft" or "Next" but |
|                                                                                                    | sno.<br>1<br>2<br>3<br>4                   | State Name<br>KARNATAKA<br>KARNATAKA<br>KARNATAKA<br>VIII be save only                     | Add In List BANGALORE BIDAR CHIKMAGALU DHARWAD revious Save As Draft Ne | District Name<br>RURAL                               | Action<br>Delete<br>Delete<br>Delete<br>Delete<br>Delete    |

| DPR Details Part >> Salient Feature Part - Details >> Salient Feature Part version Structure >> Salient Feature - District Benifited >> PR Details Part2 >> Chapter/Sub hapter Attachment >> pload documents >> Final Submit >>      | Flood Control (Ganga Basin Project Name:     Flood Control Ganga Basin DPR     if the Scheme was sent back earlier, whether the deficiencies     if on the DPR communicated by GFCChave been attended and     the compliances are incorporated in the updated DPR? If yes,     submit the point wise compliances. (In case of No, submit     lauditation) s:     whether cleared in State TAC and whether observations     approved, should be included in the DPR. Whether the works     proposed in the Scheme are individually approved by the     should be included in the DPR. Whether the works     proposed in the Scheme are individually approved by the     should be included in the DPR. Whether the works     proposed in the Scheme are individually approved by the     should not be included in the proposed works. Whether any     works beyond the recommendation of State TAC are included     in the OPR?     * Whether clearance from Forest Department is required? If     required, corpy of the certificate and lies submitted, (mixes of     No, submit Justification) s:     * Whether the Scheme has interstate matter or international     aspects If yes, the details may be submitted, (miy for GFCC     Gontrol and Drainage schemes) (in case of No, the certificate     approved, should be advected.                                                                                                    | • Yes • No       Not Applicable         • Yes • No         • Yes • No         • Yes • No                                  |
|----------------------------------------------------------------------------------------------------|----------------------------------------------------------------------------------------------------|----------------------------------------------------------------------------------------------------|
| Salient Feature Part<br>- Details >><br>Salient Feature<br>Version Structure >><br>Salient Feature -<br>District Benifited >><br>PR Details Part2 >><br>Chapter/Sub<br>hapter Attachment >><br>pload documents >><br>Final Submit >> | Project Name:         Flood Control Ganga Basin DPR           ** If the Scheme was sent back earlier, whether the deficiencies of the compliances are incorporated in the updated DPK systematic the point was compliances, (in case of No, submit subfaction);           ** Whether cleared in State TAC and whether observations oppinged TV exposubmit State TAC Minutes; (in case of No, submit State TAC Minutes; (in case of No, submit State TAC Minutes; (in case of No, DPR not accepted);           * No insurtes of State TAC and whether observations proproved, should be included in the DPR. Whether works broposed in the Scheme are individually approved by the solution to be included in the DPR. Whether and works beyond the recommendation of State TAC are included in the DPR?           * No the cellficate as per the proform given at Annexure — 1 shall be submitted, (in case of Yes, submit justification) \$:           * Whether clearance from Forest Department is required? of the certificate as the state matter or international No. submit justification) \$:           * Whether clearance from Forest Loparational to international Scheme State TAC are included in the project works. Whether and the certificate and be submitted, (in case of No. submit justification) \$:                                                                                                    | <ul> <li>Yes No Not Applicable</li> <li>Yes No</li> <li>Yes No</li> <li>Yes No</li> <li>Yes No</li> <li>Yes No</li> </ul> |
| Salient Feature<br>version Structure >><br>Salient Feature -<br>District Benifited >><br>PR Details Part2 >><br>Chapter/Stub<br>hapter Attachment >><br>pload documents >><br>Final Submit >>                                        | <ul> <li>If the Scheme was sent back earlier, whether the deficiencies on the DPR communicated by GPCChare been attended and the compliances are incorporated in the updated DPR? If yes, submit the point wise compliances. (In case of No, submit lightfication §:</li> <li>* Whether cleared in State TAC and whether observations compled? If Yes, submit State TAC Minutes. (In case of No, DPR not accepted) §:</li> <li>* The minutes of State TAC and which the scheme was paproved, should be included in the DPR. Whether the works proposed in the Scheme are individually approved by the Scheme are individually approved by the State TAC? Works beyond the recommendation of State TAC are included in the DPR?</li> <li>* No the critificate as per the proform given at Annexure — 1 shall be submitted, (in case of Yes, submit justification) §:</li> <li>* Whether clearance from Forest Department is required? If the critificate hall be submitted, (in case of No, submit justification) §:</li> <li>* Whether the Scheme has inter-state matter or international aspects? If yes, the details may be submitted, (in case of No, the critificate as per the proform of Diate TAC are solved to the scheme has inter-state matter or international aspects? If yes, the details may be submitted, (in year or solved to a Diate Department is required).</li> </ul>                                                                                                    | <ul> <li>Yes No Not Applicable</li> <li>Yes No</li> <li>Yes No</li> <li>Yes No</li> <li>Yes No</li> <li>Yes No</li> </ul> |
| Salient Feature -<br>District Benifited >><br>PR Details Part2 >><br>Chapter/Sub<br>hapter Attachment >><br>pload documents >><br>Final Submit >>                                                                                    | <sup>9</sup> Whether cleared in State TAC and whether observations complied? If Yes, submit State TAC Minutes. (In case of No, DPR not accepted) S: • The minutes of State TAC in which the scheme was approved, should be included in the DPR. Whether the works approved in the Scheme are individually approved by the State TAC? Works beyond the recommendation of State TAC are included in the DPR. • Whether clearance from Forest Department is required? If required, copy of the cartificate shall be submitted. (In case of Yes, submit sufficiention) \$: • Whether clearance from Forest Department is required? If required, copy of the cartificate shall be submitted. (In case of No, submit justification) \$: • Whether clearance from Forest Department is required? If yes, the details may be submitted. (only for GFCC Control and Drainage schemes) (in case of No, the cartificate shall be submitted. and Drainage schemes) in case of No, the cartificate shall be submitted. (only for GFCC Control and Drainage schemes) (in case of No, the cartificate shall be submitted. Schemes Department is required? If yes, the details may be submitted. (only for GFCC Control and Drainage schemes) (in case of No, the cartificate shall be submitted. Scheme has integrated and Drainage schemes) (in case of No, the cartificate shall be submitted. (only for GFCC Control and Drainage schemes) (in case of No, the cartificate shall be submitted. (only for GFCC Control and Drainage schemes) (in case of No, the cartificate shall be submitted. (only for GFCC Control and Drainage schemes) (in case of No, the cartificate shall be submitted. (only for GFCC Control and Drainage schemes) (in case of No, the cartificate shall be proved.) | <ul> <li>Yes ◎ No</li> <li>Yes ◎ No</li> <li>Yes ◎ No</li> </ul>                                                          |
| Chapter/Sub<br>hapter Attachment >><br>pload documents >><br>Final Submit >>                                                                                                    | * The minutes of State TAC in which the scheme was<br>approved, should be included in the DPR. Whether the works<br>proposed in the Scheme are individually approved by the<br>State TAC? Works beyond the recommendation of State TAC<br>should not be included in the proposed works. Whether any<br>works beyond the recommendation of State TAC are included<br>in the DPR?<br>If No, the certificate as per the proforma given at Annexure —<br>I shall be submitted. (In case of Yes, submit justification) \$<br>* Whether clearance from Forest Department is required? If<br>required, copy of the certificate shall be submitted. (In case of<br>No, submit justification) \$<br>* Whether he clearance from Great Department is required? If<br>aspects? If yes, the details may be submitted. (only for GFCC<br>Control and Drainage scheme) (in case of No, the certificate<br>as per the proforma given at Annexure — 2 shall be<br>sometraft.                                                                                                    | <ul> <li>Yes ◎ No</li> <li>Yes ◎ No</li> </ul>                                                                            |
| Final Submit >>                                                                                                    | * Whether clearance from Forest Department is required? If<br>required, copy of the certificate shall be submitted. (In case of<br>No, submit justification) 5:<br>* Whether the Scheme has inter-state matter or international<br>aspects? If yes, he details may be submitted, (only for GFCC<br>Control and Drainage schemes) (in case of No, the certificate<br>as per the proform given at Annexure — 2 shall be                                                                                                    | <ul> <li>♥ Yes ♥ No</li> <li>♥ Yes ♥ No</li> </ul>                                                                        |
|                                                                                                    | *Whether the Scheme has inter-state matter or international<br>aspects? If yes, the details may be submitted, only for GFCC<br>Control and Drainage schemes) (in case of ho, the certificate<br>as per the proforma given at Annexure — 2 shall be<br>submitted. 35                                                                                                    | ● Yes ◎ No                                                                                                    |
|                                                                                                    | auannusuj a .                                                                                                    |                                                                                                    |
|                                                                                                    | <ul> <li>Whether damage data showing damage for last 10 years<br/>certified by revenue/ concerned department enclosed? If Yes,<br/>the certificate shall be submitted. (In case of No, submit<br/>justification) S:</li> </ul>                                                                                                    | © Yes © No                                                                                                    |
|                                                                                                    | * Whether residual cost for the earlier Scheme executed in<br>same area taken after considering depreciation? If Yes, submit<br>the details. (In case of No, submit justification) \$:                                                                                                    | Ses Sector No Sector Not Applicable                                                                                       |
|                                                                                                    | * Does Scheme contain design of embankment/ porcupine/<br>launching apron? Codes / Guidelines followed? If Yes, submit<br>the details. (In case of No, submit justification) :                                                                                                    | ◎ Yes ◎ No                                                                                                    |
|                                                                                                    | *Whether Source of data for calculating rating curve/ deciding<br>on HFL & LWL given? If Yes, submit the details. (only for<br>GFCC Control and Drainage schemes) (in case of No, submit<br>justification) :                                                                                                    | ● Yes ◎ No                                                                                                    |
|                                                                                                    | <ul> <li>Whether E-flow, longitudinal &amp; latitudinal connectivity<br/>cartificate given?If Yes, submit the certificate as per the<br/>proforma given at Annexure - 3. (only for GFCC Control and<br/>Drainage schemes) (in case of No, submit justification) \$;</li> </ul>                                                                                                    | ○ Yes ○ No ○ Not Applicable                                                                                               |
|                                                                                                    | * Whether Correctness of quantity certificate given?If Yes,<br>submit the certificate as per the proforma given at Annexure -<br>4. (In case of No, submit justification) \$ :                                                                                                    | © Yes ◎ No                                                                                                    |
|                                                                                                    | * Whether Land acquisition required?If Yes/No, submit the<br>certificate as per the proforma given at Annexure - 5 \$ :                                                                                                    | ◎ Yes ◎ No                                                                                                    |
|                                                                                                    | <sup>5</sup> Whether Certificate given that the damage given by the concerned revenue circles as enclosed in the DPR pertain exactly to the flood affected area of this scheme?If Yes, submit the certificate as per the proform given at Annexure — 6. (In case of No, submit justification) <b>S</b> :                                                                                                    | © Yes ◎ No                                                                                                    |
|                                                                                                    | * Whether Certificate given that separate schemes are not<br>being proposed/ planned on the same reach of the river /<br>coastal zone?If Yes, submit the certificate as per the proforma<br>given at Annexure - 7. In case of No, submit justification \$ :<br>(Appendix - 7)                                                                                                    | © Yes <sup>©</sup> No                                                                                                    |
|                                                                                                    | * Whether Clearance from State GFCC Control Board received<br>(if Scheme cost is more than 30 Cr.)? If yes, submit the<br>clearance. (In case of No, submit justification) \$:                                                                                                    | S Yes S No S Not Applicable                                                                                               |
|                                                                                                    | * Whether copy of DPR has been sent to other co-basin States<br>for their views? If Yes, submit the certificate as per the<br>proforma given at Annexure -8. (only for GFCC Control and<br>Drainage schemes) (in case of No, submit justification) \$:                                                                                                    |                                                                                                    |
|                                                                                                    | * Whether clearance from State Coastal Zone Management<br>Authority has been obtained? If yes, submit the clearance.<br>(Only for coastal protection schemes) (in case of No, submit<br>justification) \$:                                                                                                    |                                                                                                    |
|                                                                                                    | * Whether model study has been done by CWPRS, Pune for<br>the proposed coastal protection structures? If Yes, submit the<br>model study report of CWPRS, Pune. (In case of No, submit<br>justification) \$:                                                                                                    | ◎ Yes ◎ No ◎ Not Applicable                                                                                               |
|                                                                                                    | <ul> <li>Whether Index map in colour showing location of proposed<br/>works, executed works and area protected id submitted? If<br/>Yes, upload the Index map. (In case of No, submit justification)<br/>5:</li> </ul>                                                                                                    | © Yes © No                                                                                                    |
|                                                                                                    | $^{\ast}$ Whether the scheme fits into Master Plan of the Basin, if yes, enter name of the Plan :                                                                                                    | © Yes © No                                                                                                    |
|                                                                                                    | * Whether the project report has been formulated in<br>consultative mode with GFCC:                                                                                                    | ◎ Yes ◎ No                                                                                                    |
|                                                                                                    | * Externally Assisted Project S:                                                                                                    | ® Yes ◎ No                                                                                                    |
| · · · · · · · · · · · · · · · · · · ·                                                                                                    | * Priority of the Scheme :                                                                                                    |                                                                                                    |
### Click on "Next" button. Following screen will appear.

|         | (*)-Mandatory fields, Please upload all the File which are marked ( $\checkmark$ ) in t                                                                                                    | his section                                                                                                    |
|---------|----------------------------------------------------------------------------------------------------|----------------------------------------------------------------------------------------------------|
|         | Flood Control (Ganga Basin)-Detailed Project Reports(DPR) Check List                                                                                                    |                                                                                                    |
| REQUIRE | DPR CHECK LIST                                                                                                    | DOWNLOAD                                                                                                    |
| ×       | <b>compliances</b> If the Scheme was sent back earlier, whether the deficiencies on the DPR communicated by GFCC have been attended and the compliances are incorporated in the updated DPR? If yes, submit the point wise compliances.                                                                                                    |                                                                                                    |
| •       | State TAC Minutes Whether cleared in State TAC and whether observations complied? If Yes, submit State TAC Minutes                                                                                                    |                                                                                                    |
| -       | (Beyond State TAC (Annexure - 1) The minutes of State TAC in which the scheme was approved, should be included in the DPR. Whether the works proposed in the Scheme are individually approved by the State TAC? Works beyond the recommendation of State TAC should not be included in the proposed works. Whether any works beyond the recommendation of State TAC are included in the DPR? If No, the certificate as per the proforma given at Annexure — 1 shall be submitted. (In case of Yes, submit justification) | LDownloa                                                                                                    |
| ×       | Forest Department Clearance Whether clearance from Forest Department is required? If required, copy of the certificate shall be submitted.                                                                                                    |                                                                                                    |
|         | REQUIRE<br>X                                                                                                    | (*)-Mandatory fields, Please upload all the File which are marked ( 	 ) in the File which are marked ( 	 ) in the PR Communicated by GFCC have been attended and the compliances are incorporated in the updated DPR? If yes, submit the point wise compliances.  • State TAC Minutes  • State TAC Minutes  • Prove the proved by the State TAC? Works beyond the recommendation of State TAC should not be included in the proposed works. Whether any works beyond the recommendation of State TAC are included in the DPR? If No, the certificate as per the proform given at Annexure — 1 shall be submitted. (In case of Yes, submit justification)  • • • • • • • • • • • • • • • • • • • |

#### Note:

This is the checklist screen. From this screen user can find the information is compulsory to upload or not. From this screen one can also download the various format provide for use.

### Click on "Next" button. Following screen will appear.

| DPR Details Part >>                        | Flood-Detailed Project Report(DPR)-New-Chapter-Sub | Chapter file Upload               |
|--------------------------------------------|----------------------------------------------------|-----------------------------------|
|                                            |                                                    | 🛓 Guideline for Chapter uploading |
| Salient Feature Part<br>- Details >>       | Project Name: Flood Project for Demo               |                                   |
| Salient Feature<br>Diversion Structure >>  | * 1) Foreword by head of Department the            | Upload File                       |
| Salient Feature -<br>District Benifited >> | * 2) Salient features                              |                                   |
| DPR Details Part2 >>                       |                                                    | Upload File                       |
| Check List Details >>                      | * 3) Executive Summary                             |                                   |
| Chapter/Sub<br>Chapter Attachment >>       |                                                    | Upload File                       |
| Upload documents >>                        | * 4) Prioritization of schemes                     | Unload File                       |
| Final Submit >>                            |                                                    | oprozer no                        |
|                                            | * 5) Hydrology                                     | Upload File                       |
|                                            | * 6) Design of works                               |                                   |

User can upload the attachment related to chapter. For uploading click on "Upload file" corresponding to the chapter. A screen will appear as

| DPR Details Part >>                        |                   | Chapte    | r-Sub Chapter File Uple                    | bad                                                  |                    | ×      | ter file Upload |                      |
|--------------------------------------------|-------------------|-----------|--------------------------------------------|------------------------------------------------------|--------------------|--------|-----------------|----------------------|
| Salient Feature Part<br>- Details >>       | Project           | * 1) Rec  | ommendation Letters Of de<br>* Please uplo | partment (CE,SE & EE) o<br>ad doc,docx,pdf files onl | r equivalent<br>y. |        | 🛓 Guideline     | for Chapter uploadin |
| Salient Feature<br>Diversion Structure >>  | * 1) Re<br>(CE,SE | * Attachr | * Upload file                              | size must be less than or                            | equal to 2 MB o    | only.  |                 | Upload File          |
| Salient Feature -<br>District Benifited >> | * 2) Sali         | * Select  | Attachment File:                           | * Choose File No file choose                         | sen                |        |                 |                      |
| DPR Details Part2 >>                       |                   |           |                                            | Upload                                               |                    |        |                 | Upload File          |
| Check List Details >>                      | * 3) Exe          | No.       | Attachment Description                     | Attachment Name                                      | Action /           | Action |                 |                      |
| Chapter/Sub<br>Chapter Attachment >>       |                   |           |                                            |                                                      |                    | Close  |                 |                      |
| Upload documents >>                        | * 4) Prio         | _         | _                                          | _                                                    | _                  |        |                 | Upload File          |
| Final Submit >>                            |                   |           |                                            |                                                      |                    |        |                 |                      |
|                                            | * 5) Hydro        | ology     |                                            |                                                      |                    |        |                 |                      |

Fill in the information and attach the file. Click on "Upload" button. A screen will appear as

|                                           |                   |          |                                             |                                                      | (*)-Manda            | atory fields, ( | s)-Upload | attachment | in Attachmen | t Sectior |
|-------------------------------------------|-------------------|----------|---------------------------------------------|------------------------------------------------------|----------------------|-----------------|-----------|------------|--------------|-----------|
| DPR Details Part >>                       |                   | Chapte   | er-Sub Chapter File Uplo                    | ad                                                   |                      | ×               | oter file | Upload     |              |           |
| Salient Feature Part                      |                   |          |                                             |                                                      |                      |                 | Ŧ         | Guideline  | for Chapter  | upload    |
| - Details >>                              | Project           | * 1) Re  | commendation Letters Of dep<br>Please uploa | partment (CE,SE & EE) o<br>ad doc,docx,pdf files onl | or equivalent<br>ly. |                 |           |            |              |           |
| Salient Feature<br>Diversion Structure >> | * 1) Re<br>(CE.SE |          | * Upload file s                             | ize must be less than or                             | equal to 2 N         | IB only.        |           |            |              |           |
| Oallast Easture                           |                   | * Attach | ment Description:                           |                                                      |                      |                 |           |            | Upload FI    | le        |
| District Benifited >>                     | * 2) Salie        | * Select | Attachment File:                            | * Choose File No file choose                         | sen                  |                 |           |            |              |           |
| DPR Details Part2 >>                      |                   |          |                                             | Upload                                               |                      |                 |           |            | Upload Fi    | le        |
| Check List Details >>                     | * 3) Exe          | No.      | Attachment Description                      | Attachment Name                                      | Action               | Action          |           |            |              |           |
| Chapter/Sub<br>Chapter Attachment >>      |                   | 1        | Letter From CE                              | Abhijeet MPR for the<br>Nov 2018.docx                | Delete               | <b>O</b> View   |           |            | Upload Fi    | le        |
| Upload documents >>                       | * 4) Prio         |          |                                             | Ì                                                    |                      | Close           |           |            | Upload Fi    | le        |
| Final Submit >>                           |                   |          |                                             |                                                      |                      | Close           |           |            |              |           |

| A DAMS Manage -                            | Submit 🗕S         | ubmitted | •                                             |                                                    |                    |                    |                        | 💄 Bhanu (upce1) 🤘   |
|--------------------------------------------|-------------------|----------|-----------------------------------------------|----------------------------------------------------|--------------------|--------------------|------------------------|---------------------|
| nc-raivis manage                           |                   |          |                                               |                                                    | (*)-Mandatory f    | elds ( <b>\$</b> ) | - Unload attachment in | Attachment Section  |
|                                            |                   |          |                                               |                                                    | ()-mandatory i     | cius, (•)          | tter file Unload       |                     |
| DPR Details Part >>                        |                   | Chapte   | er-Sub Chapter File Uplo                      | ad                                                 |                    | ×                  |                        |                     |
| Salient Feature Part<br>- Details >>       | Project           | * 1) Red | commendation Letters Of dep<br>* Please uploa | artment (CE,SE & EE) o<br>d doc,docx,pdf files onl | r equivalent<br>y. |                    | Guideline fo           | r Chapter uploading |
| Salient Feature<br>Diversion Structure >>  | * 1) Re<br>(CE,SE | * Attach | * Upload file s                               | ize must be less than or                           | equal to 2 MB onl  | <b>y.</b>          |                        | Upload File         |
| Salient Feature -<br>District Benifited >> | * 2) Sali         | * Select | Attachment File:                              | * Choose File No file chose                        | sen                | ]                  | -                      |                     |
| DPR Details Part2 >>                       |                   |          |                                               | Upload                                             |                    |                    |                        | Upload File         |
| Check List Details >>                      | * 3) Exe          | No.      | Attachment Description                        | Attachment Name                                    | Action Act         | ion                |                        | Lipland File        |
| Chapter/Sub<br>Chapter Attachment >>       |                   | 1        | Letter From CE                                | Abhijeet MPR for the<br>Nov 2018.docx              | <u> Delete</u>     | w                  |                        |                     |
| Upload documents >>                        | * 4) Prio         |          |                                               |                                                    |                    | Close              |                        | Upload File         |
| Final Submit >>                            |                   |          |                                               |                                                    |                    |                    |                        |                     |
|                                            | * 5) Hydro        | logy     |                                               |                                                    |                    |                    |                        | Lisland File        |

After uploading the attachment, click on "Close" button. A screen will appear as

|                                           |                                                                      |                   |                           | (*)-Mandatory            | fields, (\$)-I | Upload attac   | hment in a | Attachment Section |
|-------------------------------------------|----------------------------------------------------------------------|-------------------|---------------------------|--------------------------|----------------|----------------|------------|--------------------|
|                                           |                                                                      |                   |                           |                          |                |                |            |                    |
|                                           | Flood Control                                                        | (Ganga Basin)-De  | tail-Project Repoi        | rt(DPR)-Chapter          | -Sub Chap      | oter file Uplo | bad        |                    |
| DPR Details Part >>                       |                                                                      |                   |                           |                          |                | 🛓 Guid         | eline for  | Chapter uploadi    |
| Salient Feature Part                      |                                                                      |                   |                           |                          |                |                |            |                    |
| - Details >>                              | Project Name: Flood Contro                                           | I Ganga Basin DPR |                           |                          |                |                |            |                    |
| Salient Feature<br>Diversion Structure >> | * 1) Recommendation Letters Of depart<br>(CE, SE & EE) or equivalent | tment             |                           |                          |                |                |            | United Tite        |
| Onlinet Franking                          | ( <i>i</i> i i i i i i                                               | No.               | Attachment<br>Description | Attachment<br>Name       | Action         | Action         |            | Upload File        |
| District Benifited >>                     |                                                                      |                   |                           | Abhiieet MPR             |                |                |            |                    |
| DPR Details Part2 >>                      |                                                                      | 1                 | Letter From CE            | for the Nov<br>2018.docx | Delete         | <u>●View</u>   |            |                    |
| Check List Details >>                     |                                                                      |                   |                           |                          |                |                |            |                    |
| Chanter/Sub                               | * 2) Salient features                                                |                   |                           |                          |                |                | _          |                    |
| Chapter Attachment >>                     |                                                                      |                   |                           |                          |                |                |            | Upload File        |
| Upload documents >>                       |                                                                      |                   |                           |                          |                |                |            |                    |
| Final Submit sa                           | <ul> <li>3) Executive Summary</li> </ul>                             |                   |                           |                          |                |                |            | Upload File        |
| Fillar Sublinit >>                        |                                                                      |                   |                           |                          |                |                |            |                    |
|                                           | * 4) Prioritization of schemes                                       |                   |                           |                          |                |                |            |                    |
|                                           |                                                                      |                   |                           |                          |                |                |            | Upload File        |
|                                           |                                                                      |                   |                           |                          |                |                |            |                    |

Click on "Next" button on the bottom of the page. Following screen will appear.

|                                            | Allowed file type for attachm                                                                        | ent-(.doc,.docx,.jpg,.jpeg,.pdf) |
|--------------------------------------------|----------------------------------------------------------------------------------------------------|----------------------------------|
| DPR Details Part >>                        | Flood Control (Ganga Basin)-Detailed Project Report(DPR) - New - Upload Docume                       | ent                              |
| Salient Feature Part                       | Project Name: Flood Control Ganga Basin DPR                                                          |                                  |
| - Details >>                               | Index Map (0) * Satellite imagery (0) * DPR With All Volumee (0) * Externally Assisted (0)           | * Approved Earlier (0)           |
| Diversion Structure >>                     | * Beyond State TAC(Annexure- 1) (0) * Inter-state matter or International aspects (Annexure - 2) (0) |                                  |
| Salient Feature -<br>District Benifited >> | * Land acquisition ( Annexure - 5) (0) * State TAC Minutes (0)                                       |                                  |
| DPR Details Part2 >>                       | * Index Map in colour showing location of proposed works, executed works and area protected :        |                                  |
| Check List Details >>                      | * Attachment Description:                                                                            |                                  |
| Chapter/Sub<br>Chapter Attachment >>       | Select Attachment File :      Choose File No file chosen      Upk                                    | oad                              |
| Upload documents >>                        |                                                                                                    |                                  |
| Final Submit >>                            |                                                                                                    |                                  |

Upload the required attachment. Multiple attachments can be upload. Click on "Next" button. Following screen will appear.

Note: For uploading the attachment, user will have to select the tab and then attach files.

| alient Feature Part<br>- Details >>        | Please review all the details before final | Submit     |                           |  |
|--------------------------------------------|--------------------------------------------|------------|---------------------------|--|
| Salient Feature                            |                                            |            |                           |  |
| version Structure >>                       | Project :                                  | Floor      | d Control Ganga Basin DPR |  |
| Salient Feature -<br>District Benifited >> | Cost of the Project (Rs. in Cr) :          | 1200       | 0.0000                    |  |
| PR Details Part2 >>                        | LandRequirement (Ha.) :                    | 3541       | 2.00                      |  |
| neck List Details >>                       |                                            |            |                           |  |
| Chapter/Sub                                | PriceLevel (Cr.) :                         | 2018       | -2019                     |  |
| apter Attachment >>                        | AreaProtected :                            | 2500       | .00                       |  |
| load documents >>                          |                                            |            |                           |  |
| Final Submit >>                            | Benefitted State and District List         | State Name | District Name             |  |
|                                            |                                            | KARNATAKA  | BANGALORE RURAL           |  |
|                                            |                                            | KARNATAKA  | BIDAR                     |  |
|                                            |                                            | KARNATAKA  | CHIKMAGALUR               |  |
|                                            |                                            | KARNATAKA  | DHARWAD                   |  |
|                                            |                                            |            |                           |  |

Click on "Final Submit" button. It will be submit.

## 4.12. View Submitted Project Proposal, Status and Communication

After submitting project proposal their status and detail can be seen. The process for viewing is same as for all type all type of project.

We will explain for one (Irrigation Project)

| Note                                                                                                    |
|----------------------------------------------------------------------------------------------------|
| For seeing the Flood Control Click on Submitted $\rightarrow$ Flood Control/ Coastal Protection/ Drainage. |
| For seeing the Flood Control (Ganga Basin)<br>Click on Submitted→ Flood Control (Ganga Basin)              |
|                                                                                                    |

| Note |  |
|------|--|
| Flo  |  |

### Click on Submitted $\rightarrow$ Irrigation/ Multipurpose.

|         |                    |                                      | Pro                                      | ject Appraisa                                                                     | Manage<br>e-PAMS)                                           | ment Sys                                                 | tem                                           |                           |
|---------|--------------------|--------------------------------------|------------------------------------------|-----------------------------------------------------------------------------------|-------------------------------------------------------------|----------------------------------------------------------|-----------------------------------------------|---------------------------|
| fe-PAMS | Manage 👻           | Submit 👻                             | Submitted -                              |                                                                                   |                                                             |                                                          |                                               | 👤 Bhanu Singh (upce1) 👻   |
| Welcome | Bhanu S            | ingh (up                             | Irrigation / Mu<br>Flood Control         | ltipurpose<br>/ Coastal Protection / Drainage                                     |                                                             |                                                          |                                               |                           |
|         | Conte<br>Designed, | nt Provided and L<br>Developed and H | Jpdated by Central<br>losted by Water Re | Water Commission (CWC), Ministry of V<br>sources Informatics Division, National I | Vater Resources, River Dev<br>nformatics Centre, Ministry ( | elopment and Ganga Rejuv<br>Of Electronics & Informatior | venation, Government<br>1 Technology, Governm | of India<br>nent of India |

It will list out all the proposal which have been submitted. Following screen will appear.

| SNo.                       | Project Name                                                                                 | Sub Project Name | Submitted On                                                                                    | Status                                                      |
|----------------------------|----------------------------------------------------------------------------------------------|------------------|-------------------------------------------------------------------------------------------------|-------------------------------------------------------------|
| 1                          | AmardeepIRR                                                                                  |                  | 13/02/2019<br>PR Detail <b>≜</b>                                                                | Submitted<br>WiewStatus                                     |
| 2                          | Kalisindh Test Project                                                                       |                  | 12/02/2019<br>PR Detail 🚔                                                                       | In Process                                                  |
| 3                          | SUNIL IRRIGATION CANAL<br>PROJECT                                                            |                  | 14/02/2019<br>PR Detail 🚔                                                                       | Submitted<br>ViewStatus                                     |
| 4                          | sunilcanalirrigationtest                                                                     |                  | 13/02/2019<br>PR Detail 🚔                                                                       | Submitted<br>ViewStatus                                     |
|                            |                                                                                              |                  |                                                                                                 |                                                             |
| 5                          | Umarhut Pump Canal Project                                                                   |                  | 13/02/2019<br>PR Detail 🚔                                                                       | Submitted<br>ViewStatus                                     |
| 5<br>iled Pro              | Umarhut Pump Canal Project                                                                   | Sub Project Name | 13/02/2019<br>PR Detail 🚔<br>Submitted On                                                       | Submitted<br>TiewStatus<br>Status                           |
| 5<br>iled Pro<br>SNo.<br>1 | Umarhut Pump Canal Project  pject Report(DPR)  Project Name  DPR Irrigation Project For Demo | Sub Project Name | 13/02/2019<br>PR Detail<br>Submitted On<br>14/02/2019<br>DPR Detail<br>DPR Detail<br>14/02/2019 | Submitted<br>TiewStatus<br>Status<br>Accepted<br>ViewStatus |
| 5<br>led Pro<br>SNo.<br>1  | Umarhut Pump Canal Project                                                                   | Sub Project Name | 13/02/2019<br>PR Detail<br>Submitted On<br>14/02/2019<br>DPR Detail<br>DPR Detail               | Submitted  TiewStatus  Status  Accepted ViewStatus          |

On this screen one can see the project detail, submitted project proposal, status, detail status, presentation called and communication required.

# 4.12.1. View Project Detail

|          | Project Name                    | Sub Project Name | Submitted On | Status                |
|----------|---------------------------------|------------------|--------------|-----------------------|
| 1        | AmardeepIRR                     |                  | 13/02/2019   | Submitted             |
|          |                                 |                  | PR Detail    | @ViewStatus           |
|          |                                 |                  | 12/02/2019   | In Process            |
| 2        | Kalisindh Test Project          |                  | PR Detail    | OViewStatus           |
|          |                                 |                  |              | Presentation Required |
| 3        | SUNIL IRRIGATION CANAL          |                  | 14/02/2019   | Submitted             |
| 80       | PROJECT                         |                  | PR Detail    | @ViewStatus           |
| 4        | sunilcanalirrigationtest        |                  | 13/02/2019   | Submitted             |
|          |                                 |                  | PR Detail    | @ViewStatus           |
| 5        | Umarhut Pump Canal Project      |                  | 13/02/2019   | Submitted             |
| led Proj | ject Report(DPR)                |                  |              |                       |
| SNo.     | Project Name                    | Sub Project Name | Submitted On | Status                |
| -1       | DPP Irrigation Project For Domo |                  | 14/02/2019   | Accepted              |
| 1        | DPR ingation Project 1 of Dento |                  | DPR Detail 🚔 | ViewStatus            |
|          |                                 |                  |              |                       |
|          |                                 |                  |              |                       |
| tment (  | Clearance(IC)                   |                  |              |                       |

Click on project name to see the project detail under "Project Name" column.

|                  |                              | Project Defail                                                                                                    |  |  |  |  |  |
|------------------|------------------------------|----------------------------------------------------------------------------------------------------|--|--|--|--|--|
| Project          | Name                         | Umarhut Pump Canal Project                                                                                                    |  |  |  |  |  |
| Project          | D                            |                                                                                                    |  |  |  |  |  |
| Project          | Гуре                         | Irrigation / Multipurpose                                                                                                    |  |  |  |  |  |
| Project          | Dbjective                    | Single Purpose                                                                                                    |  |  |  |  |  |
| Project Category |                              | Najor                                                                                                    |  |  |  |  |  |
| Agglom           | erate                        | No                                                                                                    |  |  |  |  |  |
| Externa          | Assisted Project             | Yes                                                                                                    |  |  |  |  |  |
|                  | Name of the Agency           | Nabard                                                                                                    |  |  |  |  |  |
|                  | Loan from funding Agency (%) | 11.00                                                                                                    |  |  |  |  |  |
| Nationa          | Project                      | Yes Rectangular Snip                                                                                                    |  |  |  |  |  |
| Project          | State Name                   | UTTAR PRADESH                                                                                                    |  |  |  |  |  |
| Project          | States Region Name           | UTTAR PRADESH                                                                                                    |  |  |  |  |  |
| Latitude         |                              | 11                                                                                                    |  |  |  |  |  |
| Longitur         | le                           | 11                                                                                                    |  |  |  |  |  |
| Project          | lescription                  | Unnan L Pung Cara Pogat A<br>Server is proposal at Semanur<br>Magar I Biban Son Son of<br>Fanan certain tu Dur Polaten<br>on ne Graph a banna |  |  |  |  |  |
| ERM              |                              | No                                                                                                    |  |  |  |  |  |
| Other A          | ssosiated State :            | SNo. Associate State Name 1 UTTAR PRADESH                                                                                                    |  |  |  |  |  |
| Externa          | ly Assisted Attachment       | Sr. No. Attachment Name Attachment Description View                                                                                           |  |  |  |  |  |
|                  |                              | 1 PROJECT_EA.pdf EA                                                                                                    |  |  |  |  |  |
| Nationa          | Project Attachment           | Sr. No. Attachment Name Attachment Description View                                                                                           |  |  |  |  |  |
|                  |                              | 1 Project_NA.pdf NA                                                                                                    |  |  |  |  |  |
|                  |                              | Com                                                                                                    |  |  |  |  |  |

# 4.12.2. View Submitted Project Proposal Detail

| SNo.                            | Project Name                                                                                 | Sub Project Name | Submitted On                                                                                                    | Status                                                                                           |
|---------------------------------|----------------------------------------------------------------------------------------------|------------------|----------------------------------------------------------------------------------------------------|--------------------------------------------------------------------------------------------------|
| 1                               | AmardeepIRR                                                                                  |                  | 13/02/2019                                                                                                    | Submitted                                                                                        |
|                                 |                                                                                              |                  | PR Detail                                                                                                    | @ViewStatus                                                                                      |
|                                 |                                                                                              |                  | 12/02/2019                                                                                                    | In Process                                                                                       |
| 2                               | Kalisindh Test Project                                                                       |                  | PR Detail 🚔                                                                                                    | ViewStatus                                                                                       |
|                                 |                                                                                              |                  |                                                                                                    | Presentation Required                                                                            |
| 3                               | SUNIL IRRIGATION CANAL                                                                       |                  | 14/02/2019                                                                                                    | Submitted                                                                                        |
|                                 | PROJECT                                                                                      |                  |                                                                                                    | <u> WiewStatus</u>                                                                               |
| 4                               | sunilcanalirrigationtest                                                                     |                  | 13/02/2019                                                                                                    | Submitted                                                                                        |
|                                 |                                                                                              |                  |                                                                                                    | OutewStatus                                                                                      |
| 5                               | Umarhut Pump Canal Project                                                                   |                  | 13/02/2019                                                                                                    | Submitted                                                                                        |
|                                 |                                                                                              |                  |                                                                                                    | <u> <u> </u> <u> </u> <u> </u> <u> </u> <u> </u> <u> </u> <u> </u> <u> </u> <u> </u> <u></u></u> |
| led Pro                         | ject Report(DPR)                                                                             |                  |                                                                                                    | WiewStatus                                                                                       |
| led Pro                         | ject Report(DPR)<br>Project Name                                                             | Sub Project Name | Submitted On                                                                                                    | <u>IntervStatus</u><br>Status                                                                    |
| led Pro<br>SNo.                 | ject Report(DPR)<br>Project Name                                                             | Sub Project Name | Submitted On                                                                                                    | Status Accepted                                                                                  |
| led Pro<br>SNo.<br>1            | ject Report(DPR)<br>Project Name<br>DPR Irrigation Project For Demo                          | Sub Project Name | Submitted On<br>14/02/2019<br>DPR Detail                                                                                | Status<br>Accepted<br>ViewStatus                                                                 |
| led Pro<br>SNo.<br>1            | ject Report(DPR)<br>Project Name<br>DPR Irrigation Project For Demo                          | Sub Project Name | Submitted On<br>14/02/2019<br>DPR Detail                                                                                | Status<br>Accepted<br>ViewStatus                                                                 |
| led Pro<br>SNo.<br>1            | jject Report(DPR) Project Name DPR Irrigation Project For Demo                               | Sub Project Name | Submitted On<br>14/02/2019<br>DPR Detail                                                                                | CriewStatus      Status      Accepted      ViewStatus                                            |
| ed Pro<br>SNo.<br>1<br>tment (  | ject Report(DPR)  Project Name  DPR Irrigation Project For Demo  Clearance(IC)  Project Name | Sub Project Name | Submitted On<br>Submitted On                                                                                            | Status Status Accepted ViewStatus Status                                                         |
| led Pro<br>SNo.<br>1<br>tment ( | ject Report(DPR)  Project Name  DPR Irrigation Project For Demo  Clearance(IC)  Project Name | Sub Project Name | Submitted On           14/02/2019           DPR Detail           Submitted On           14/02/2019           14/02/2019 |                                                                                                  |

Click on PR Detail/ DRP Detail/ IC Detail under "Submitted On" column with respect to the project to see the detail.

| ary Report(PR)- Details                                                                                                    |  |  |
|----------------------------------------------------------------------------------------------------|--|--|
|                                                                                                    |  |  |
| Kalisindh Test Project                                                                                                    |  |  |
|                                                                                                    |  |  |
| Preliminary Project Report (PPR)                                                                                                    |  |  |
| Yes No                                                                                                    |  |  |
| Yes No     No     No     No     Second Second Seco |  |  |
| ® Yes <sup>©</sup> No                                                                                                    |  |  |
| ◎ Yes ® No                                                                                                    |  |  |
| ○ Yes <sup>®</sup> No                                                                                                    |  |  |
|                                                                                                    |  |  |
| 1.00                                                                                                    |  |  |
| 2018-2019                                                                                                    |  |  |
| 2000.00                                                                                                    |  |  |
| 1.00                                                                                                    |  |  |
|                                                                                                    |  |  |

## 4.12.3. View Status

| 1     AmardeepIRR     13/02/2019<br>PR Detail \$     Submitted       2     Kalisindh Test Project     Process     Test Status       3     SUNIL IRRIGATION CANAL<br>PROJECT     PR Detail \$     Test Status       4     sunicanalirrigationtest     PR Detail \$     Submitted       5     Umarhut Pump Canal Project     13/02/2019<br>PR Detail \$     Submitted       5     Vmarhut Pump Canal Project     13/02/2019<br>PR Detail \$     Submitted       6     Project Name     Submitted     Test Status                                                                                                    | SNo.                | Project Name                                                                                                    | Sub Project Name                     | Submitted On                                                                                                    | Status                                      |
|----------------------------------------------------------------------------------------------------|---------------------|----------------------------------------------------------------------------------------------------|--------------------------------------|----------------------------------------------------------------------------------------------------|---------------------------------------------|
| Induces     PR Detail     Client/Status       2     Kalisindh Test Project     In Process       3     SUNIL IRRIGATION CANAL<br>PROJECT     14/02/2019<br>PR Detail     Submitted       4     sunicanalirrigationtest     13/02/2019<br>PR Detail     Submitted       5     Umarhut Pump Canal Project     13/02/2019<br>PR Detail     Submitted       9     Umarhut Pump Canal Project     13/02/2019<br>PR Detail     Submitted       1     Project Name     Sub Project Name     Submitted On       1     DPR Irrigation Project For Demo     14/02/2019<br>PR Detail     Accepted<br>ViewStatus                                                                                                    | 1                   | AmardeenIRR                                                                                                    |                                      | 13/02/2019                                                                                                    | Submitted                                   |
| 2     kalisindh Test Project     in Process     Improcess       3     SUNLI IRRIGATION CANAL<br>PROJECT     14/02/2019<br>PR. Detail     Submitted       4     sunicanalizigationtest     13/02/2019<br>PR. Detail     Submitted       5     Umarhut Pump Canal Project     13/02/2019<br>PR. Detail     Submitted       6     Test Status     Test Status       5     Umarhut Pump Canal Project     13/02/2019<br>PR. Detail     Submitted       6     Project Name     Submitted On     Submitted       7     Project Name     Sub Project Name     Submitted On     Status       1     DPR Infigation Project For Demo     14/02/2019<br>PR Detail     Accepted<br>ViewStatus                                                                                                    | · ·                 |                                                                                                    |                                      | PR Detail                                                                                                    | @ViewStatus                                 |
| 2     Kalisindh Test Project     PR Detail     Image: Constraint of the second of the second of th                            |                     |                                                                                                    |                                      | 12/02/2019                                                                                                    | In Process                                  |
| Image: State of the state of the state o | 2                   | Kalisindh Test Project                                                                                                    |                                      | PR Detail                                                                                                    | @ViewStatus                                 |
| 3     SUMIL IRRIGATION CANAL<br>PROJECT     14/02/2019<br>PR Detail     Submitted       4     auniteanalirrigationtest     PR Detail     TiewStatus       5     Junarhut Pump Canal Project     3/02/2019<br>PR Detail     Submitted       6     Umarhut Pump Canal Project     Submitted     TiewStatus       7     Project Name     Sub Project Name     Submitted On       1     DPR Irrigation Project For Demo     14/02/2019<br>DPR Detail     Accepted<br>ViewStatus                                                                                                    |                     |                                                                                                    |                                      | and the second second sec | Presentation Required                       |
| PROJECT     PR Detail     PR Detail     Otherwistansa       4     sunilcanalinigationtest     13/02/2019<br>PR Detail     Submitted<br>ViewStatus       5     Umarhut Pump Canal Project     13/02/2019<br>PR Detail     Submitted<br>ViewStatus       Item Project Report(DPR)                                                                                                    | 3                   | SUNIL IRRIGATION CANAL                                                                                                    |                                      | 14/02/2019                                                                                                    | Submitted                                   |
| 4     sunificanalitrigationtest     13/02/2019<br>PR Detail €     Submitted<br>TrewStatus       5     Umarhut Pump. Canal Project     13/02/2019<br>PR Detail €     Submitted<br>TrewStatus       Submitted Project Name       Submitted On       Status       1     DPR Irrigation Project For Demo     14/02/2019<br>DPR Detail €     Accepted<br>ViewStatus                                                                                                    |                     | PROJECT                                                                                                    |                                      | PR Detail                                                                                                    | @ <u>ViewStatus</u>                         |
| Immentation     PR Datail     Origon Status       5     Umarhut Pump Canal Project     13/02/2019<br>PR Datail     Submitted<br>Origon Status       etail Submitted on Status       SNo.     Project Name     Sub Project Name     Submitted On     Status       1     DPR Irrigation Project For Demo     14/02/2019<br>DPR Datail     Accepted<br>ViewStatus                                                                                                    | 4                   | sunilcanalirrigationtest                                                                                                    |                                      | 13/02/2019                                                                                                    | Submitted                                   |
| 5     Umarhut Pump Canal Project     Submitted     Submitted       1     Project Name     Sub Project Name     Submitted On     Status       1     DPR Irrigation Project For Demo     14/02/2019<br>DPR Detail S     Accepted<br>ViewStatus                                                                                                    |                     |                                                                                                    |                                      | PR Detail                                                                                                    | @ViewStatus                                 |
| Immediation     Project Name     Sub Project Name     Sub Project Name     Sub Project Name       1     DPR Irrigation Project For Demo     14/02/2019<br>DPR Detail ©     Accepted<br>ViewStatus                                                                                                    | 5                   | Umarhut Pump Canal Project                                                                                                    |                                      | 13/02/2019                                                                                                    | Submitted                                   |
| Ind Project Report(DPR)       SNo.     Project Name     Sub Project Name     Submitted On     State       1     DPR Irrigation Project For Demo     14/02/2019<br>DPR Detail Project I Project I                                                                                                    |                     | Participanti participanti parti |                                      | PR Detail                                                                                                    | ViewStatus                                  |
| 1     DPR Irrigation Project For Demo     14/02/2019<br>DPR Detail P     Accepted<br>ViewStatus                                                                                                    |                     |                                                                                                    |                                      |                                                                                                    |                                             |
| 1 DPR Irrigation Project For Demo DPR Detail DPR Detail WiewStatus tment Clearance(IC)                                                                                                    | ed Pro              | ject Report(DPR)                                                                                                    | Sub Project Name                     | Submitted On                                                                                                    | Status                                      |
| tment Clearance(IC)                                                                                                    | ed Pro<br>SNo.      | ject Report(DPR)<br>Project Name                                                                                                    | Sub Project Name                     | Submitted On                                                                                                    | Status                                      |
| tment Clearance(IC)                                                                                                    | ed Pro<br>SNo.<br>1 | ject Report(DPR) Project Name DPR Irrigation Project For Demo                                                                                                    | Sub Project Name                     | Submitted On<br>14/02/2019<br>DPR Detail                                                                                                    | Status<br>Accepted<br>ViewStatus            |
|                                                                                                    | ed Pro<br>SNo.<br>1 | iject Report(DPR) Project Name DPR Irrigation Project For Demo                                                                                                    | Sub Project Name                     | Submitted On<br>14/02/2019<br>DPR Detail                                                                                                    | Status<br>Accepted<br><u>ViewStatus</u>     |
| SNo. Project Name Sub Project Name Submitted On Sta                                                                                                    | ed Pro<br>SNo.<br>1 | iject Report(DPR)  Project Name  DPR Irrigation Project For Demo  Clearance(IC)                                                                                                    | Sub Project Name                     | Submitted On<br>14/02/2019<br>DPR Detail 🚔                                                                                                    | Status<br>Accepted<br>ViewStatus            |
|                                                                                                    | 'rc                 | iject Report(DPR)  Project Name  DPR Imigation Project For Demo  Clearance(IC)  Project Name  DPR Initiation Project For Demo                                                                                                    | Sub Project Name<br>Sub Project Name | Submitted On<br>14/02/2019<br>DPR Detail S<br>Submitted On<br>14/02/2019                                                                                                    | Status Accepted ViewStatus Status Submitted |

The final status is displayed against each proposal under the column "Status".

For seeing detail click on "View Status" link button under "Status" column with respect to the project to see the detail.

| Name Of F       | Project :               | Kalisindh Te | est Project                |
|-----------------|-------------------------|--------------|----------------------------|
| Project ID      | :                       |              |                            |
| Proposal Type : |                         | Preliminary  | Report(PR)                 |
| Submitted On :  |                         | 12/02/2019   |                            |
| Proposal        | Status:                 | In Process   |                            |
|                 | Presentation Required : |              | Yes                        |
|                 | Date :                  |              | 20/02/2019                 |
|                 | Time :                  |              | 11:00:00                   |
|                 | Address :               |              | Sewa Bhawan                |
|                 | Presentation Gist :     |              | Presentation on Interstate |

# 4.12.4. Presentation Called

| SNo.                                    | Project Name                                                                                 | Sub Project Name | Submitted On                                                                                                    | Status                                             |
|-----------------------------------------|----------------------------------------------------------------------------------------------|------------------|----------------------------------------------------------------------------------------------------|----------------------------------------------------|
| 1                                       | AmardeenIBB                                                                                  |                  | 13/02/2019                                                                                                    | Submitted                                          |
| ·                                       |                                                                                              |                  | PR Detail                                                                                                    | @ViewStatus                                        |
|                                         |                                                                                              |                  | 12/02/2019                                                                                                    | In Process                                         |
| 2                                       | Kalisindh Test Project                                                                       |                  | PR Detail                                                                                                    | ViewStatus                                         |
|                                         |                                                                                              |                  | the second second second second second second second second second second second second second second second se | Presentation Required                              |
| 3                                       | SUNIL IRRIGATION CANAL                                                                       |                  | 14/02/2019                                                                                                    | Submitted                                          |
| Č                                       | PROJECT                                                                                      |                  | PR Detail                                                                                                    | @ <u>ViewStatus</u>                                |
| 4                                       | sunilcanalirrigationtest                                                                     |                  | 13/02/2019                                                                                                    | Submitted                                          |
|                                         | <u>Sum canan gato neos</u>                                                                   |                  | PR Detail                                                                                                    | WiewStatus                                         |
| 5                                       | Umarbut Pump Canal Project                                                                   |                  | 13/02/2019                                                                                                    | Submitted                                          |
| 0                                       | onunder any ounder rojoe                                                                     |                  | DD D-t-ll                                                                                                    |                                                    |
|                                         |                                                                                              |                  |                                                                                                    | ♥ViewStatus                                        |
| led Pro                                 | ject Report(DPR)                                                                             |                  |                                                                                                    |                                                    |
| led Pro                                 | ject Report(DPR)<br>Project Name                                                             | Sub Project Name | Submitted On                                                                                                    | ©ViewStatus<br>Status                              |
| led Pro<br>SNo.                         | ject Report(DPR) Project Name DPR Inication Project For Demo                                 | Sub Project Name | Submitted On                                                                                                    | CrewStatus      Status      Accepted               |
| led Pro<br>SNo.<br>1                    | ject Report(DPR)<br>Project Name<br>DPR Irrigation Project For Demo                          | Sub Project Name | Submitted On 14/02/2019 DPR Detail                                                                              | CriewStatus     Status     Accepted     ViewStatus |
| led Prc<br>SNo.<br>1                    | ject Report(DPR) Project Name DPR Irrigation Project For Demo                                | Sub Project Name | Submitted On<br>14/02/2019<br>DPR Detail                                                                        | CriewStatus     Status     Accepted     MiewStatus |
| led Pro<br>SNo.<br>1                    | ject Report(DPR)<br>Project Name<br>DPR Irrigation Project For Demo                          | Sub Project Name | Submitted On<br>14/02/2019<br>DPR Detail                                                                        | CriewStatus     Status     Accepted     MewStatus  |
| led Pro<br>SNo.<br>1                    | ject Report(DPR) Project Name DPR Irrigation Project For Demo                                | Sub Project Name | Submitted On<br>14/02/2019<br>DPR Detail                                                                        | CriewStatus     Status     Accepted     MewStatus  |
| led Pro<br>SNo.<br>1<br>tment 0         | ject Report(DPR)  Project Name  DPR Irrigation Project For Demo  Clearance(IC)  Project Name | Sub Project Name | Submitted On                                                                                                    |                                                    |
| led Pro<br>SNo.<br>1<br>tment (<br>SNo. | ject Report(DPR)  Project Name  DPR Irrigation Project For Demo  Clearance(IC)  Project Name | Sub Project Name | Pri Jeiali ₪<br>Submitted On<br>14/02/2019<br>DPR Detail ₪<br>Submitted On                                      |                                                    |

If any type of presentation is required then "Presentation Required" link in red color will be displayed under the column "Status". This will not always shown. It will appear only when the project appraisal officer call for presentation.

For seeing detail click on "Presentation Required" link button under "Status" column with respect to the project to see the detail.

| Name Of I       | Of Project :                  |             | Kalisindh Test Project     |  |  |
|-----------------|-------------------------------|-------------|----------------------------|--|--|
| Project ID      | roject ID :                   |             |                            |  |  |
| roposal Type :  |                               | Preliminary | Report(PR)                 |  |  |
| ubmitted        | d On :                        | 12/02/2019  |                            |  |  |
| roposal Status: |                               | In Process  |                            |  |  |
|                 | Presentation Required :       |             | Yes                        |  |  |
|                 | Date :                        |             | 20/02/2019                 |  |  |
|                 | Time :                        |             | 11:00:00                   |  |  |
|                 | Address : Presentation Gist : |             | Sewa Bhawan                |  |  |
|                 |                               |             | Presentation on Interstate |  |  |

This will display the gist, date and location for presentation.

# 4.12.5. Communication Received and its Reply

Communication between project authority and project appraisal officer can be taken place, if any clarification is required by project appraisal officer. This can be initiated by project appraisal officer.

If project appraisal officer initiate the communication with respect to any proposal, it will be visible to project authority as "Communication Required" under "Status" column.

| Preliminary Report( | Irrigation /                       | Multipurpose Project- Submitted       |              |                        |
|---------------------|------------------------------------|---------------------------------------|--------------|------------------------|
| SNo.                | Project Name                       | Sub Project Name                      | Submitted On | Status                 |
| 1                   | Bhitaura Pump Canal on River Ganga | 13                                    | 3/08/2018    | In Process             |
|                     |                                    |                                       | R Detail     | ViewStatus             |
| 2                   | Umarhut Pump Canal Project         | 13                                    | 3/08/2018    | ViewStatus             |
|                     |                                    |                                       | R Detail     | Communication Required |
| Detailed Project Re | port(DPR)                          | · · · · · · · · · · · · · · · · · · · |              |                        |
| SNo.                | Project Name                       | Sub Project Name                      | Submitted On | Status                 |
| Investment Clearan  | ce(IC)                             |                                       |              |                        |
| SNo.                | Project Name                       | Sub Project Name                      | Submitted On | Status                 |

For seeing communication and giving its reply, click on "Communication Required" under Status column. A screen will appear as shown in following fig

|               |                     | Communica              | tion Reply                 |              |              |  |
|---------------|---------------------|------------------------|----------------------------|--------------|--------------|--|
| Project Name  |                     |                        | Umarhut Pump Canal Project |              |              |  |
| Proposal Type |                     |                        | Preliminary Report(PR)     |              |              |  |
| Appraisal Con | nmunication Detail  |                        |                            |              |              |  |
| Action        | Communication Date  | Description            | Attachment                 | Is Close     | Request User |  |
| Add Reply     | 13/08/2018          | Abcdefdsgb fdfdgs gfdh | Communication.pdf          | No           | DIRNP-CWC    |  |
| Examine Com   | munication Detail   |                        |                            |              |              |  |
| Action        | Communication Date  | Aspect Name Des        | scription Attachme         | ent Is Close | Request User |  |
| Committee Co  | ommunication Detail |                        |                            |              |              |  |
| Action        | Communication Date  | Description            | Attachment                 | ls Close     | Request User |  |
|               |                     | Close                  |                            |              |              |  |

This will list out all the communication received by project authority related to that project proposal.

For giving its reply project authority can click on "Add Reply" link button. A screen will appear where project authority can add its reply or any attachment if required.

|        | Project App                                                       | oraisal Managem<br>(e-PAMS)                                                          | ient System |          |
|--------|-------------------------------------------------------------------|--------------------------------------------------------------------------------------|-------------|----------|
|        | Add/Edit Reply                                                    |                                                                                      | ×           |          |
| ı Date | * Reply Description:<br>Attachment Description:<br>* Upload File: | * All Fields are Compulsary<br>fgdh<br>hgfd<br>Choose File Communication.pdf<br>Save | Close Yes   | Is Close |
|        | Aspect Name                                                       | Description                                                                          | Attachment  |          |

After that the reply will be listed with respect to that communication.

|                                |                                         |  | Communication          | n Reply             |                 |                |            |   |
|--------------------------------|-----------------------------------------|--|------------------------|---------------------|-----------------|----------------|------------|---|
| Project Name                   | Project Name Umarhut Pump Canal Project |  |                        |                     |                 |                |            |   |
| Proposal Type                  | Preliminary Report(PR)                  |  |                        |                     |                 |                |            |   |
| Appraisal Communication Detail |                                         |  |                        |                     |                 |                |            |   |
| Add Reply                      | 13/08/2018                              |  | Abcdefdsgb fdfdgs gfdh | <u>Communicatio</u> | n.pdf           | No             | DIRNP-CWC  |   |
|                                | Action Reply Date                       |  | Reply Descriptio       | n                   | Re              | ply Attachment | Reply User |   |
|                                | Action Reply Date 13/08/2018            |  | Thanks                 |                     | boatinvoice pdf |                | upport     | 1 |

More than one reply can be given against any one communication received till the communication is not closed by project appraising officer.

### 4.13. Managing Chief Engineer

As two role have been assigned to project authority module. Here "Principal Secretary" role can be used to manage "Chief Engineer" under him.

Click on Manage  $\rightarrow$  Chief Engineer.

|         |                                  |                                   | Project Appraisal Management System<br>(e-PAMS)                                                                                                    |                      |
|---------|----------------------------------|-----------------------------------|----------------------------------------------------------------------------------------------------|----------------------|
| fe-PAMS | Manage 👻                         | Submitted •                       |                                                                                                    | 👤 Anil (upps) 🗸      |
| Welcome | Chief Engin<br>Assign Proje      | eer                               |                                                                                                    |                      |
|         | Content Prov<br>Designed, Develo | ided and Update<br>ped and Hosted | by Central Water Commission (CWC), Ministry of Water Resources, River Development and Ganga Rejuvenation, Government of<br>by Water Resources Informatics Division, National Informatics Centre, Ministry Of Electronics & Information Technology, Government | India<br>nt of India |

A list of chief engineer will be listed as shown in following figure.

|       | Project Appraisal Management System                                                                                                    |                     |              |              |                   |                       |               |                      |                      |                   |                                                        |
|-------|----------------------------------------------------------------------------------------------------|---------------------|--------------|--------------|-------------------|-----------------------|---------------|----------------------|----------------------|-------------------|--------------------------------------------------------|
| fe-P  | AMS                                                                                                    | Manage <del>-</del> | Submitted    | -            |                   |                       |               |                      |                      |                   | 👤 Anil (upps) 🗕                                        |
| Proje | ect A                                                                                                    | uthority l          | _ist         |              |                   |                       |               |                      | Sea                  | arch              | ٩                                                      |
| SNo.  | Title                                                                                                    | First<br>Name       | Last<br>Name | User<br>Name | Designation       | Email Id              | Mobile<br>No. | Project<br>Authority | Project<br>Proponent | Role              |                                                        |
| 1     | Mr                                                                                                    | Bhanu               |              | upce1        | Chief<br>Engineer | chetna-<br>cwc@gov.in | 9868101108    | UTTAR PRADESH        | State Govt           | Chief<br>Engineer | <u>€Edit</u><br><u>■Delete</u><br><u>€ResetPasswor</u> |
| 2     | Mr                                                                                                    | Ramesh              |              | upce2        | Chief<br>Engineer | chetna-<br>cwc@gov.in | 9868101108    | UTTAR PRADESH        | State Govt           | Chief<br>Engineer | <u>ÉEdit</u><br>Delete<br>EResetPassword               |
| 3     | Mr                                                                                                    | Mukesh              | а            | upce3        | Chief<br>Engineer | chetna-<br>cwc@gov.in | 9868101108    | UTTAR PRADESH        | State Govt           | Chief<br>Engineer | <u>€Edit</u><br><u>□Delete</u><br>€ResetPasswort       |
| •     |                                                                                                    |                     |              |              |                   |                       |               |                      |                      |                   | Þ                                                      |
|       | Content Provided and Updated by Central Water Commission (CWC), Ministry of Water Resources, River Development and Ganga Rejuvenation, Government of India<br>Designed, Developed and Hosted by Water Resources Informatics Division, National Informatics Centre, Ministry Of Electronics & Information Technology, Government of India |                     |              |              |                   |                       |               |                      |                      |                   |                                                        |

# 4.13.1. Add Chief Engineer

Click on "Add New" button to add new chief engineer. Following screen will appear.

|                                        | Project Appraisal Management System<br>(e-PAMS)                                                                                             |                                                                             |
|----------------------------------------|----------------------------------------------------------------------------------------------------|-----------------------------------------------------------------------------|
| Re-PAMS Manage - Submitted -           |                                                                                                    | 💄 Anii (upps) +                                                             |
| Manage Project Authority (Create/Edit) |                                                                                                    |                                                                             |
|                                        | Personal Details                                                                                                    | ( ) mandardry relds. Email to & riddile No will be used for sending alerts. |
| Title :                                | Select : T                                                                                                    |                                                                             |
| * First Name :                         | Enter First Name                                                                                                    |                                                                             |
| Last Name :                            | Enter Last Name                                                                                                    |                                                                             |
| * Designation:                         | Designation                                                                                                    |                                                                             |
|                                        |                                                                                                    |                                                                             |
|                                        | Contact Details                                                                                                    |                                                                             |
| * Emailid:                             | Enter email id                                                                                                    |                                                                             |
| * Phone No:                            | +91                                                                                                    |                                                                             |
| * Mobile No:                           | +91 Enter Mobile No                                                                                                    |                                                                             |
| * Address Line 1:                      | Enter Address Line 1                                                                                                    |                                                                             |
| Address Line 2:                        | Enter Address Line 2                                                                                                    |                                                                             |
| Address Line 3:                        | Enter Address Line 3                                                                                                    |                                                                             |
| State:                                 | Select : Y                                                                                                    |                                                                             |
| District:                              | Select:                                                                                                    |                                                                             |
|                                        |                                                                                                    |                                                                             |
|                                        | User Credential                                                                                                    |                                                                             |
| * Project Proponent:                   | State Govt 🔻                                                                                                    |                                                                             |
| * Project Authority:                   | UTTAR PRADESH                                                                                                    |                                                                             |
| * Role:                                | Oriel Engineer T                                                                                                    |                                                                             |
| * User Name:                           | Enter User Name                                                                                                    |                                                                             |
| * Password:                            | Enter Password                                                                                                    |                                                                             |
|                                        |                                                                                                    |                                                                             |
|                                        | Create                                                                                                    |                                                                             |
| .Content Broaded and Lind              | and the Central Water Commission (CWC). Ministry of Water Resources. Rover Development and Garons Relaxandon. Communant of India            |                                                                             |
| Designed, Developed and Host           | ed by Water Resources Informatics Division, National Informatics Centre, Ministry Of Electronics & Information Technology, Government of In | dia                                                                         |

Fill in all the required information and click on "Create" button.

## 4.13.2. Edit Chief Engineer

Click on "Edit" link button with respect to any chief engineer listed. Following screen will appear.

|                                               | Project Appraisal Management System<br>(e-PAMS)                                                                                                    |                                                                         |
|-----------------------------------------------|----------------------------------------------------------------------------------------------------|-------------------------------------------------------------------------|
| nc-PAMS Manage ← Submitted ←                  |                                                                                                    | 👤 Anii (upps) +                                                         |
| Manage Project Authority (Create/Edit)        |                                                                                                    | " Mandatory failes Front in & Molpia No will be used for sanding starts |
|                                               | Personal Details                                                                                                    |                                                                         |
| Trite :                                       | Mr V                                                                                                    |                                                                         |
| * First Name :                                | Bhanu                                                                                                    |                                                                         |
| Last Name :                                   | Enter Last Name                                                                                                    |                                                                         |
| * Designation:                                | Chef Engineer                                                                                                    |                                                                         |
|                                               | Control Bacilia                                                                                                    |                                                                         |
|                                               | Contact Detains                                                                                                    |                                                                         |
| *Emailid:                                     | chetra-cwc@gox.in                                                                                                    |                                                                         |
| * Phone No:                                   | +91                                                                                                    |                                                                         |
| * Mobile No:                                  | +91 6685101106                                                                                                    |                                                                         |
| *Address Line 1:                              | address 112345                                                                                                    |                                                                         |
| Address Line 2:                               | ada2                                                                                                    |                                                                         |
| Address Line 3:                               | add3                                                                                                    |                                                                         |
| State:                                        | UTTAR PRADESH T                                                                                                    |                                                                         |
| District:                                     | VARANASI                                                                                                    |                                                                         |
|                                               |                                                                                                    |                                                                         |
|                                               | User Credential                                                                                                    |                                                                         |
| * Project Proponent:                          | State Govt Y                                                                                                    |                                                                         |
| * Project Authority:                          | UTTAR PRADESH                                                                                                    |                                                                         |
| * Role:                                       | Chief Engineer T                                                                                                    |                                                                         |
| * Status:                                     | Adve                                                                                                    |                                                                         |
| * User Name:                                  | uppe1                                                                                                    |                                                                         |
|                                               |                                                                                                    |                                                                         |
|                                               | Update Cancel                                                                                                    |                                                                         |
|                                               |                                                                                                    |                                                                         |
| Content Provided an<br>Designed, Developed an | nd Updated by Central Water Commission (CMC). Ministry of Water Resources, River Development and Garga Rejuvenation, Government of Ino<br>nd Houted by Water Resources Informatics Dutation, National Information Centre, Ministry Of Electronics & Information Technology, Government of | fa<br>of India                                                          |

Fill in all the required information and click on "Update" button.

## 4.13.3. Delete Chief Engineer

Click on "Delete" link button with respect to any chief engineer listed. Following screen will appear.

|                    |                                                                                                    |                  | epams.cwc.gov.in says<br>Are you sure you want to delete?<br>OK |           | ystem          |                   | ę          |                   |                   |                |                                       |
|--------------------|----------------------------------------------------------------------------------------------------|------------------|-----------------------------------------------------------------|-----------|----------------|-------------------|------------|-------------------|-------------------|----------------|---------------------------------------|
| ne-PAN             | <u>(</u> S Mana                                                                                                    | ge 👻 Submitted 🔹 |                                                                 |           |                |                   |            |                   |                   |                | 👤 Anil (upps) 🝷                       |
| Projec<br>• Add Ne | t Author                                                                                                    | ity List         |                                                                 |           |                |                   |            |                   | Search            |                | ٩                                     |
| SNo.               | Title                                                                                                    | First Name       | Last Name                                                       | User Name | Designation    | Email Id          | Mobile No. | Project Authority | Project Proponent | Role           |                                       |
| 1                  | Mr                                                                                                    | Bhanu            |                                                                 | upce1     | Chief Engineer | chetna-cwc@gov.in | 9868101108 | UTTAR PRADESH     | State Govt        | Chief Engineer | CEdit Delets<br>CResetPassword        |
| 2                  | Mr                                                                                                    | Ramesh           |                                                                 | upce2     | Chief Engineer | chetna-cwc@gov.in | 9868101108 | UTTAR PRADESH     | State Govt        | Chief Engineer | CEdit Delete<br>ResetPassword         |
| 3                  | Mr                                                                                                    | Mukesh           | a                                                               | upce3     | Chief Engineer | chetna-cwc@gov.in | 9868101108 | UTTAR PRADESH     | State Govt        | Chief Engineer | <u>©Edit</u><br><u>⊡ResetPassword</u> |
|                    |                                                                                                    |                  |                                                                 |           |                |                   |            |                   |                   |                |                                       |
|                    | Content Provided and Updated by Central Water Commission (CMC), Ministry of Water Resources, River Development and Garga Rejuvenation, Government of India<br>Designed, Developed and Hosted by Water Resources Informatics Division, National Informatics Centre, Ministry Of Electronics & Information Technology, Government of India |                  |                                                                 |           |                |                   |            |                   |                   |                |                                       |

It will ask for confirmation. After clicking "OK" button, it will delete the chief engineer from the system.

### 4.14. Assign Project

As two role have been assigned to project authority module. Here "Principal Secretary" role can be used to assign project to other "Chief Engineer" under him

Click on Manage  $\rightarrow$  Assign Project.

| <b>Second</b> | Project Appraisal Management System<br>(e-PAMS)                                                                                                    |                 |
|---------------|----------------------------------------------------------------------------------------------------|-----------------|
| fe-PAMS Manag | Submitted +                                                                                                    | 💄 Anii (upps) - |
| Welcome Assig | incer<br>ojed                                                                                                    |                 |
|               | Content Provided and Updated by Central Water Commission (CWC). Ministry of Water Resources, River Development and Garga Rejoversation, Government of India<br>Designed, Developed and Hodined by Water Resources Informatics Devices, National Informatics Center, Ministry of Decitories & Information Technolosy, Government of India | i<br>ndia       |

A list of project will be listed as shown in following figure.

|           |                                                                                                    |                    | Project Apprai              | roject Appraisal Management System<br>(e-PMIS) |                           |                  |  |
|-----------|----------------------------------------------------------------------------------------------------|--------------------|-----------------------------|------------------------------------------------|---------------------------|------------------|--|
| ne-PAMS   | Manage - Submitted -                                                                                                    |                    |                             |                                                |                           | 👤 Anil (upps) 👻  |  |
| Assign Pr | pject                                                                                                    |                    |                             |                                                |                           |                  |  |
| SNo.      | Project Name                                                                                                    | Project ID         | Project Type                | Agglomerated                                   | Associated Chief Engineer | Action           |  |
| 1         | Anil Proj                                                                                                    |                    | Flood Control (Ganga Basin) | No                                             | upce1                     | <b>Ø</b> Assign  |  |
| 2         | Anil Test Project1                                                                                                    |                    | Irrigation / Multipurpose   | No                                             | upce1                     | <b>G</b> Assign  |  |
| 3         | Anil Test Project2                                                                                                    |                    | Irrigation / Multipurpose   | No                                             | upce1                     | <b>C</b> Assign  |  |
| 4         | Bhitaura Pump Canal on River Ganga                                                                                                    |                    | Irrigation / Multipurpose   | No                                             | upce1                     | <b>Ø</b> Assign  |  |
| 5         | CWC TEST Hitesh PROJECT                                                                                                    |                    | Irrigation / Multipurpose   | No                                             | upce1                     | <b>Ø</b> Assign  |  |
| 6         | CWC TEST PROJECT 1                                                                                                    |                    | Irrigation / Multipurpose   | No                                             | upce1                     | <b>C</b> 'Assign |  |
| 7         | CWC TEST PROJECT 2                                                                                                    | EPAMS/PROJ/2018/66 | Irrigation / Multipurpose   | No                                             | upce1                     | <b>G</b> 'Assign |  |
| 8         | Demo Test 123                                                                                                    | EPAMS/PROJ/2018/58 | Irrigation / Multipurpose   | No                                             | upce1                     | <b>C</b> Assign  |  |
| 9         | Kalisindh Major Multipurpose Irrigation<br>Project Phase II                                                                                                    | EPAMS/PROJ/2018/54 | Irrigation / Multipurpose   | No                                             | upce1                     | <b>G</b> Assign  |  |
| 10        | NIC Proj Test                                                                                                    | EPAMS/PROJ/2018/56 | Irrigation / Multipurpose   | No                                             | upce1                     | <b>C</b> Assign  |  |
| 2 Net> 1  |                                                                                                    |                    |                             |                                                |                           |                  |  |
|           | Context Provided and Updated by Central Water Commission (CMC), Ministry of Water Resources, River Development and Ganga Rejuvenation, Government of India<br>Designed, Developed and Hoated by Water Resources Informatics Division, National Informatics Centre, Ministry Of Electronics & Information Technology, Government of India |                    |                             |                                                |                           |                  |  |

Click on "Assign" link button with respect to project. Following screen will appear.

|                                                                                                    | Proj                         | ect Appraisal Management System<br>(e.PAMS) |                 |  |  |  |
|----------------------------------------------------------------------------------------------------|------------------------------|---------------------------------------------|-----------------|--|--|--|
| ne-PAMS Manage - Submitted -                                                                                                    |                              |                                             | 👤 Anil (upps) 🔸 |  |  |  |
|                                                                                                    |                              | Assign Project                              |                 |  |  |  |
|                                                                                                    | Project Name:                | Anil Proj                                   |                 |  |  |  |
|                                                                                                    | * Associated Chief Engineer: | upce1 V                                     |                 |  |  |  |
|                                                                                                    | * Reason For Change:         | fatua                                       |                 |  |  |  |
|                                                                                                    |                              |                                             |                 |  |  |  |
|                                                                                                    |                              | Update Gancel                               |                 |  |  |  |
|                                                                                                    |                              |                                             |                 |  |  |  |
| Context Provided and Updated by Central Water Commission (CNC), Ministry of Water Resources, River Development and Garga Rejuvenation, Government of India<br>Designed, Developed and Hosted by Water Resources Informatics Division, National Informatics Centre, Ministry of Electronics & Information Technology, Government of India |                              |                                             |                 |  |  |  |

Select the new chief engineer from "Associate Chief Engineer" from drop down list and click on save.

After that particular project will be visible to new chief engineer login.